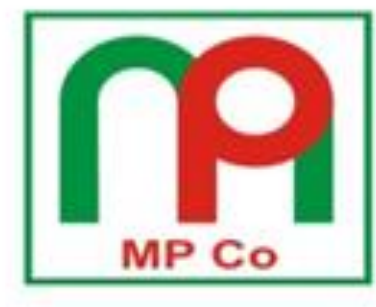

# 73 - 75 Street 6, Hung Phuoc IV, Tan Phong Ward, District 7, Ho Chi Minh City, Vietnam Tel: (84.8) 5410-8888: Fax: (84.8) 5410-0167; Email: mp@mpcovn.com; Web: www.mpcovn.com

# TẬP HUẤN HƯỚNG DẦN LĂP ĐĂT - VÂN HÀNH **RECLOSER NOVAi** CỦA HÃNG **COOPER**

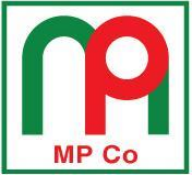

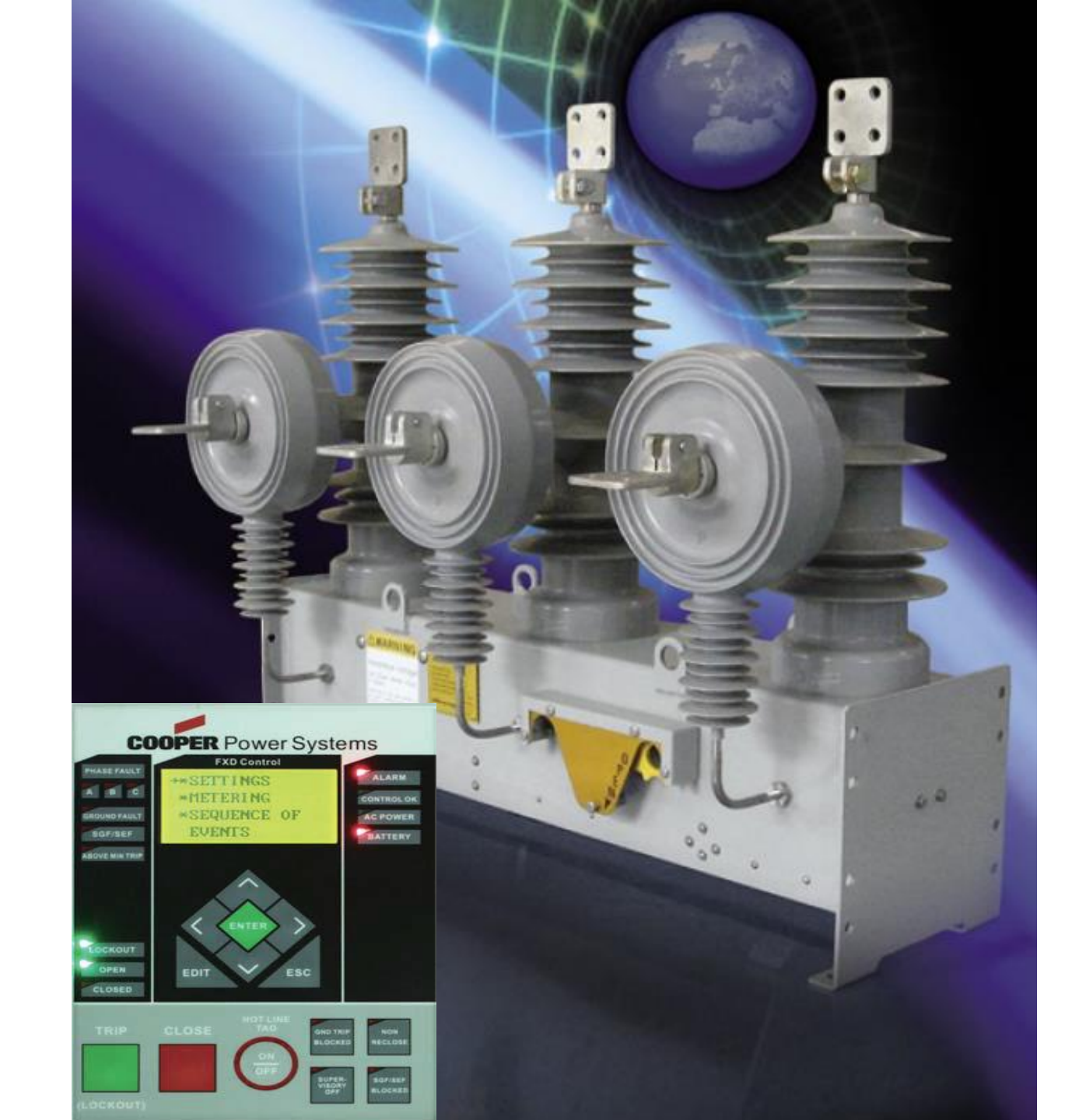

<u>Trang2</u>

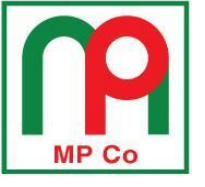

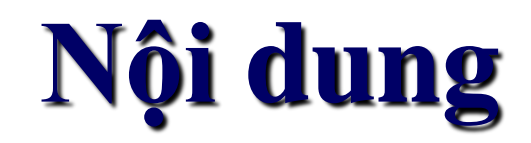

#### PHÀN 1: GIỚI THIỆU RECLOSER NOVAI & TỦ ĐIỀU KHIỂN FXD

#### PHẦN 2: HƯỚNG DÃN LẮP ĐẶT, KIẾM TRA RECLOSER & TỦ ĐIỀU KHIẾN <u>PHẦN 2-1:</u> HƯỚNG DẫN LẮP ĐẶT RECLOSER <u>PHẦN 2-2:</u> MỘT SỐ SỰ CỐ HỎNG TỦ ĐIỀU KHIỀN DO LẮP ĐẶT SAI <u>PHẦN 2-3:</u> KIỀM TRA, THỬ NGHIỆM RECLOSER NOVAi

PHÀN 3: HƯỚNG DÃN VẬN HÀNH TỦ ĐIỀU KHIỀN FXD PHÀN 3-1: GIAO DIỆN ĐIỀU KHIỀN CỦA TỦ FXD PHÀN 3-2: CÁC MENU CHÍNH CỦA TỦ FXD PHÀN 3-3: HƯỚNG DÃN CÀI ĐẶT BẰNG TAY PHÀN 3-4: HƯỚNG DÃN CÀI ĐẶT BẰNG MÁY TÍNH PHÀN 4: KHUYỆN CÁO CHO THỰC TẾ LẮP ĐẶT TẠI TỔNG CÔNG TY ĐIỆN LỰC MIỀN NAM

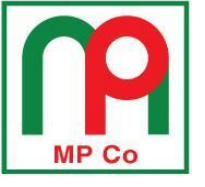

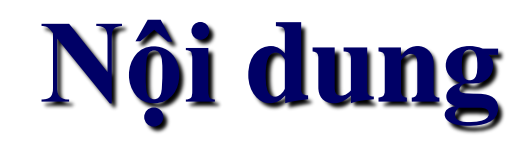

PHẦN 1: GIỚI THIỆU RECLOSER NOVAI & TỦ ĐIỀU KHIỂN FXD

PHẦN 2: HƯỚNG DÃN LẮP ĐẶT, KIỂM TRA RECLOSER & TỦ ĐIỀU KHIỂN <u>PHẦN 2-1:</u> HƯỚNG DẫN LẮP ĐẶT RECLOSER <u>PHẦN 2-2:</u> MỘT SỐ SỰ CỐ HỎNG TỦ ĐIỀU KHIỀN DO LẮP ĐẶT SAI <u>PHẦN 2-3:</u> KIỀM TRA, THỬ NGHIỆM RECLOSER NOVAi

PHẦN 3: HƯỚNG DÃN VẬN HÀNH TỦ ĐIỀU KHIỀN FXD PHẦN 3-1: GIAO DIỆN ĐIỀU KHIỀN CỦA TỦ FXD PHẦN 3-2: CÁC MENU CHÍNH CỦA TỦ FXD PHẦN 3-2: HƯỚNG DÃN CÀI ĐẶT BẰNG TAY PHẦN 3-4: HƯỚNG DÃN CÀI ĐẶT BẰNG MÁY TÍNH PHẦN 4: KHUYỆN CÁO CHO THỰC TẾ LẮP ĐẶT TẠI TỔNG CÔNG TY ĐIỆN LỰC MIỀN NAM

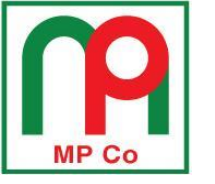

#### <u>Trang5</u>

# GIỚI THIỆU RECLOSER NOVAi

Tiêu chuẩn áp dụng: ANSI/IEEE C37.60

- Cách điện bằng chất rắn cycloaliphatic epoxy
- Buồng cắt chân không được đúc kín bên trong lớp vỏ cách điện chất rắn cycloaliphatic epoxy
- Recloser NOVAi có trọng lượng nhẹ, kích thước nhỏ gọn giúp dễ dàng bảo quản, vận chuyển, lắp đặt và vận hành
- Tuổi thọ đóng cắt cơ khí và điện: 10.000 lần

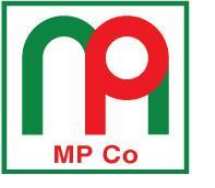

**P1** 

- Điện áp định mức lớn nhất: 27kV / 38kV
- Dòng điện định mức: 630A (hoặc 800A tùy chọn)
- Khả năng chịu đựng xung sét: 150kV / 170kV
- Khả năng chịu điện áp tần số công nghiệp:
  - -60kV / 70kV khô/1 phút
  - 50kV / 60kV ướt/10 giây
- Khả năng cắt dòng ngắn mạch: 12.5kA (hoặc 16kA tùy chọn cho 27kV)

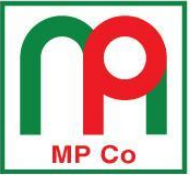

## GIỚI THIỆU RECLOSER NOVAi

Trang7

<u>P1</u>

- 3 Máy biến dòng (CT) tích hợp trong recloser, tỉ số cài đặt 1000:1
- 3 Máy biến điện áp (IVS) tích hợp trong recloser, tỉ số cài đặt 2001:1

### Máy biến dòng, biến điện áp tích hợp

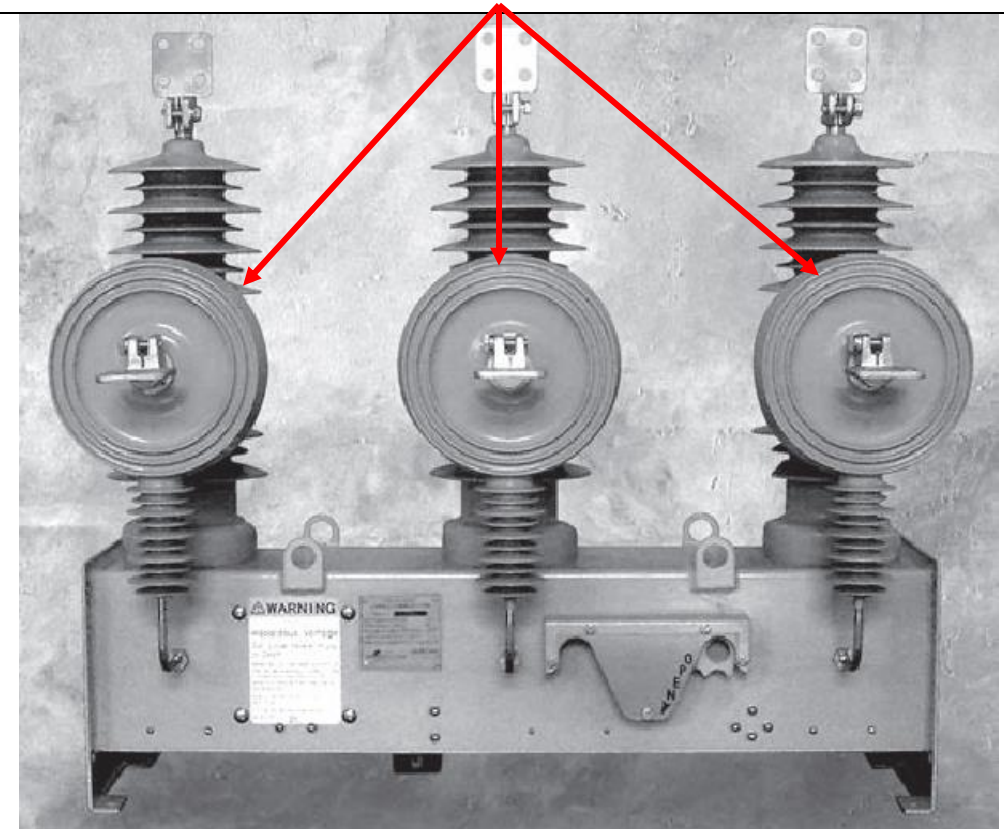

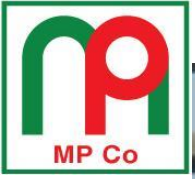

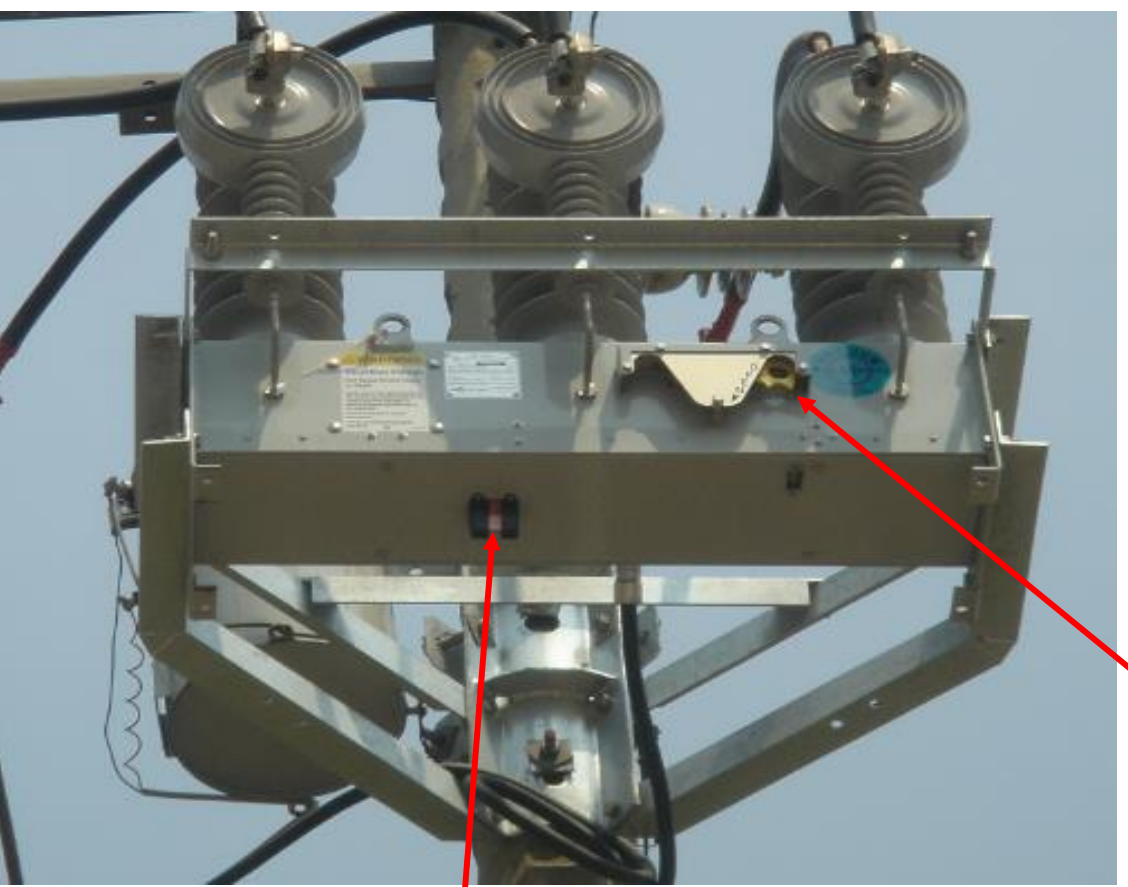

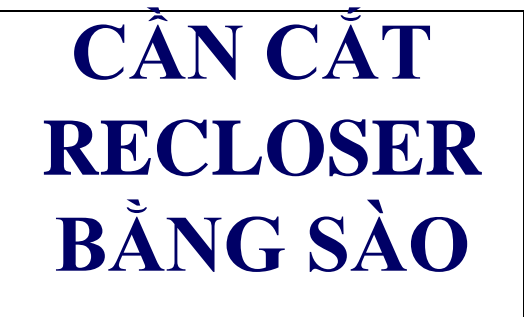

CHỈ THỊ TRẠNG THÁI ĐÓNG/CẮT CỦA TIẾP ĐIỀM RECLOSER (ĐỔ: ĐÓNG; XANH: CẮT) <u>Trang8</u>

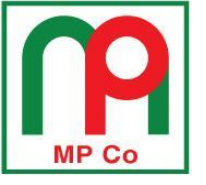

## CÂU TRÚC BÊN TRONG RECLOSER NOVAi

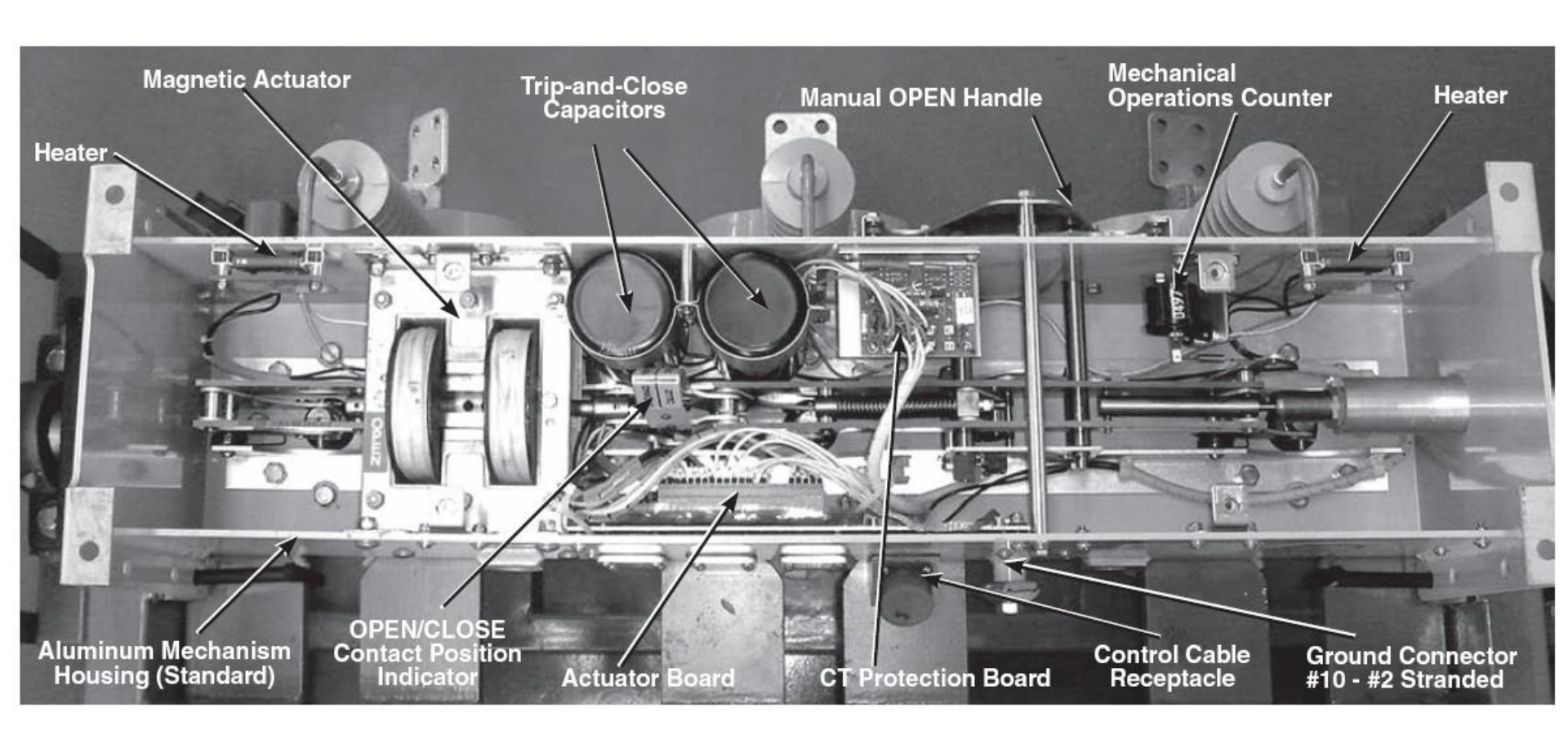

**Trang9** 

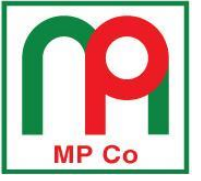

## GIỚI THIỆU TỦ ĐIỀU KHIỂN LOẠI FXD

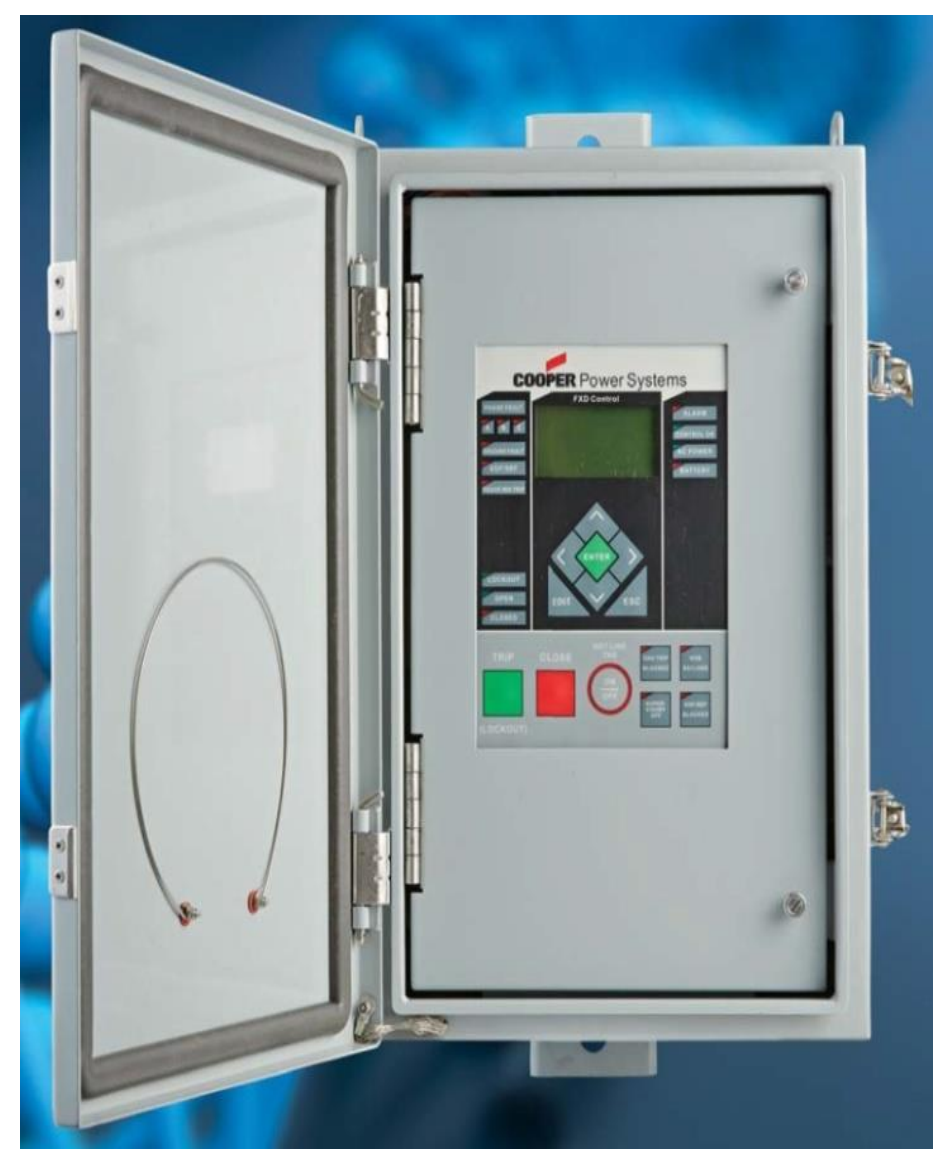

Trang10

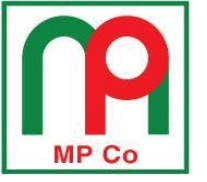

### ■ 51N-P/50N-P

- Đặc tuyến I-t (TCC): IEC, ANSI, Cooper
- Các chức năng hiệu chỉnh TCC
  - Thời gian tác động nhỏ nhất (Minimum Response Time)
  - -Hệ số cộng thời gian (Time Adder)
  - Hệ số nhân thời gian (Time Multiplier)

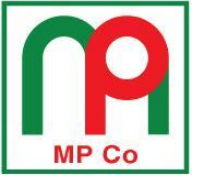

- Bảo vệ quá dòng chạm đất nhạy (Sensitive Earth Fault)
- Bảo vệ quá dòng có hướng pha/đất (Directional Overcurrent 67N-P)
- Chức năng cắt khóa dòng cao (High current lockout)

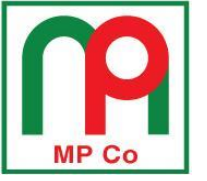

- Bảo vệ thấp áp/quá áp (Under/Over Voltage 27/59)
- Bảo vệ thấp tần số/quá tần số (Under/Over Frequency 81)
- Chức năng tự động đóng lại (Reclosing)
- Chức năng phát hiện dòng xung khởi động trên lưới khi đóng Recloser (Cold Load Pickup)
- 4 nhóm giá trị cài đặt thông số bảo vệ độc lập nhau

**P1** 

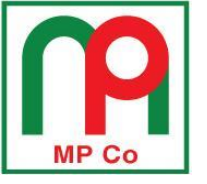

- Chức năng đo lường:
   dòng điện
   điện áp
   công suất P, Q, S
   hệ số công suất
   tần số
- Chức năng ghi sự kiện vận hành: lưu trữ 100 sự kiện gần nhất trong bộ nhớ

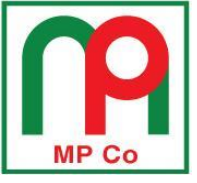

<u>P1</u>

# II/ CÁC CHỨC NĂNG CỦA PHẦN MỀM INSIGHTVIEW

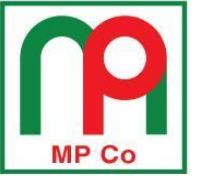

### 1/ Cài đặt thông số bảo vệ cho FXD

| Simplified Setup 🗵                                                                                                    |                        |                     |                  |                     |                     |
|----------------------------------------------------------------------------------------------------|------------------------|---------------------|------------------|---------------------|---------------------|
| Edit Group Normal Change Setting Group                                                                                                    |                        | Help                | Cancel           | ОК                  |                     |
| Operations Sequence                                                                                                    | Comp                   | olex TCC            |                  |                     |                     |
| TCC1     TCC2     Min Trip     Trip #1     Trip #2     Trip #3     Trip       Ph     Kyle_101     Kyle_102     100.00     TCC1     TCC1     TCC2     TCC2 | #4<br>C2               | Time Mult.          | Time             | Adder               | Min Rsp Time        |
| Rcls Intrvl #1,#2,#3(ms) 2000 2000 2000                                                                                                    | TCC1                   | Ph 1.00             | En 0             | 🔳 🔲 En              | 13                  |
| Gd Kyle_101 ▼ Kyle_102 ▼ 50.00 TCC1 ▼ TCC1 ▼ TCC2 ▼ TCC                                                                                                   | [2 ▼                   | Gd 1.00             | En 0             | 🔳 En                | 13                  |
| Rcls Intrvl #1,#2,#3(ms) 2000 2000 2000                                                                                                    | TCC2                   | Ph 1.00             | En 0             | 🗖 En                | 13                  |
| Trip to Lockout 4 - Reset TM(ms) 30000                                                                                                    |                        | Gd 1.00             | En 0             | En En               | 13                  |
| Cold Load Pickup                                                                                                    | High Current Trip      | )                   |                  |                     |                     |
| TCC Min Trip Time Mult. Time Adder Min Rsp Time                                                                                                    | HCT                    | Min Trip Mult.      | Time Delay       |                     |                     |
| Ph Kyle 101                                                                                                    | TCC1 Ph 📃 En           | 32.00               | 16               |                     |                     |
| Gd Kyle_101 		 100.00 1.00 		 En 		 0 		 En 		 13 		 En                                                                                                   | Gr 📃 En                | 32.00               | 16               |                     |                     |
| En CLPU Rcls Intrvl (ms) 2000 Actv Time (ms) 2000 Ops 1                                                                                                   | TCC2 Ph En             | 32.00               | 16               |                     |                     |
|                                                                                                    | Gr 🛄 En                | 32.00               | 16               |                     |                     |
| System Configuration                                                                                                    | High Curre             | ent Lockout         |                  | Interrupt           | er Duty             |
| Frequency     50 Hz     CT Ratio     1000.0       Conn Type     Wye Conn PT     PT Ratio     2000.00                                                      | Pickup                 | (Amp Trip #1 Trip ; | #2 Trip #3       | 100% Duty<br>1111.0 | / Factor<br>kA*10^5 |
| Bushing Configuration 1-2-3   Phan Phase  C/CA PTConnected                                                                                                | Ph 3200.0<br>Gd 1600.0 | 0 En E              | n 🔲 En<br>n 📃 En |                     |                     |

<u>Trang16</u>

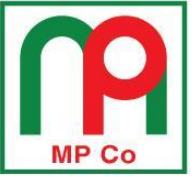

**P1** 

### 2/ Đo lường và giám sát trạng thái làm việc của Recloser và FXD (Application Platform)

| Application Platfo | orm 🗵                             |                    |                        |                         |                     |             |              |
|--------------------|-----------------------------------|--------------------|------------------------|-------------------------|---------------------|-------------|--------------|
|                    | Metering<br>IA(Amps): 0.00 VA(kV) | : 0.00 VX(kV:) (   | 0.00 PA(kW): 0.00      | QA(kvar): 0.00          | SA(kVa): 0.00 pfA:  | 0.00        | Go online    |
|                    | IB(Amps): 0.00 VB(kV)             | : 0.00 VY(kV:) (   | 0.00 PB(kW): 0.00      | QB(kvar): 0.00          | SB(kVa): 0.00 pfB:  | 0.00        | Stop         |
|                    | IC(Amps): 0.00 VC(kV:             | ) 0.00 VZ(kV:) (   | 0.00 PC(kW): 0.00      | QC(kvar): 0.00          | SC(kVa): 0.00 pfC:  | 0.00        |              |
| CLOSE              | IG(Amps): 0.00                    |                    | P3(kW): 0.00           | Q3(kvar): 0.00          | S3(kVa): 0.00 pf3:  | 0.00        | Close        |
| Device Info        |                                   | Switch Status      | Ва                     | ittery                  | Counters            |             | Preset       |
| Device Name:       | FXD Control                       | 0.00               | Vo                     | ltage (V): 0.00         | Total Trip Counters | s: 0        | Ph A% 0.0000 |
| Firmware Versio    | on: 0.00.00                       | <b>/</b>           |                        |                         | Manual Trip Count   | ers: 0      | Ph B% 0.0000 |
| Device Time:       | 0.00                              | c                  | open Ba                | ttery Test Battery Test | Protect Trip Count  | ers: 0      | Ph C% 0.0000 |
| Status             |                                   |                    |                        |                         |                     | Alarm       |              |
| Switch Close       | d CLPU Blocked                    | PhaC Vol Present   | SGF Fault Trip         | Freq Trip Blocked       | IO1 In Status       | RAM F       | fail         |
| Switch Open        | ed Pha Trip Blocked               | Reverse Power Flow | Reserve                | Test Point Blocked      | IO2 In Status       | ROM F       | ail          |
| Control Locko      | ut Nor Profile Select             | Batt Test Active   | Reserve                | Control Door Opened     | IO1 Out Status      | Battery /   | Alarm        |
| System Alarn       | n Alt#1 Profile Select            | No AC Power        | Reserve                | Phase OverCur Alarm     | IO2 Out Status      | Counter     | Alarm        |
| Above Mini Ti      | Tip Alt#2 Profile Select          | Battery Alarm      | Remote HLT On          | Ground OverCur Alarm    |                     | No AC Pr    | esent        |
| Suppervisor C      | AIC#3 Profile Select              | Phan Fault Trip    | Ctrl Circuit Interrupt | Over Voltage Abrm       |                     | Close Malfu | nction       |
| God Trip Block     | ed DhaA Vol Present               |                    | Reserve                | Under Voltage Alarm     |                     | Voltage     | Trip         |
| SGE Blocker        | PhaR Vol Present                  | God Fault Trip     | Voltage Trip Blocked   | HCT Trip Status         |                     | Fredenco    | / Trip       |

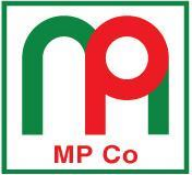

### 3/ Bộ ghi sự kiện (Event Recorder)

| Sequence of E | vents 🔯      |                         |      |        |      |        |     |     |     |
|---------------|--------------|-------------------------|------|--------|------|--------|-----|-----|-----|
| 2016-04-15    | 02:15:18:786 | Phase Lockout           | 0.00 | 204.70 | 0.00 | 205.42 | 0.0 | 0.0 | 0.0 |
| 2016-04-15    | 02:15:18:786 | Operation 4 Phase Trip  | 0.00 | 204.70 | 0.00 | 205.42 | 0.0 | 0.0 | 0.0 |
| 2016-04-15    | 02:15:18:034 | Normal Close            | 0.00 | 0.00   | 0.00 | 0.00   | 0.0 | 0.0 | 0.0 |
| 2016-04-15    | 02:15:16:045 | Operation 3 Phase Trip  | 0.00 | 202.67 | 0.00 | 203.78 | 0.0 | 0.0 | 0.0 |
| 2016-04-15    | 02:15:15:297 | Normal Close            | 0.00 | 0.00   | 0.00 | 0.00   | 0.0 | 0.0 | 0.0 |
| 2016-04-15    | 02:15:13:309 | Operation 2 Phase Trip  | 0.00 | 204.23 | 0.00 | 204.64 | 0.0 | 0.0 | 0.0 |
| 2016-04-15    | 02:15:12:682 | Normal Close            | 0.00 | 0.00   | 0.00 | 0.00   | 0.0 | 0.0 | 0.0 |
| 2016-04-15    | 02:15:10:694 | Operation 1 Phase Trip  | 0.00 | 200.70 | 0.00 | 201.63 | 0.0 | 0.0 | 0.0 |
| 2016-04-15    | 02:14:43:653 | Close From Front Panel  | 0.00 | 0.00   | 0.00 | 0.00   | 0.0 | 0.0 | 0.0 |
| 2016-04-15    | 02:14:28:282 | Ground Trip Off         | 0.00 | 0.00   | 0.00 | 0.00   | 0.0 | 0.0 | 0.0 |
| 2016-04-15    | 02:14:01:763 | Ground Lockout          | 0.00 | 107.63 | 0.00 | 107.48 | 0.0 | 0.0 | 0.0 |
| 2016-04-15    | 02:14:01:763 | Operation 4 Ground Trip | 0.00 | 107.63 | 0.00 | 107.48 | 0.0 | 0.0 | 0.0 |
| 2016-04-15    | 02:14:01:071 | Normal Close            | 0.00 | 0.00   | 0.00 | 0.00   | 0.0 | 0.0 | 0.0 |
| 2016-04-15    | 02:13:59:083 | Operation 3 Ground Trip | 0.00 | 106.79 | 0.00 | 107.68 | 0.0 | 0.0 | 0.0 |
| 2016-04-15    | 02:13:58:391 | Normal Close            | 0.00 | 0.00   | 0.00 | 0.00   | 0.0 | 0.0 | 0.0 |
| 2016-04-15    | 02:13:56:403 | Operation 2 Ground Trip | 0.00 | 106.64 | 0.00 | 107.02 | 0.0 | 0.0 | 0.0 |
| 2016-04-15    | 02:13:55:796 | Normal Close            | 0.00 | 0.00   | 0.00 | 0.00   | 0.0 | 0.0 | 0.0 |
| 2016-04-15    | 02:13:53:808 | Operation 1 Ground Trip | 0.00 | 101.99 | 0.00 | 102.45 | 0.0 | 0.0 | 0.0 |
| 2016-04-15    | 02:13:21:544 | Close From Front Panel  | 0.00 | 0.00   | 0.00 | 0.00   | 0.0 | 0.0 | 0.0 |
| 2016-04-15    | 02:13:12:555 | Ground Lockout          | 0.00 | 104.79 | 0.00 | 105.29 | 0.0 | 0.0 | 0.0 |
| 2016-04-15    | 02:13:12:555 | Operation 1 Ground Trip | 0.00 | 104.79 | 0.00 | 105.29 | 0.0 | 0.0 | 0.0 |
| 2016-04-15    | 02:13:02:767 | Close From Front Panel  | 0.00 | 0.00   | 0.00 | 0.00   | 0.0 | 0.0 | 0.0 |
| 2016-04-15    | 02:11:28:511 | Trip From Front Panel   | 0.00 | 0.00   | 0.00 | 0.00   | 0.0 | 0.0 | 0.0 |
| 2016-04-15    | 02:11:09:897 | Control OK              | 0.00 | 0.00   | 0.00 | 0.00   | 0.0 | 0.0 | 0.0 |
| 2016-04-15    | 02:11:00:764 | Battery Test Manually   | 0.00 | 0.00   | 0.00 | 0.00   | 0.0 | 0.0 | 0.0 |
| 2016-04-15    | 02:10:47:864 | Control OK              | 0.00 | 0.00   | 0.00 | 0.00   | 0.0 | 0.0 | 0.0 |
| 2016-04-15    | 02:07:38:583 | Battery Failed          | 0.00 | 0.00   | 0.00 | 0.00   | 0.0 | 0.0 | 0.0 |
|               |              |                         |      |        |      |        |     |     |     |

Trang18

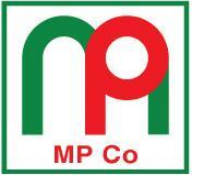

#### <u>Trang19</u>

Save to File

Load

Cancel

<u>P1</u>

### 4/ Dữ liệu phụ tải (Data profile)

Data Profile View 🔯

O All

🔘 Triggered 🛛 🔘 Periodic

| Туре     | Time                             | PhA Current | PhB Current | PhC Current | Gnd Current | PhA Voltage | PhB Voltage | PhC Voltage | )tal Power Fact | Total kW | * |
|----------|----------------------------------|-------------|-------------|-------------|-------------|-------------|-------------|-------------|-----------------|----------|---|
| Periodic | 8/7/2014 07:29:05                | 0.00        | 0.00        | 0.00        | 0.00        | 0.00        | 0.00        | 0.00        | 0.00            | 0.00     | E |
| Periodic | 8/7/2014 07:17:04                | 0.00        | 0.00        | 0.00        | 0.00        | 20.77       | 20.77       | 20.77       | 0.00            | 0.00     |   |
| Periodic | 8/7/2014 07:14:53                | 0.00        | 0.00        | 0.00        | 0.00        | 0.00        | 0.00        | 0.00        | 0.00            | 0.00     |   |
| Periodic | 8/7/2014 07:03:23                | 0.00        | 0.00        | 0.00        | 0.00        | 0.00        | 0.00        | 0.00        | 0.00            | 0.00     |   |
| Periodic | 8/7/2014 06 <mark>:</mark> 48:33 | 0.00        | 0.00        | 0.00        | 0.00        | 20.82       | 20.82       | 20.82       | 0.00            | 0.00     |   |
| Periodic | 8/7/2014 06:33:33                | 0.00        | 0.00        | 0.00        | 0.00        | 20.55       | 20.55       | 20.55       | 0.00            | 0.00     |   |
| Periodic | 8/7/2014 06:18:34                | 0.00        | 0.00        | 0.00        | 0.00        | 20.60       | 20.60       | 20.60       | 0.00            | 0.00     |   |
| Periodic | 8/7/2014 06:03:34                | 0.00        | 0.00        | 0.00        | 0.00        | 20.45       | 20.45       | 20.45       | 0.00            | 0.00     |   |
| Periodic | 8/7/2014 05:48:34                | 0.00        | 0.00        | 0.00        | 0.00        | 20.53       | 20.53       | 20.53       | 0.00            | 0.00     |   |
| Periodic | 8/7/2014 05:33:34                | 0.00        | 0.00        | 0.00        | 0.00        | 20.47       | 20.47       | 20.47       | 0.00            | 0.00     |   |
| Periodic | 8/7/2014 05:18:34                | 0.00        | 0.00        | 0.00        | 0.00        | 20.75       | 20.75       | 20.75       | 0.00            | 0.00     |   |
| Periodic | 8/7/2014 05:03:34                | 0.00        | 9.26        | 0.00        | 10.30       | 20.76       | 20.76       | 20.76       | 1.00            | 192.19   |   |
| Periodic | 8/7/2014 04:54:54                | 0.00        | 9.27        | 0.00        | 10.26       | 20.79       | 20.79       | 20.79       | 1.00            | 192.71   | + |
| <i>(</i> |                                  |             |             | m           |             | 11          |             |             |                 |          | • |

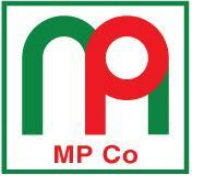

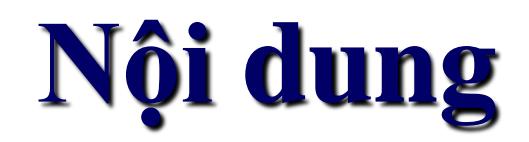

#### PHÀN 1: GIỚI THIỆU RECLOSER NOVAI & TỦ ĐIỀU KHIỂN FXD

PHẦN 2: HƯỚNG DÃN LẮP ĐẶT, KIẾM TRA RECLOSER & TỦ ĐIỀU KHIỂN PHẦN 2-1: HƯỚNG DÃN LẮP ĐẶT RECLOSER & TỦ ĐIỀU KHIỂN PHẦN 2-2: MỘT SỐ SỰ CỐ HỎNG TỦ ĐIỀU KHIỂN DO LẮP ĐẶT SAI PHẦN 2-3: KIỂM TRA, THỬ NGHIỆM RECLOSER NOVAi

PHẦN 3: HƯỚNG DÃN VẬN HÀNH TỦ ĐIỀU KHIẾN FXD <u>PHẦN 3-1:</u> GIAO DIỆN ĐIỀU KHIỀN CỦA TỦ FXD <u>PHẦN 3-2:</u> CÁC MENU CHÍNH CỦA TỦ FXD <u>PHẦN 3-3:</u> HƯỚNG DÃN CÀI ĐẶT BẰNG TAY <u>PHẦN 3-4:</u> HƯỚNG DÃN CÀI ĐẶT BẰNG MÁY TÍNH

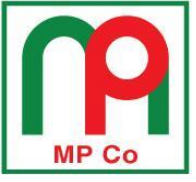

<u>P2-1</u>

# HƯỚNG DẪN LẮP ĐẶT RECLOSER NOVAI

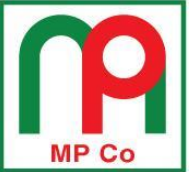

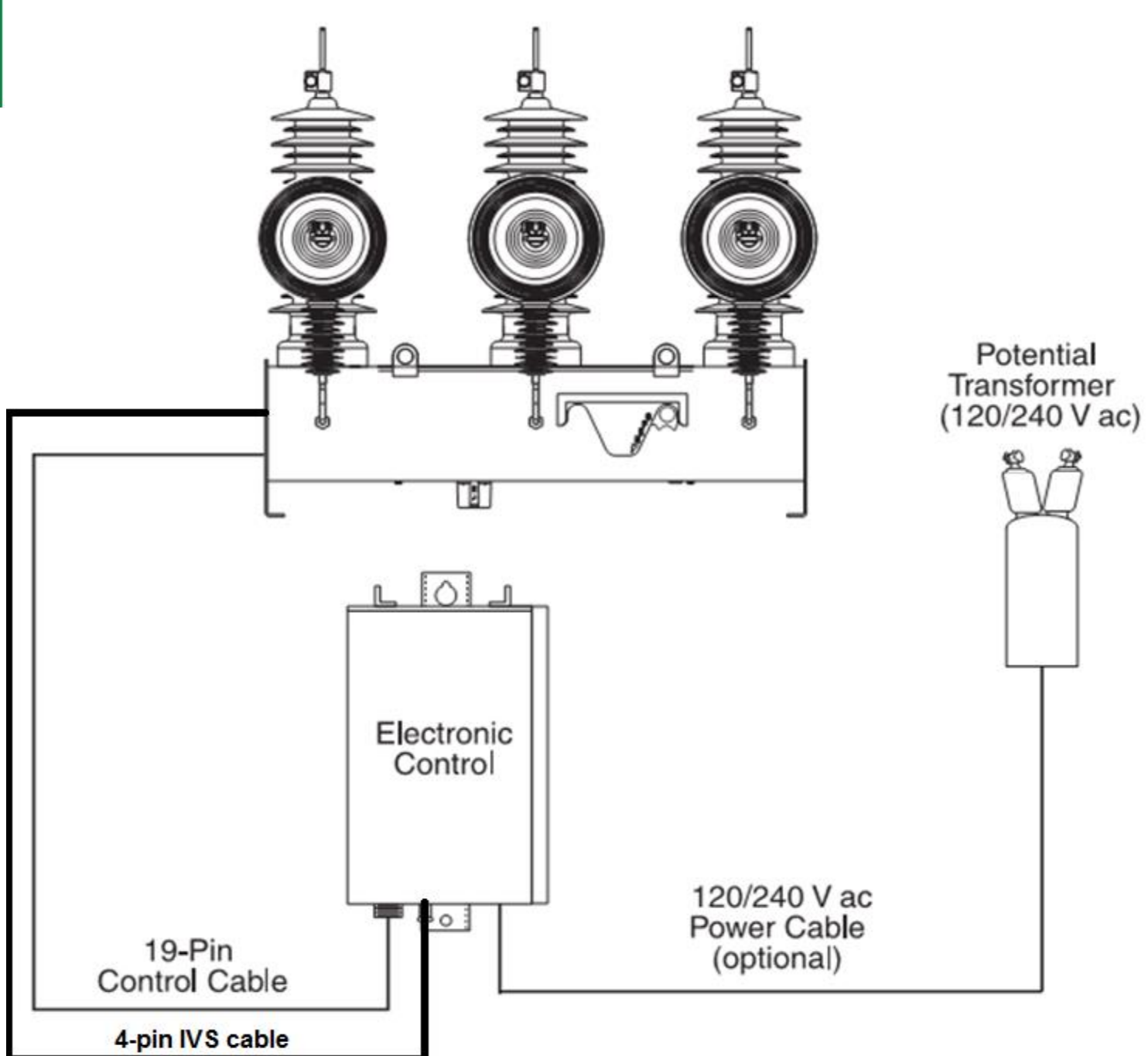

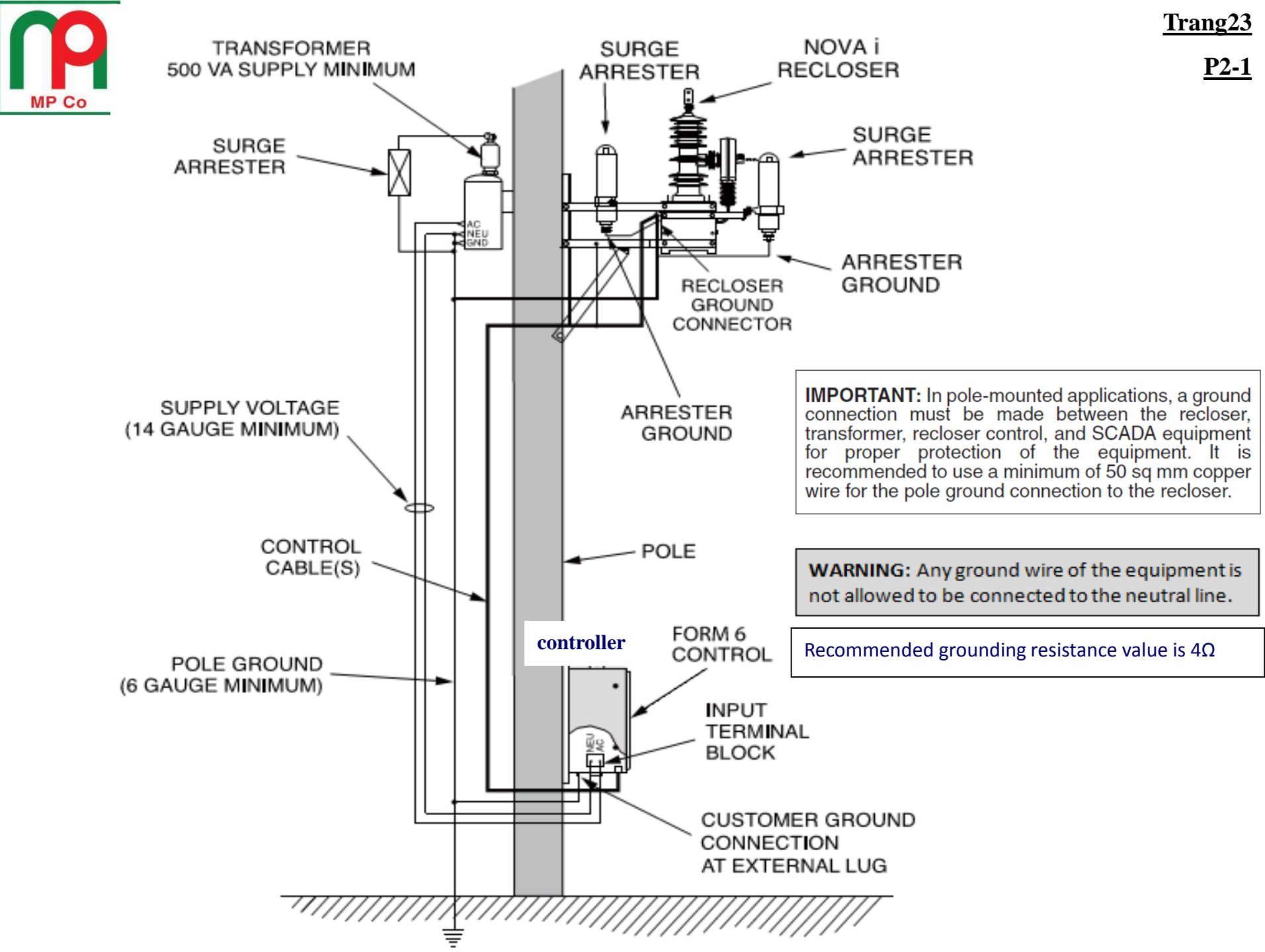

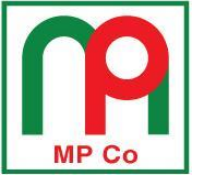

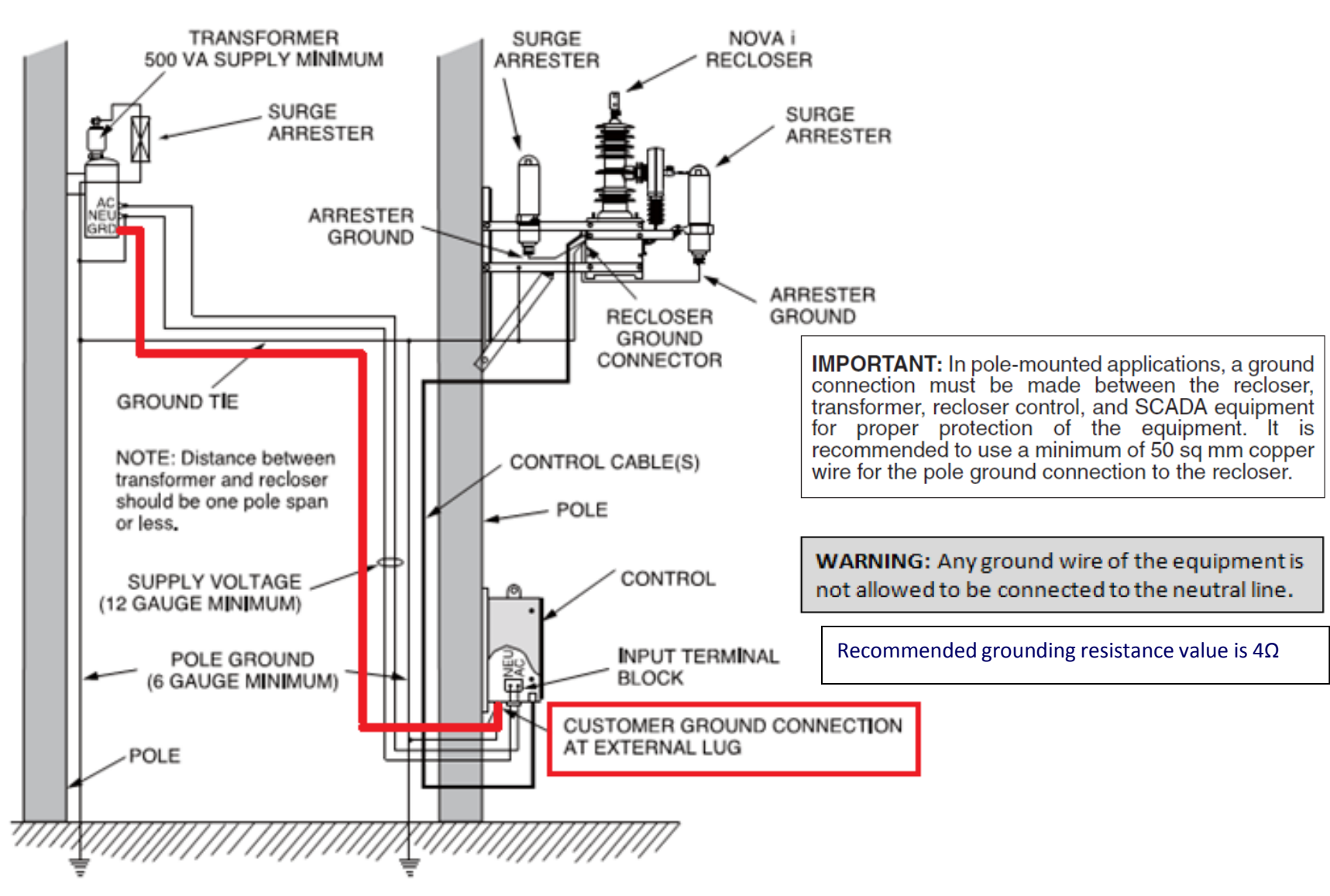

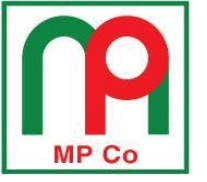

## TỔNG QUAN VỀ SƠ ĐỒ ĐẤU NỐI

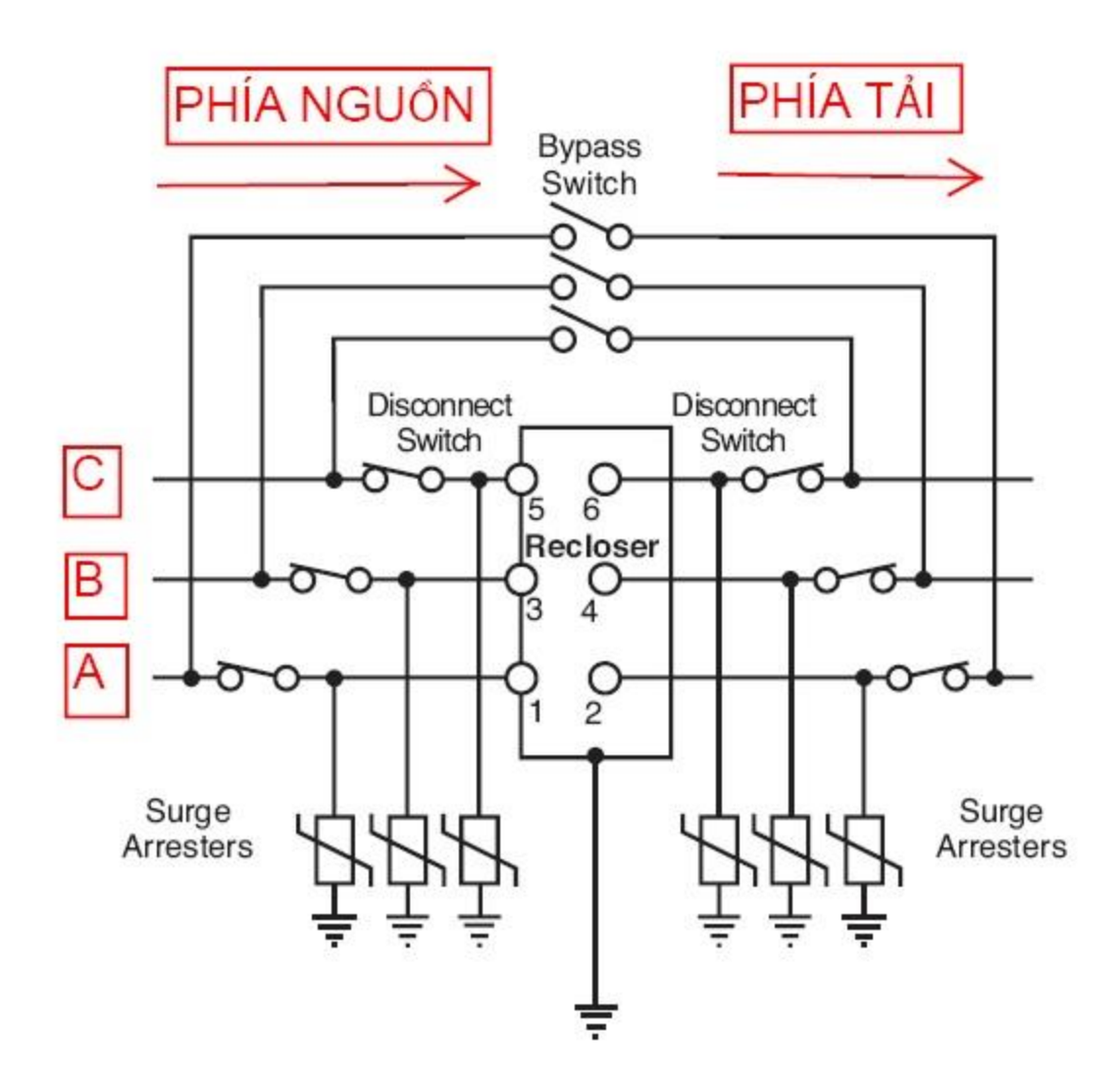

Trang25

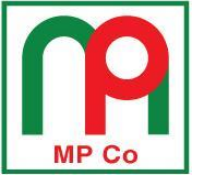

QUY ĐỊNH THỨ TỰ PHA THEO QUY ƯỚC BUSHING - MẶC ĐỊNH CỦA NHÀ SẢN XUẤT

- 1. PHA A: BUSHING 1-2
- 2. PHA B: BUSHING 3-4
- 3. PHA C: BUSHING 5-6

**GHI CHÚ:** 

TUY NHIÊN THỨ TỰ PHA CÓ THỂ THAY ĐỔI THEO THỰC TẾ LẮP ĐẶT BẰNG PHẦN MỀM TỦ ĐIỀU KHIỂN. Trang26

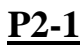

| dit Group Norma                                    | l                                  | Change Set | ting Group Hel                                                           | p Cancel OK                                           |                                                                                                    |
|----------------------------------------------------|------------------------------------|------------|--------------------------------------------------------------------------|-------------------------------------------------------|----------------------------------------------------------------------------------------------------|
| System Configu                                     | ration                             |            | Source Side                                                              |                                                       |                                                                                                    |
| System Frequency<br>CT Ratio<br>Adjust Angle       | 1000.0<br>Standard<br>Auto Test SO | ▼ Hz       | Connection Type<br>PT Ratio<br>Bushing Configuration<br>Bushing Rotation | WYE Conn PT     ▼       2000.00       1-2-3       ABC | <ul> <li>Connected PTS (wye/Deita)</li> <li>A/AB PTConnected</li> <li>B/BC PTConnected</li> <li>C/CA PTConnected</li> </ul> |
| Demand Meter<br>Current & Voltag<br>Power Interval | ing<br>le Interval                 | 900 s      | Phantom Phase Load Side                                                  |                                                       |                                                                                                    |
|                                                    |                                    |            | Connection Type<br>PT Ratio<br>Bushing Configuration                     | WYE Conn PT     ▼       100.00       1-2-3       ABC  | Connected PT's (Wye/Delta) <ul> <li>A/AB PTConnected</li> <li>B/BC PTConnected</li> <li>C/CA PTConnected</li> </ul>         |

#### Cài đặt trong phần mềm InsightView

- Source side: cài đặt thông số PT phía nguồn, lấy tín hiệu từ IVS trên recloser gửi về.
- Load side: cài đặt thông số PT phía tải, lấy tín hiệu từ MBA cấp nguồn

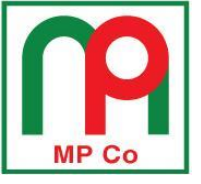

### HƯỚNG DẪN LẮP ĐẶT BỘ GIÁ LẮP RECLOSER

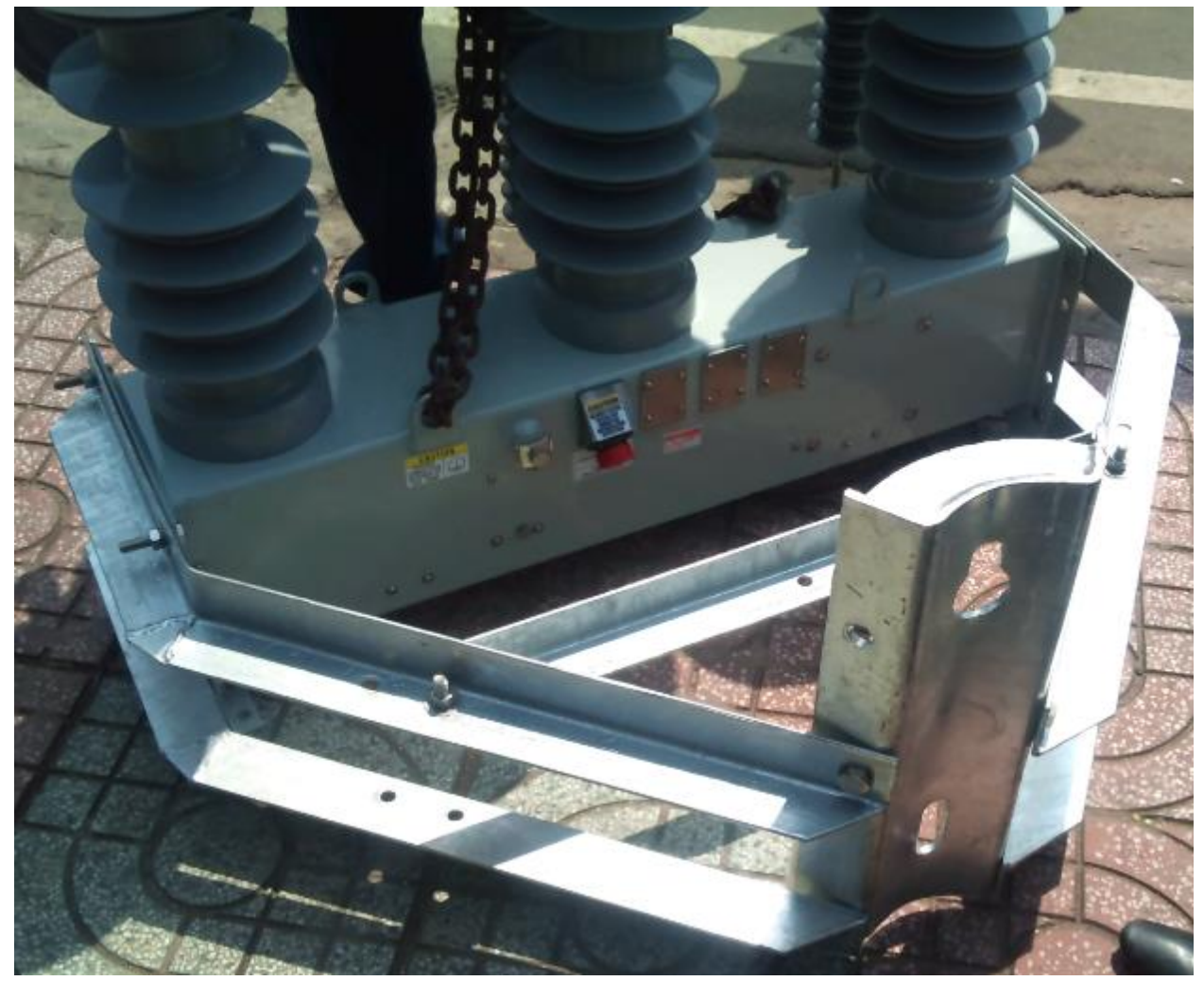

Trang28

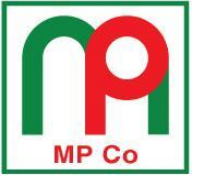

## PHỤ KIỆN CHO GIÁ LẮP LOẠI ÔM CỘT

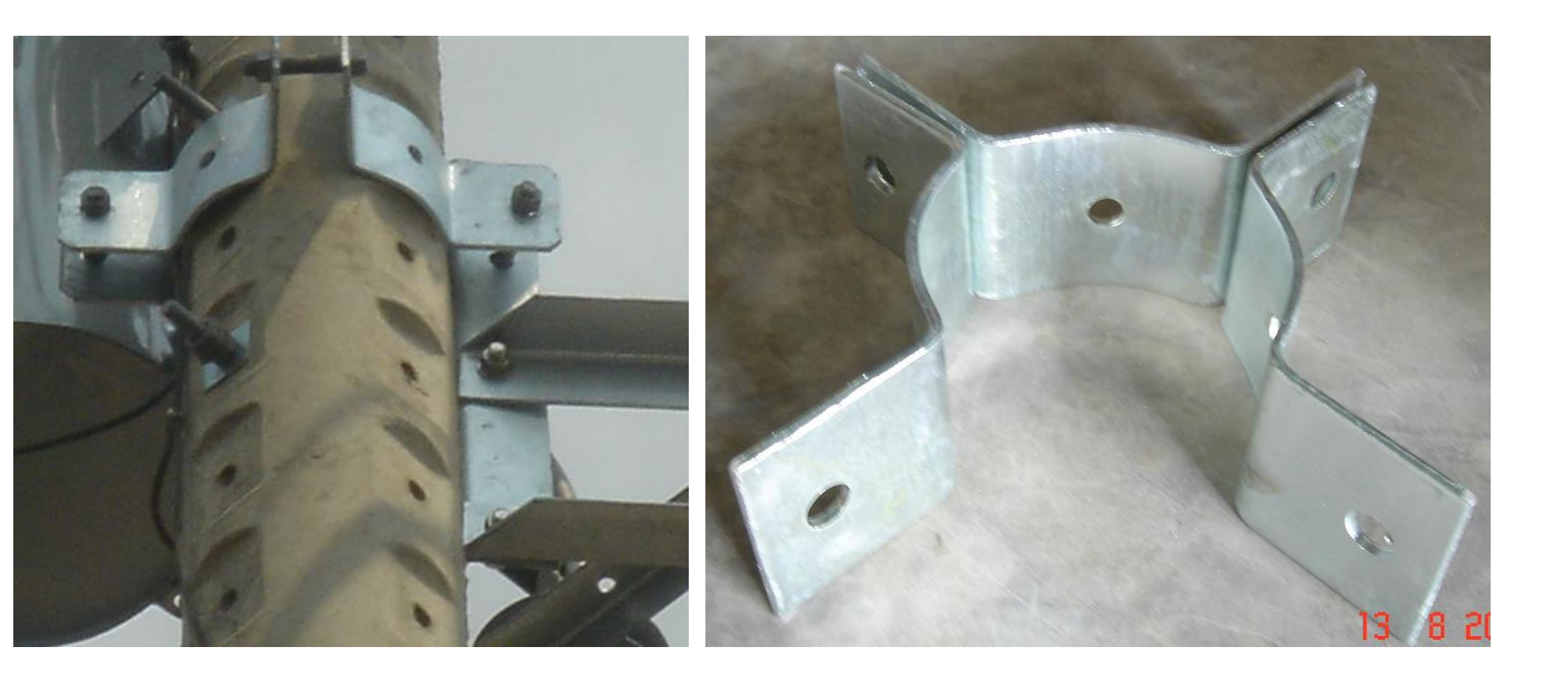

<u>Trang29</u>

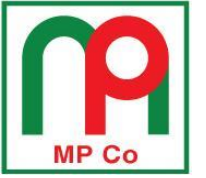

#### <u>Trang30</u>

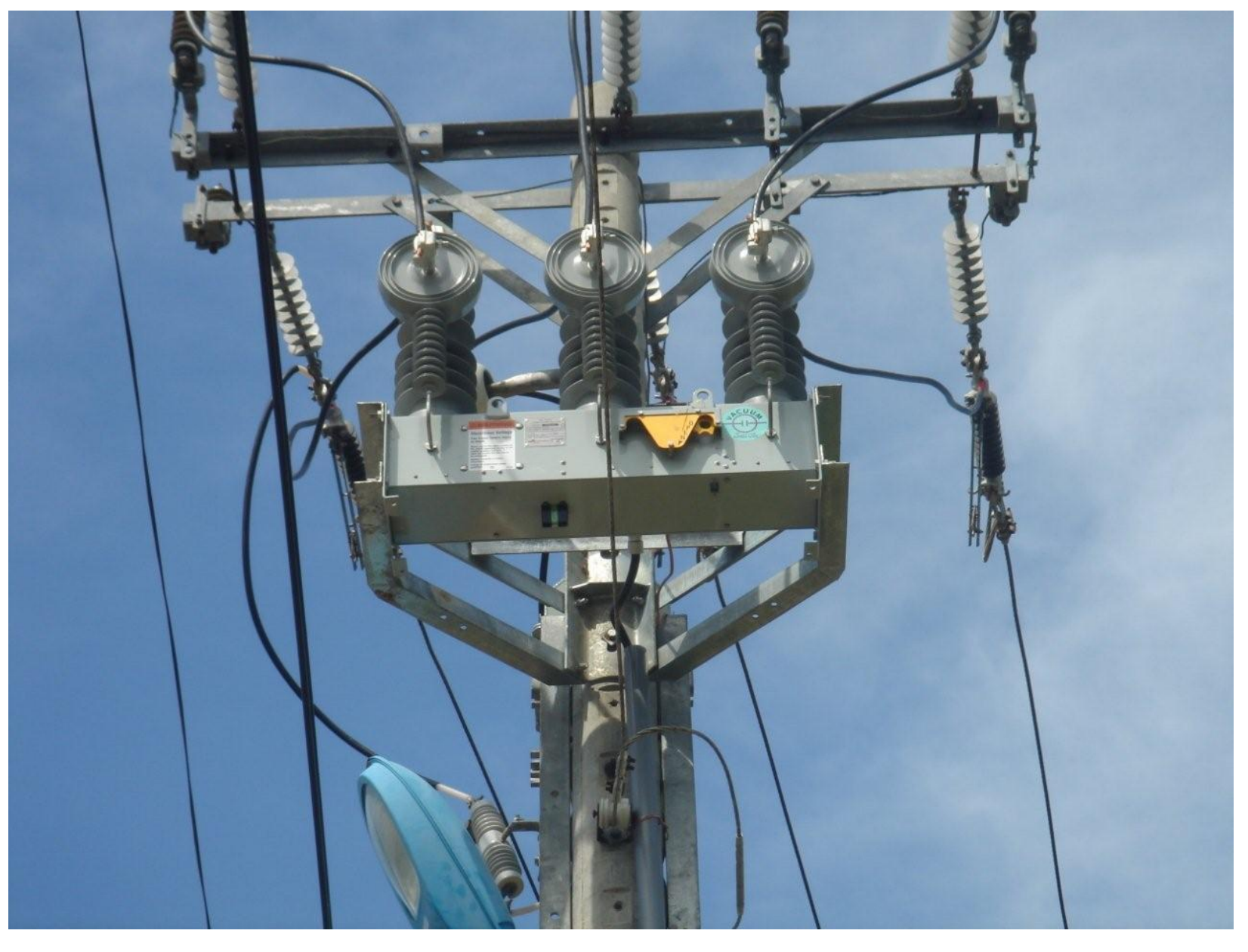

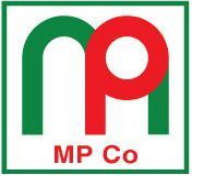

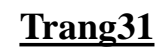

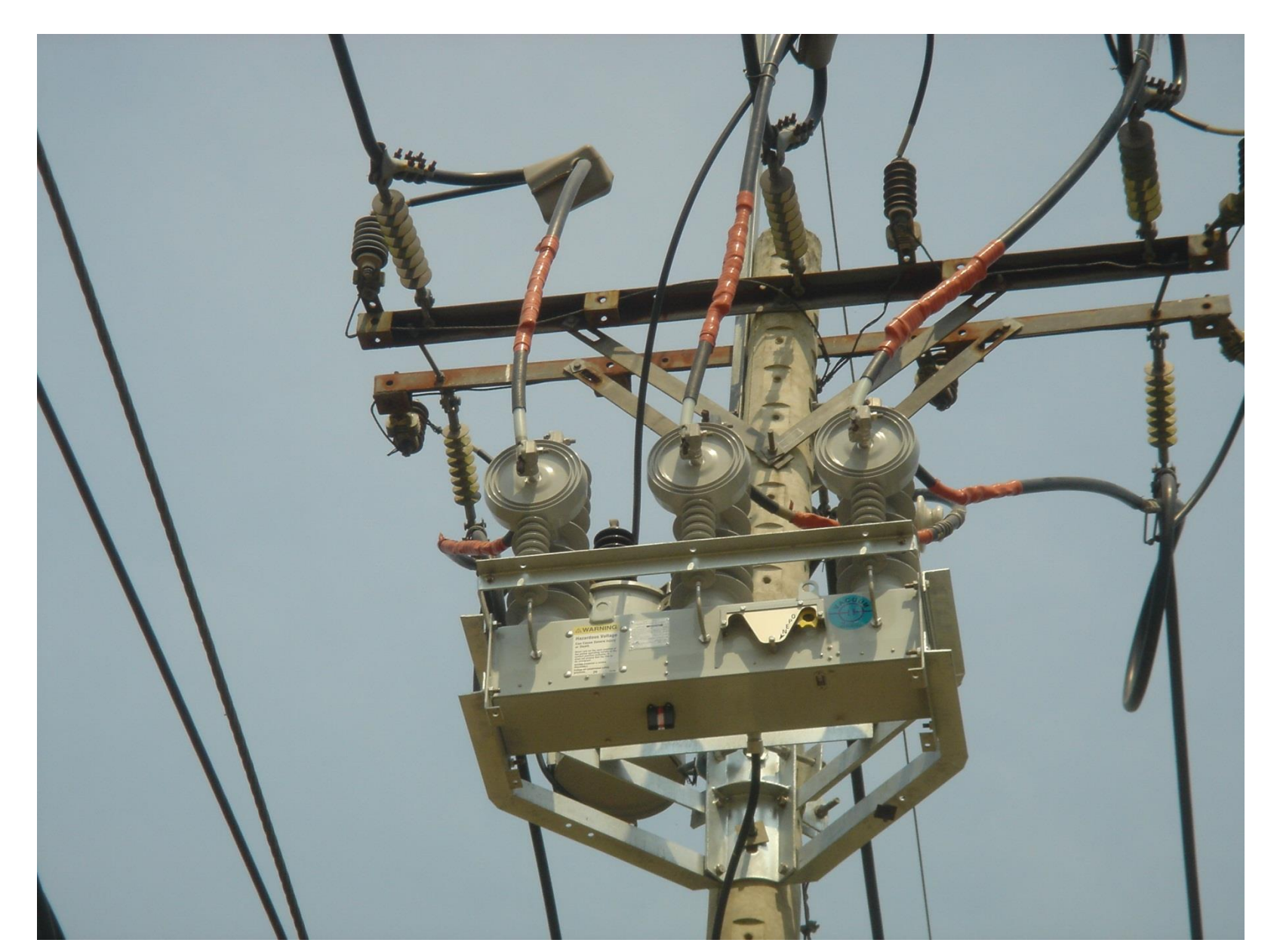

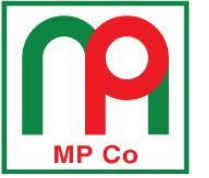

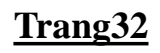

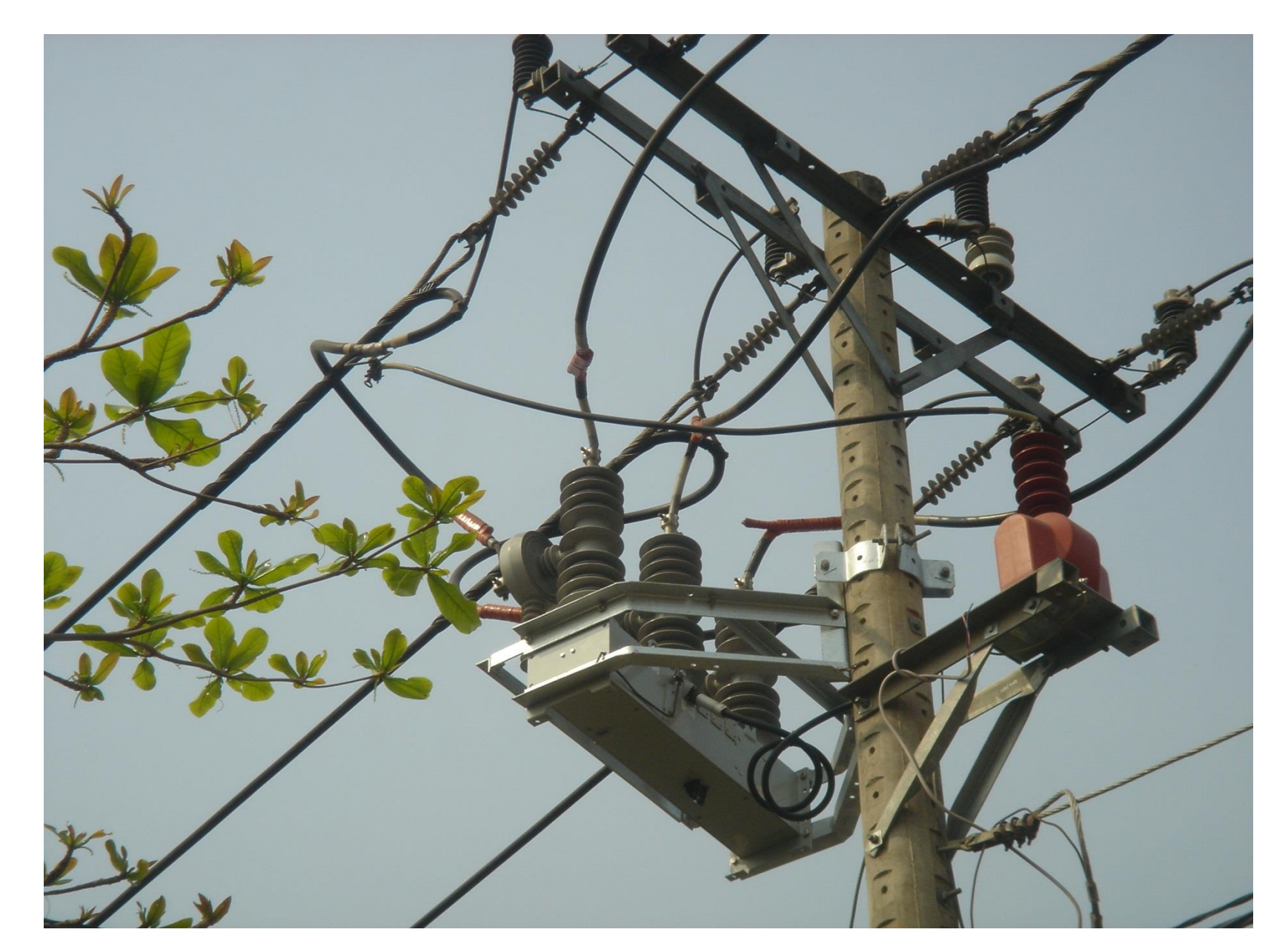

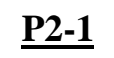

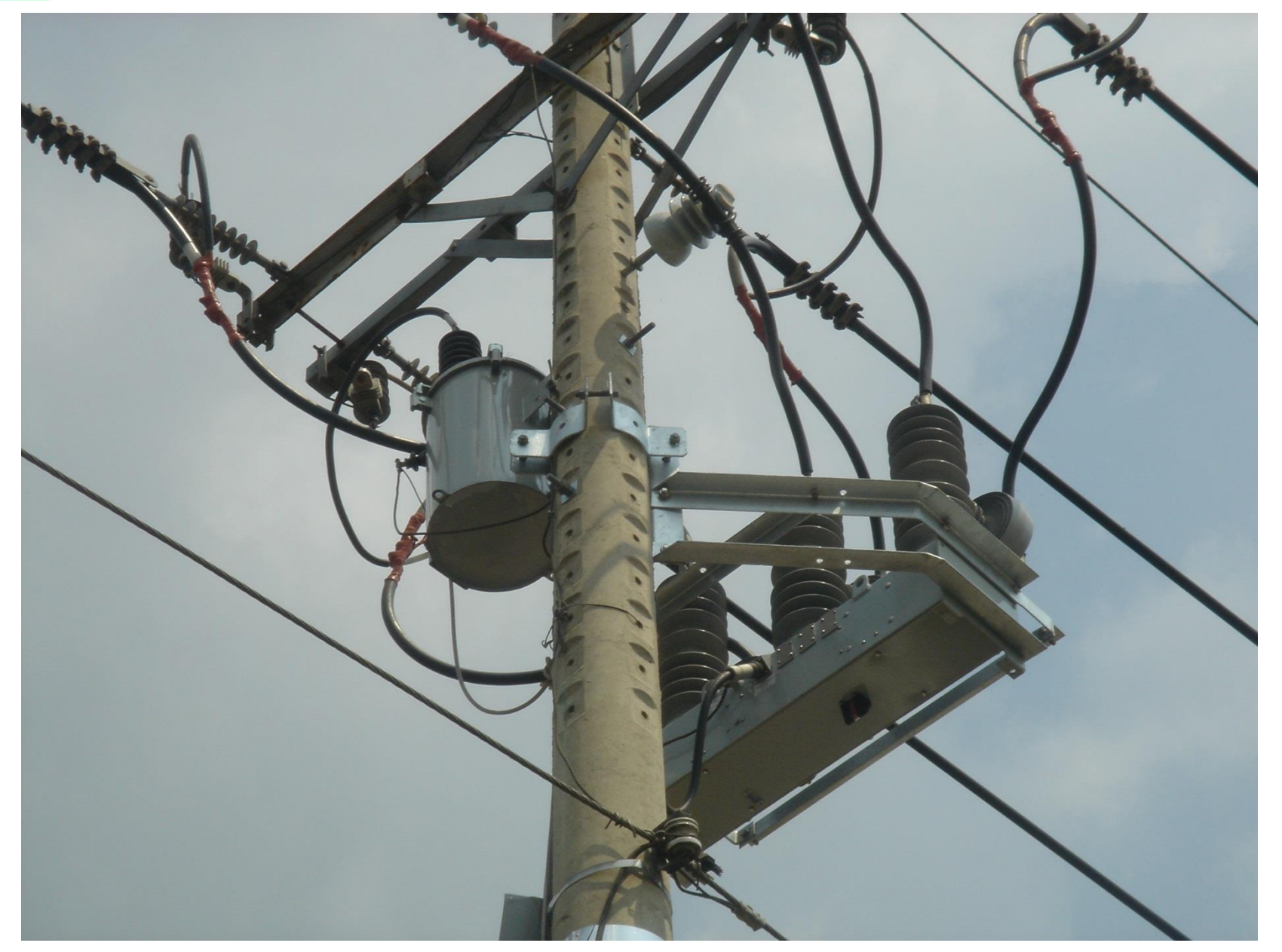

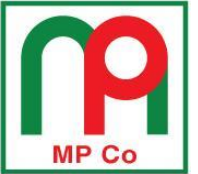

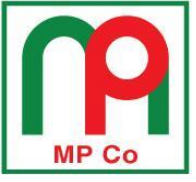

<u>P2-1</u>

# HƯỚNG DẪN LẮP ĐẶT TỦ ĐIỀU KHIỀN FXD

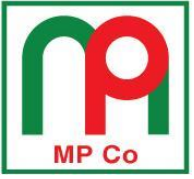

<u>P2-1</u>

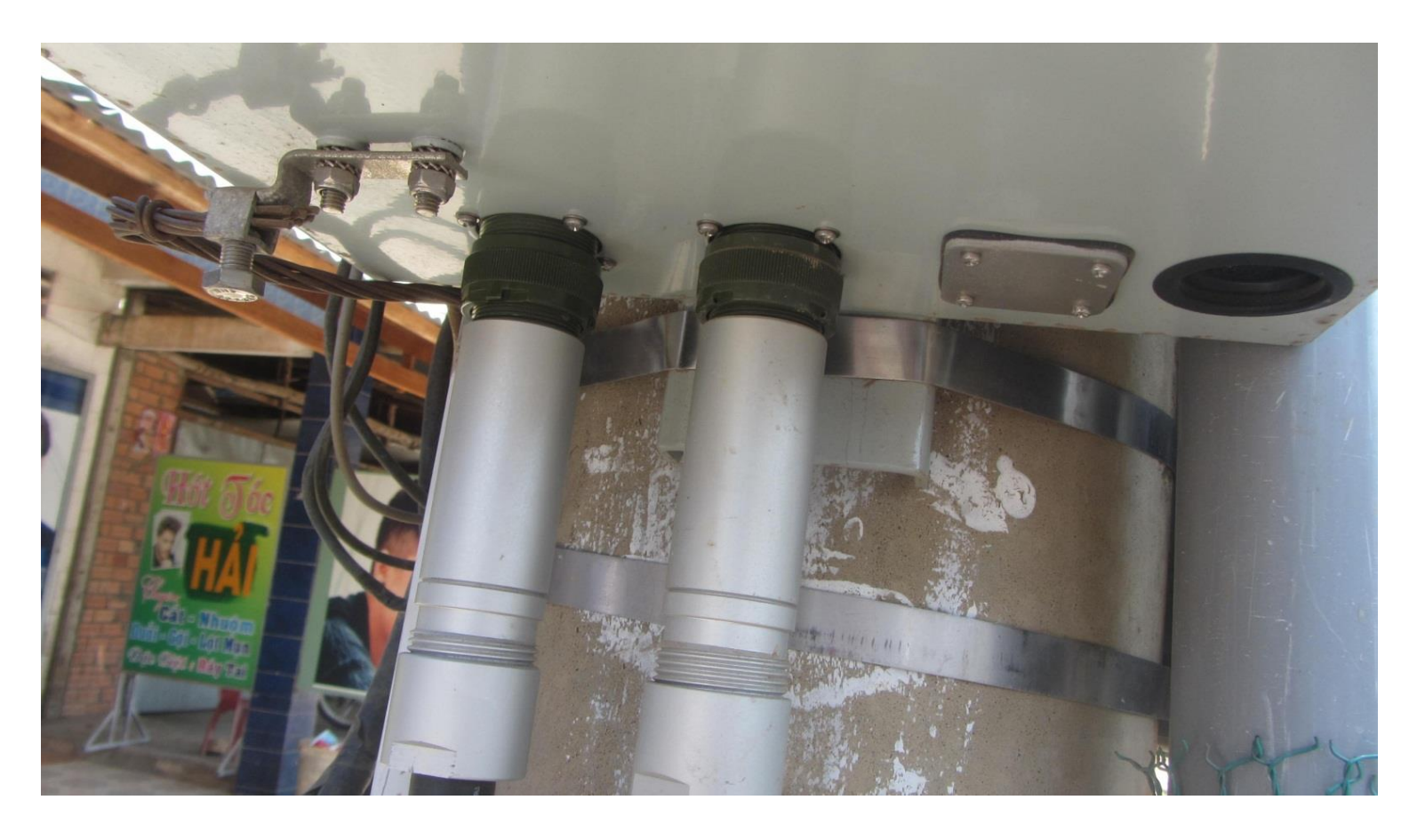

Lắp tủ sử dụng giá lắp loại xuyên cột, dùng dây đai để neo lại phía dưới.

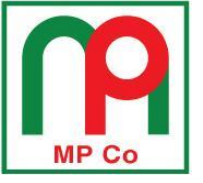

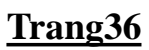

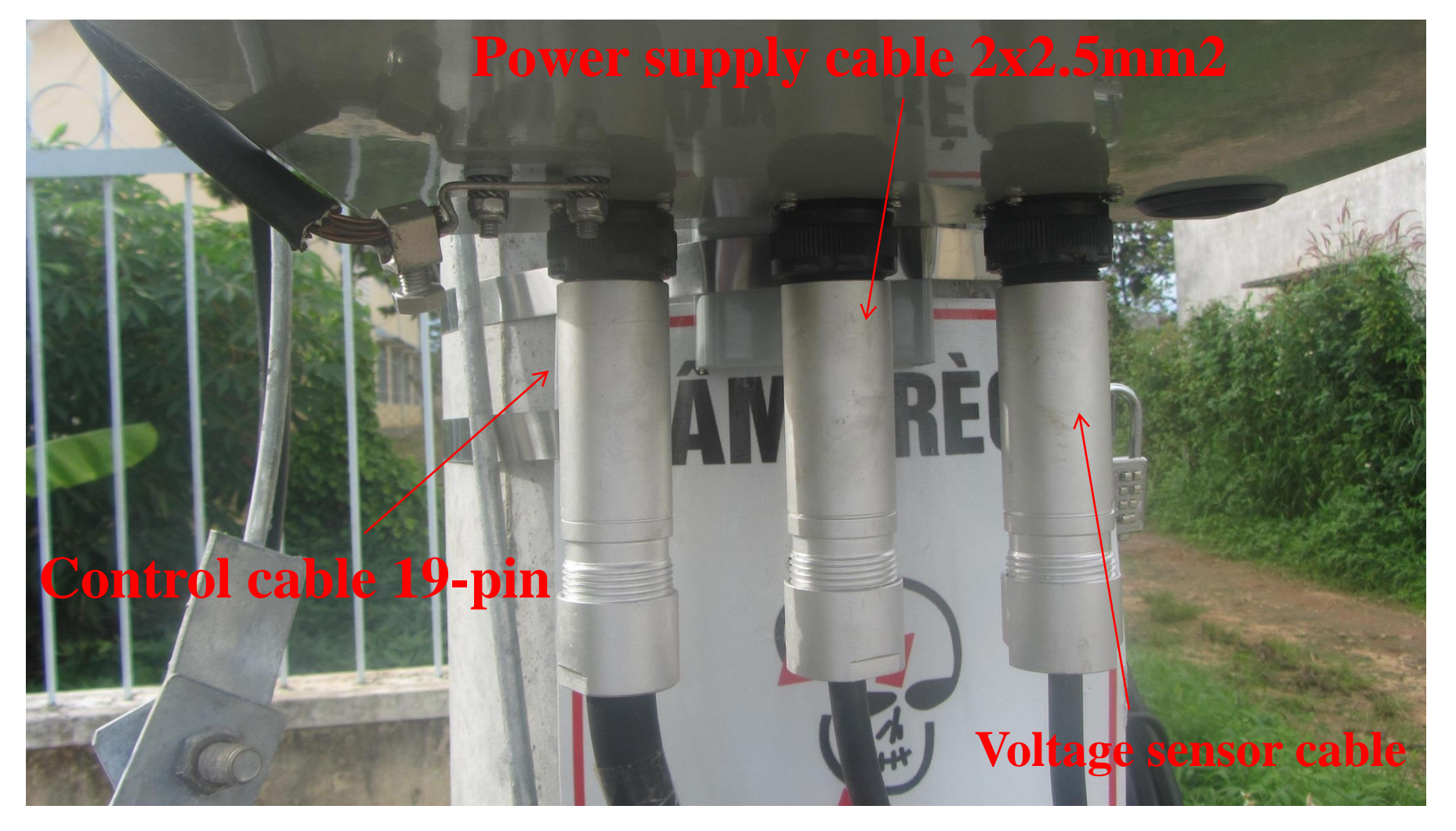
### **DÁU NÓI CÁP NGUỒN CHO TỦ ĐIỀU KHIỂN FXD ĐÂU DÂY CÁP NGUỒN VÀO MBA ĐÚNG CHIỀ**U

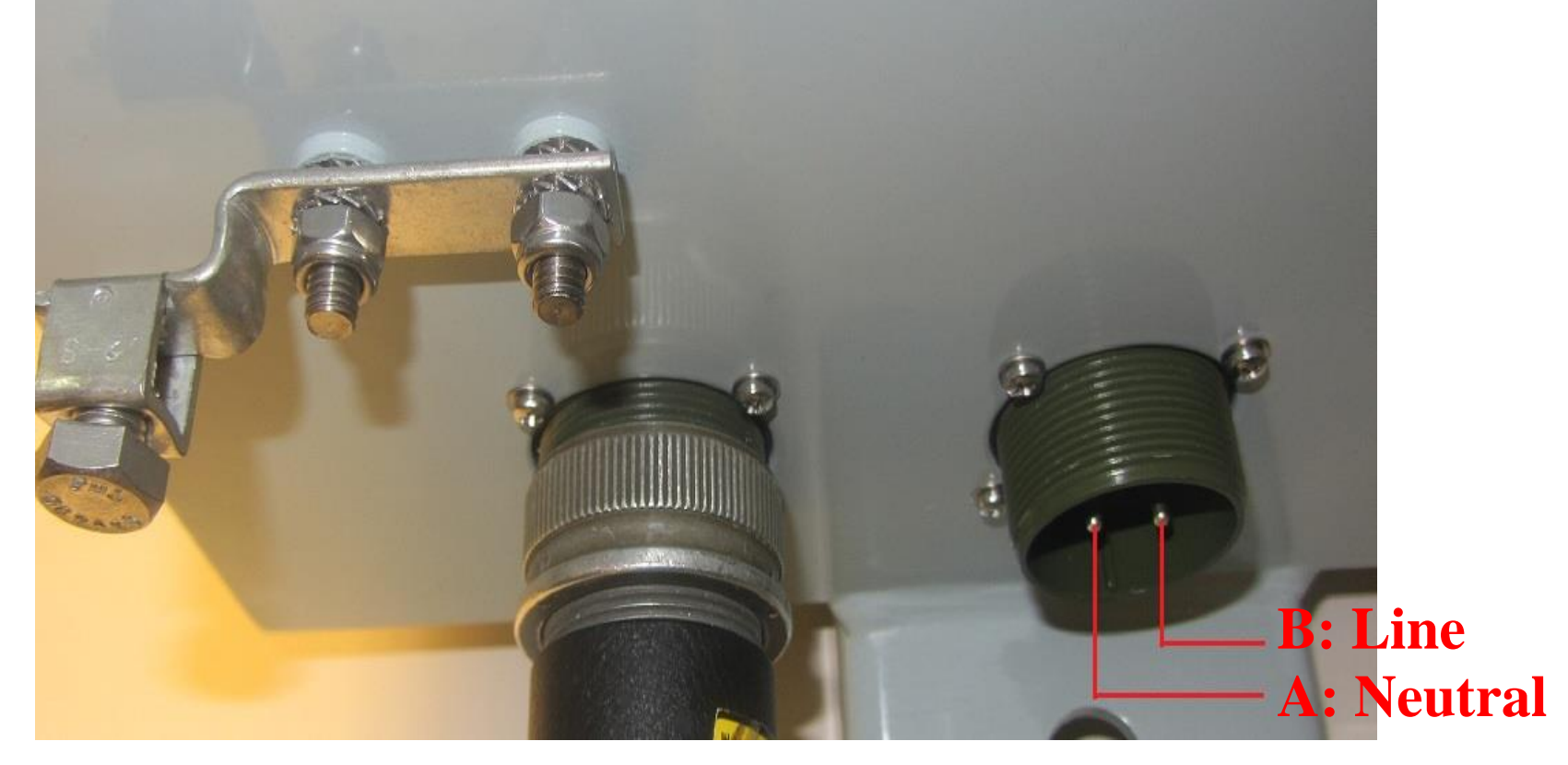

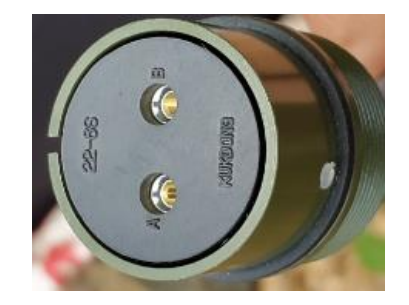

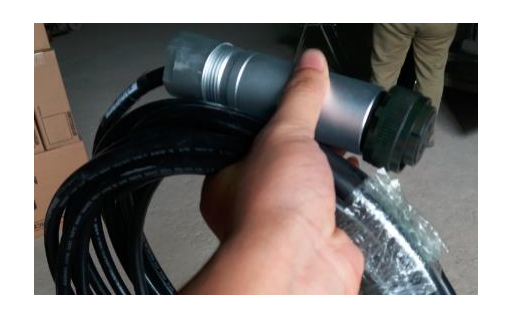

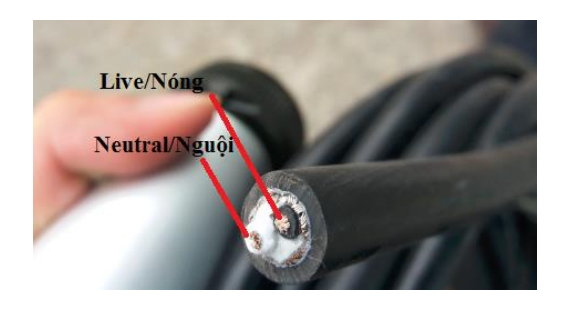

Trang37

## HƯỚNG DẪN ĐẦU NỐI PT TRÊN LƯỚI 22kV

MP Co

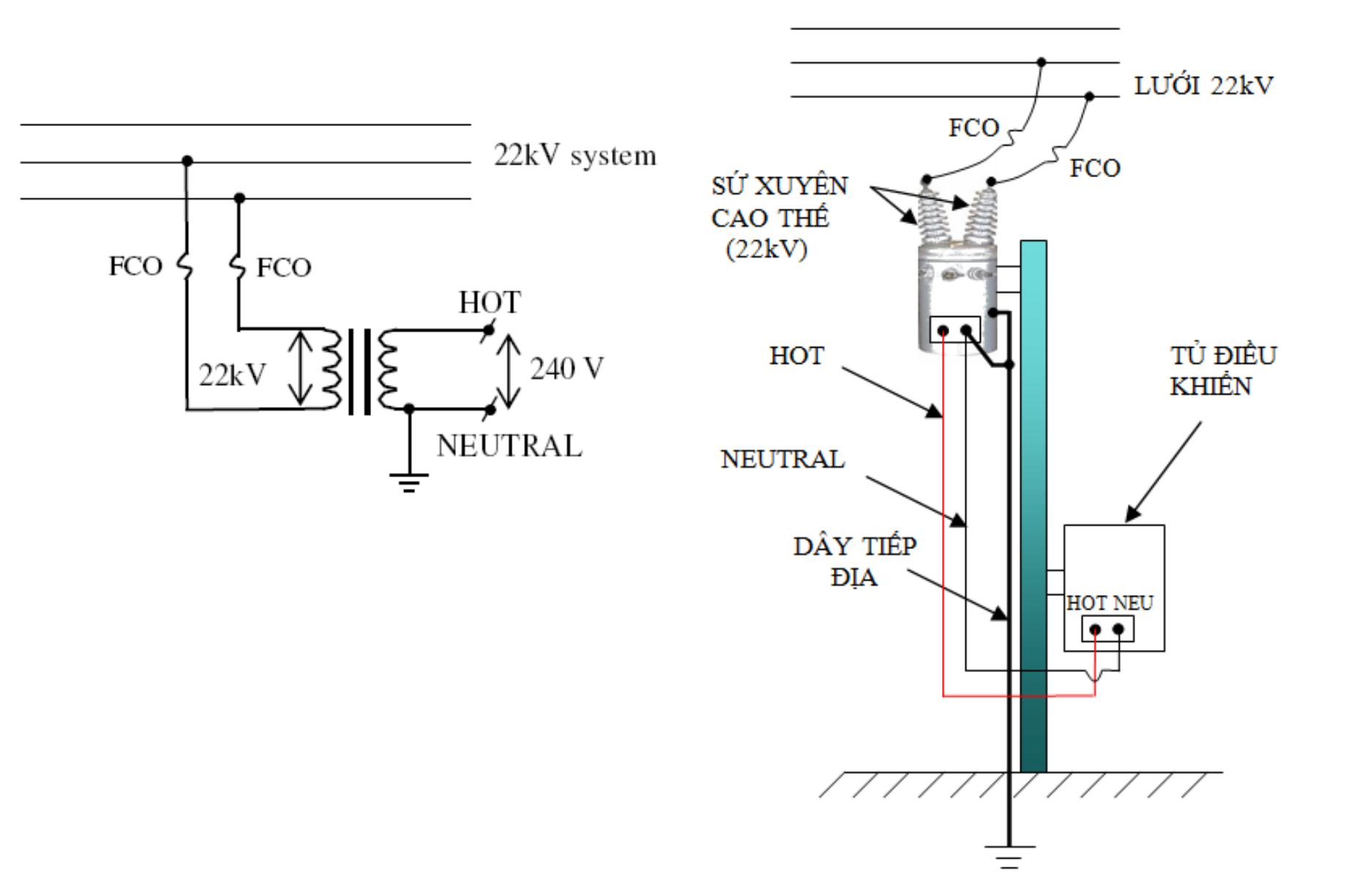

<u>Page 38</u>

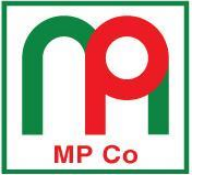

Trang39

<u>P2-1</u>

# MỘT SỐ LƯU Ý VỀ LẮP ĐẶT RECLOSER VÀ TỦ ĐIỀU KHIỂN

<u>Trang40</u>

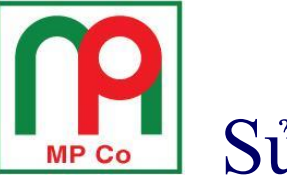

# Sử dụng 4 tai móc trên thân Recloser để cẩu/nâng Recloser khi lắp đặt

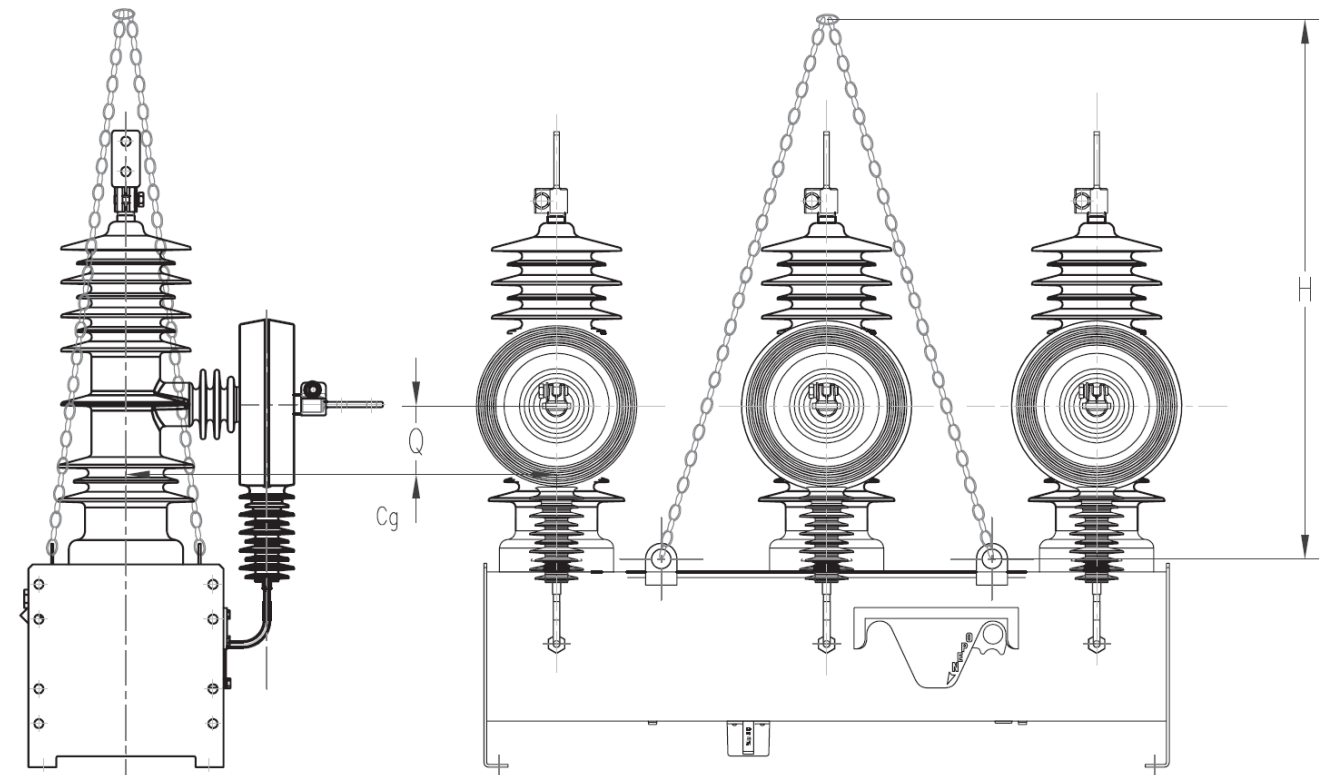

- A: Sling height (H) for 15 kV units: 875 mm Sling height (H) for 27 kV units: 1115 mm Sling height (H) for 38 kV units: 1250 mm
- **B:** Center of gravity (Cg) is approximately 100 mm below plane of lower terminals.

# KHÔNG SỬ DỤNG SỨ VÀ ĐẦU CỰC KHI VẬN CHUYỂN RECLOSER BẰNG TAY

Sử dụng vỏ thùng recloser để vận chuyển bằng tay

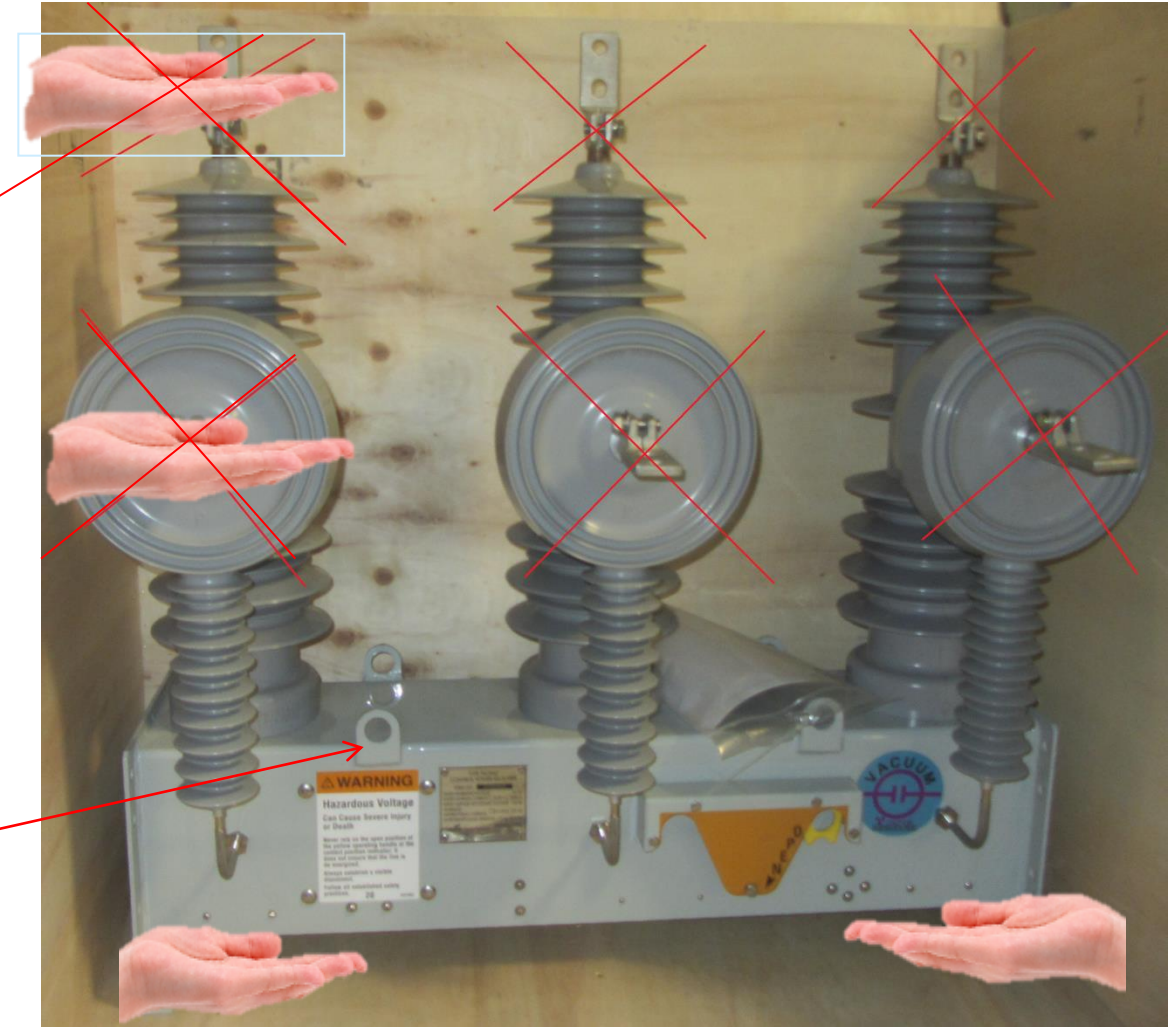

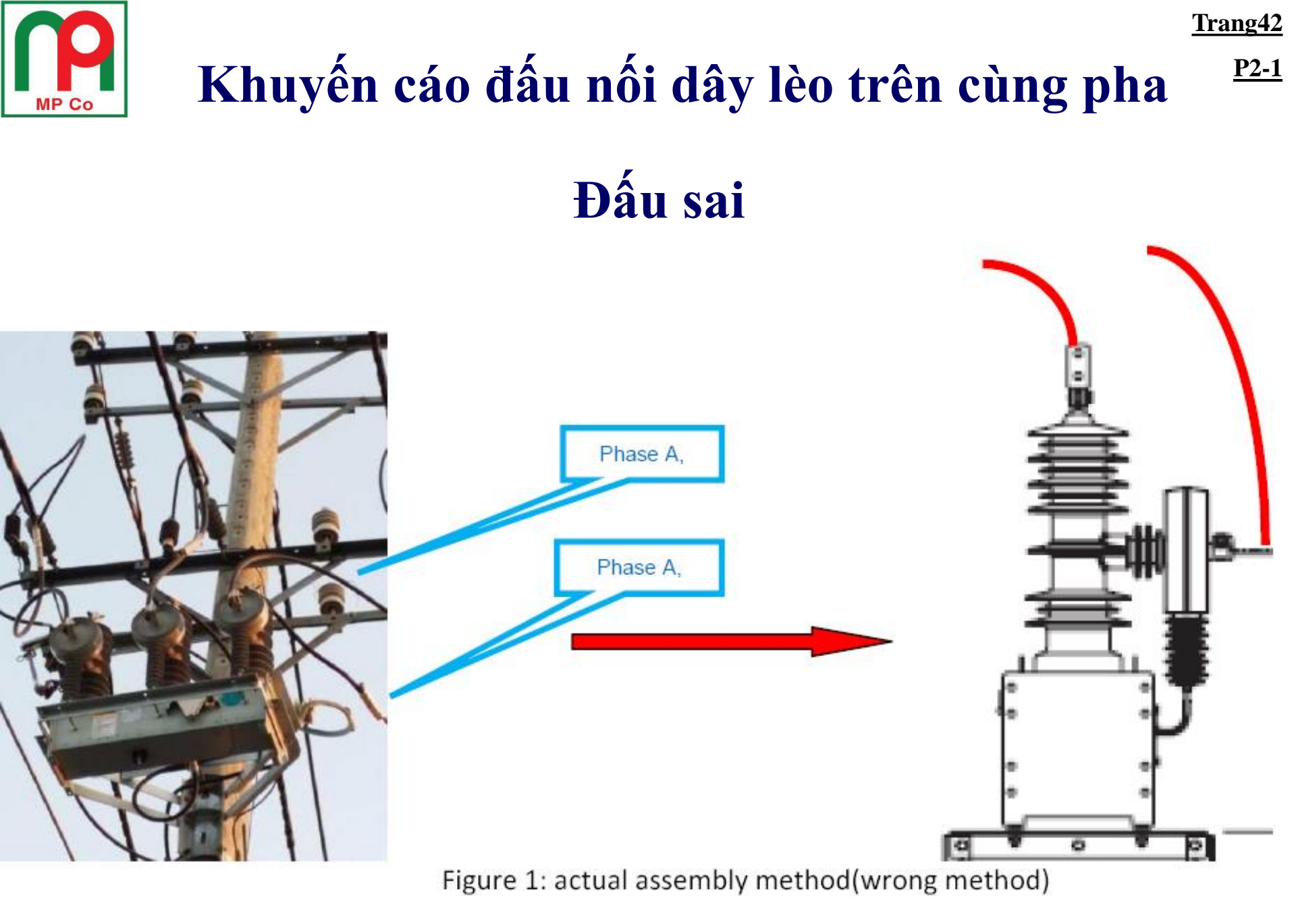

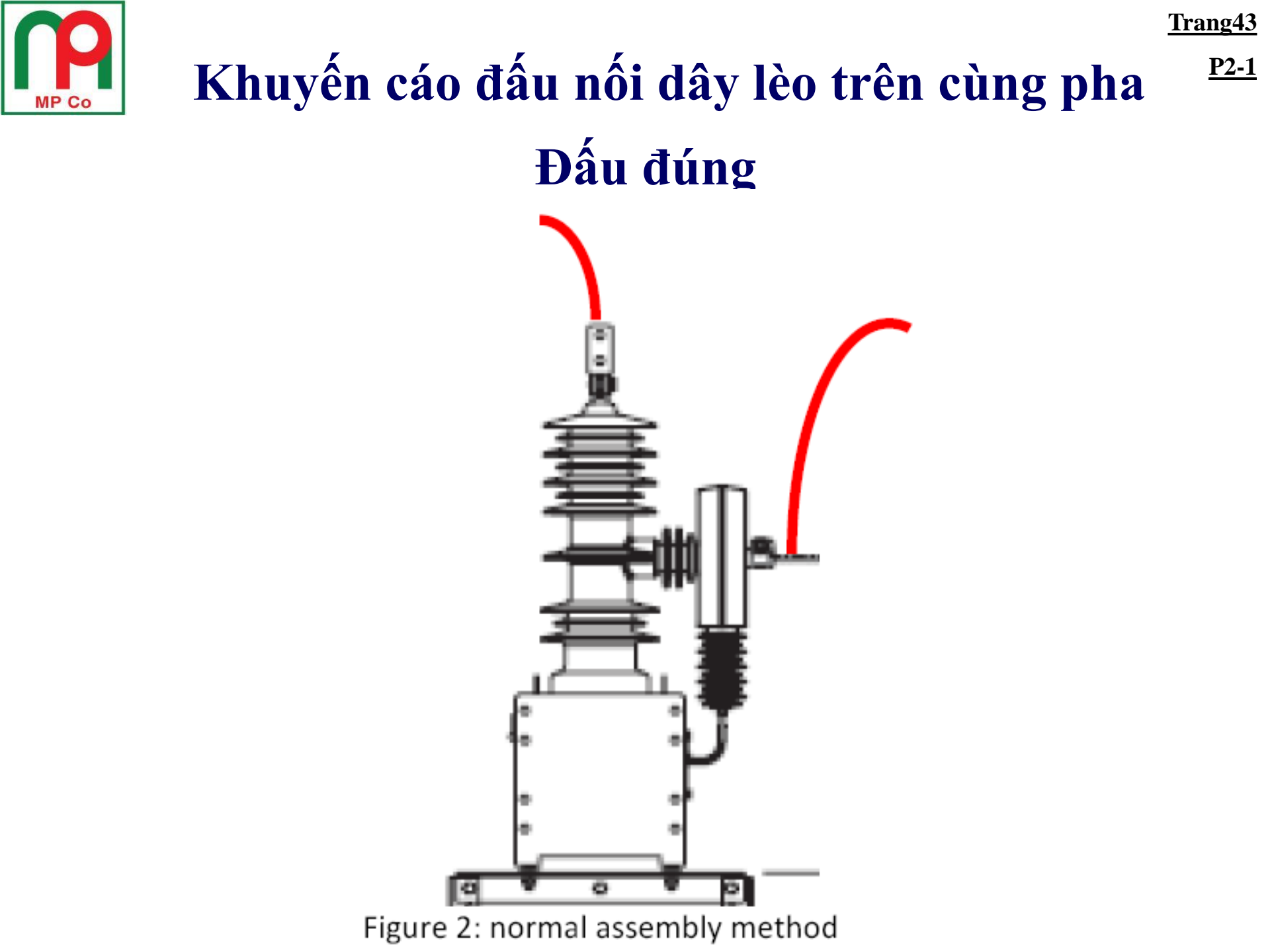

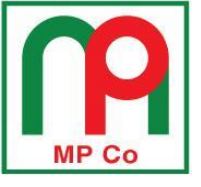

# Phải lắp chống sét van 2 phía recloser để bảo vệ quá áp lan truyền

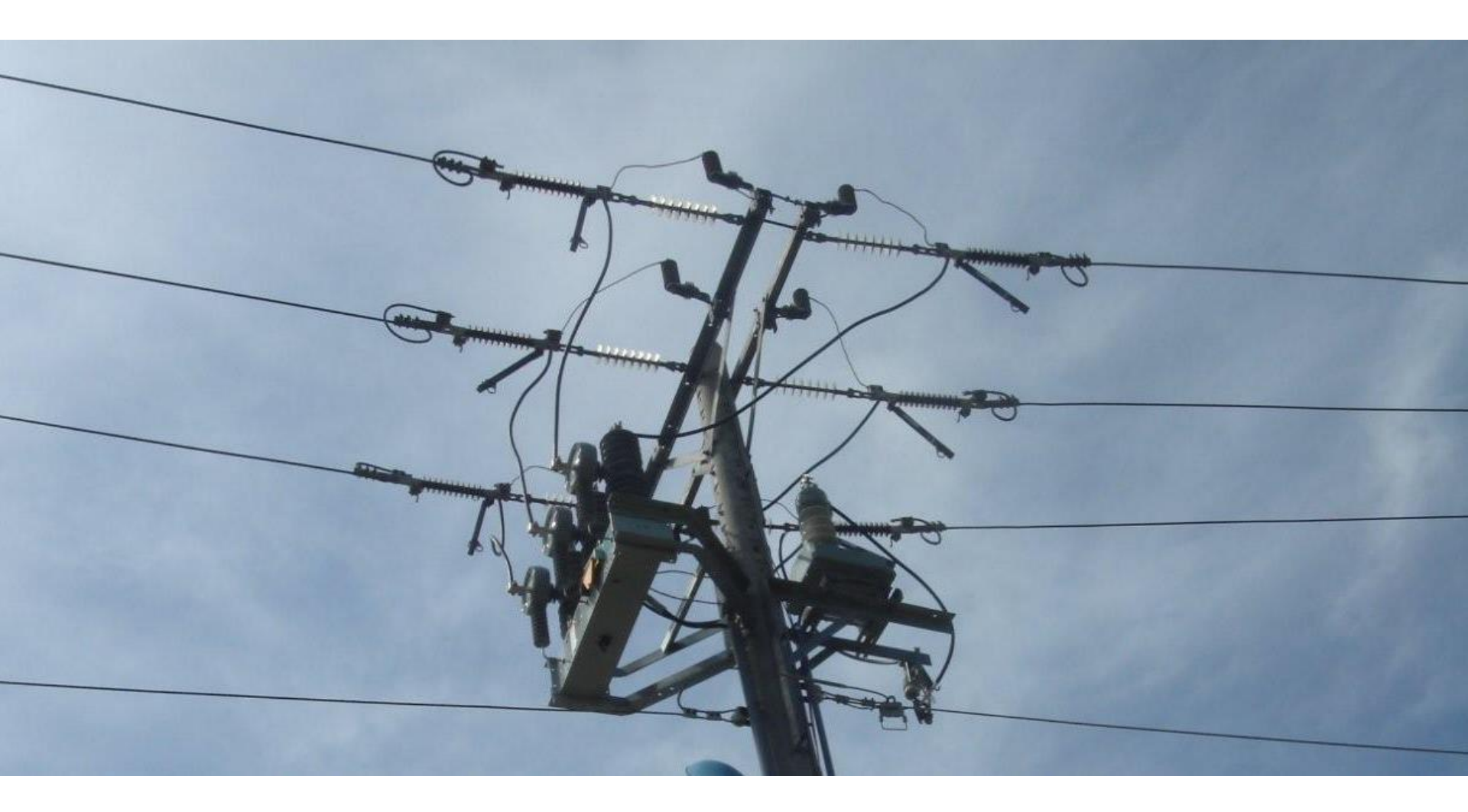

Trang44

# Lắp cầu chì tự rơi FCO để bảo vệ và đóng/cắt máy biến áp tự dùng

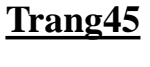

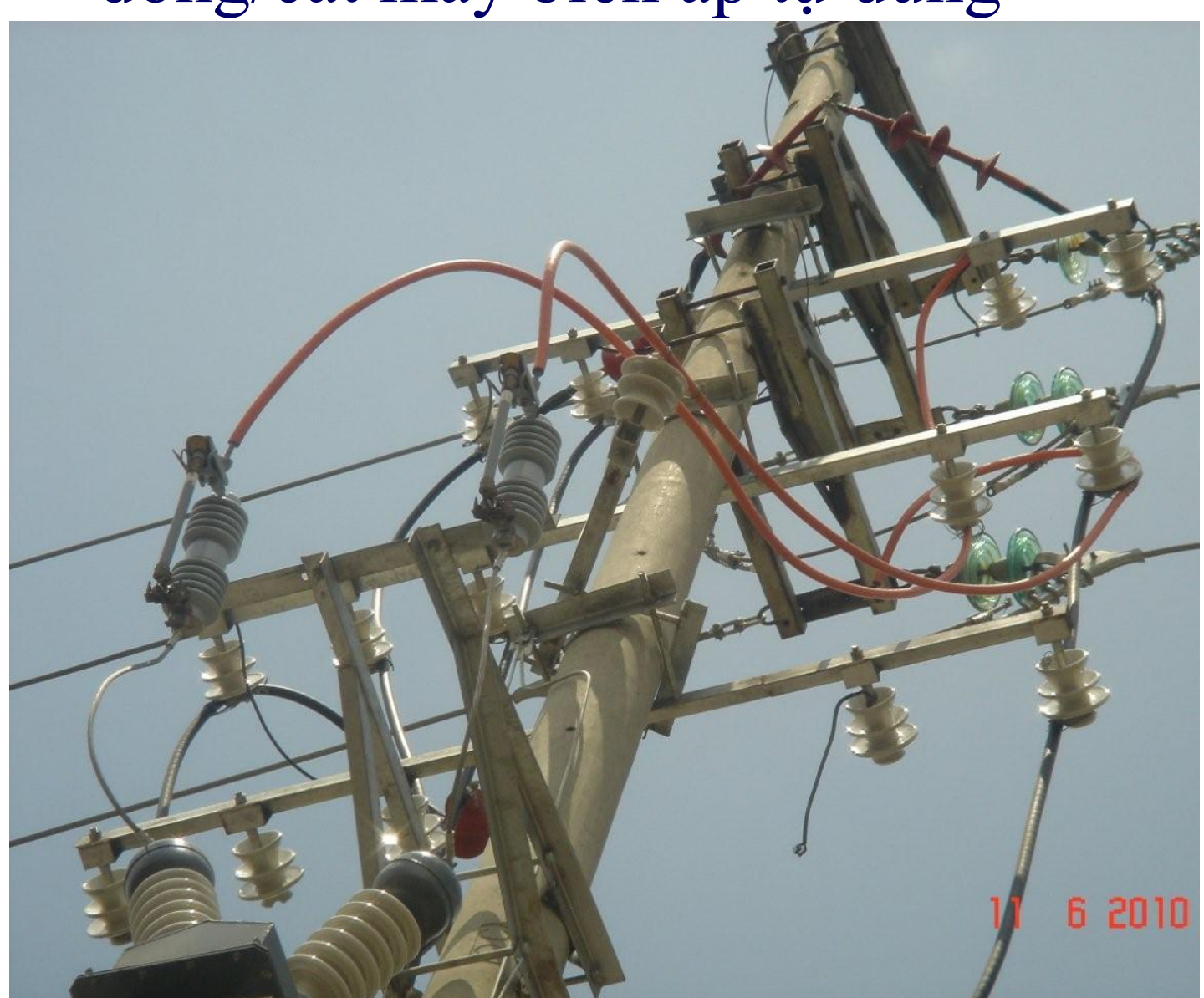

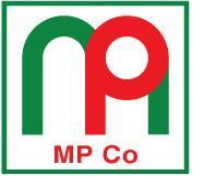

Trang46

- Cáp điều khiển phải được vặn đúng khớp và vặn chặt vào đầu cắm của recloser và tủ điều khiển
- Các lỗ bên dưới tủ điều khiển phải được bịt chặt hoặc xử lý kín để tránh côn trùng vào bên trong gây hư hỏng bo mạch

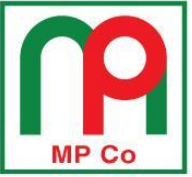

- Đảm bảo tiếp địa cho vỏ recloser, vỏ máy biến áp và vỏ tủ điều khiển theo khuyến cáo của nhà sản xuất
- Dây tiếp địa chính phải là dây đồng có tiết diện >= 50mm2
- Dây tiếp địa của vỏ tủ điều khiển phải được nối trực tiếp vào dây tiếp địa chính
- Điện trở nối đất tại vị trí lắp đặt khuyến cáo  $\leq 4\Omega$
- Các mối nối dây tiếp địa phải đảm bảo siết chặt và chắc chắn
- Để đảm bảo an toàn vận hành cho tủ điều khiển, đề nghị lắp ổ khóa bảo vệ cửa tủ điều khiển

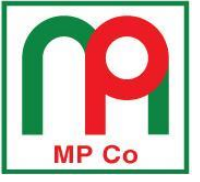

## Để thuận tiện cho việc kiểm tra, thao tác, vận hành, tủ điều khiển nên được lắp đặt ở độ cao vừa phải

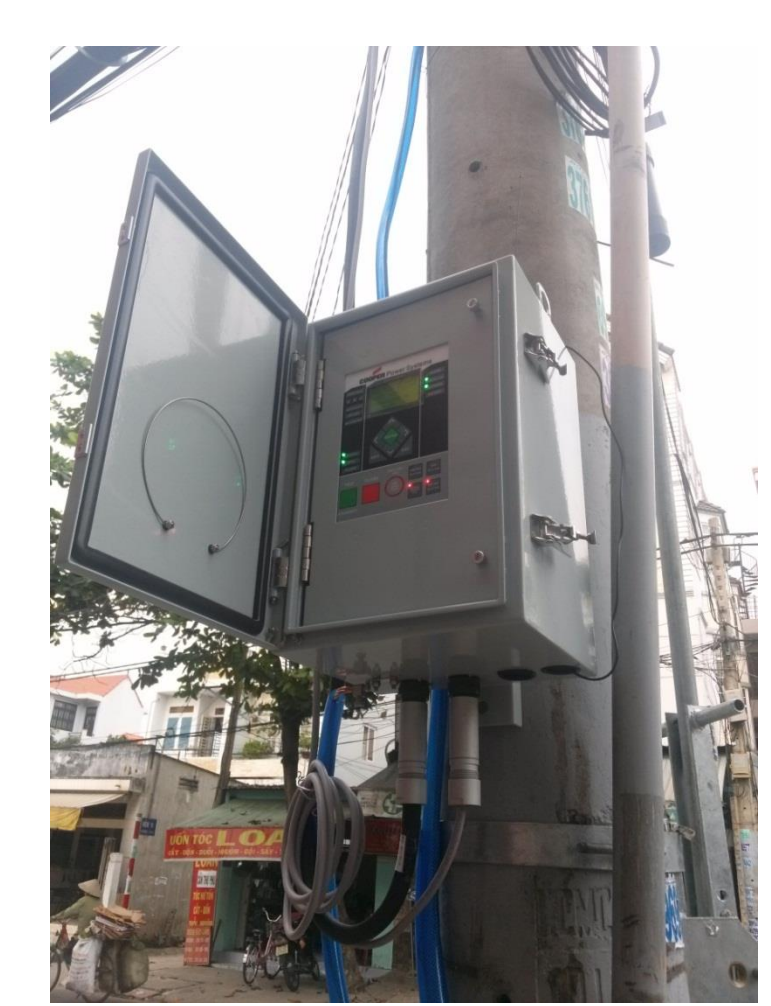

## Trường hợp lắp quá cao

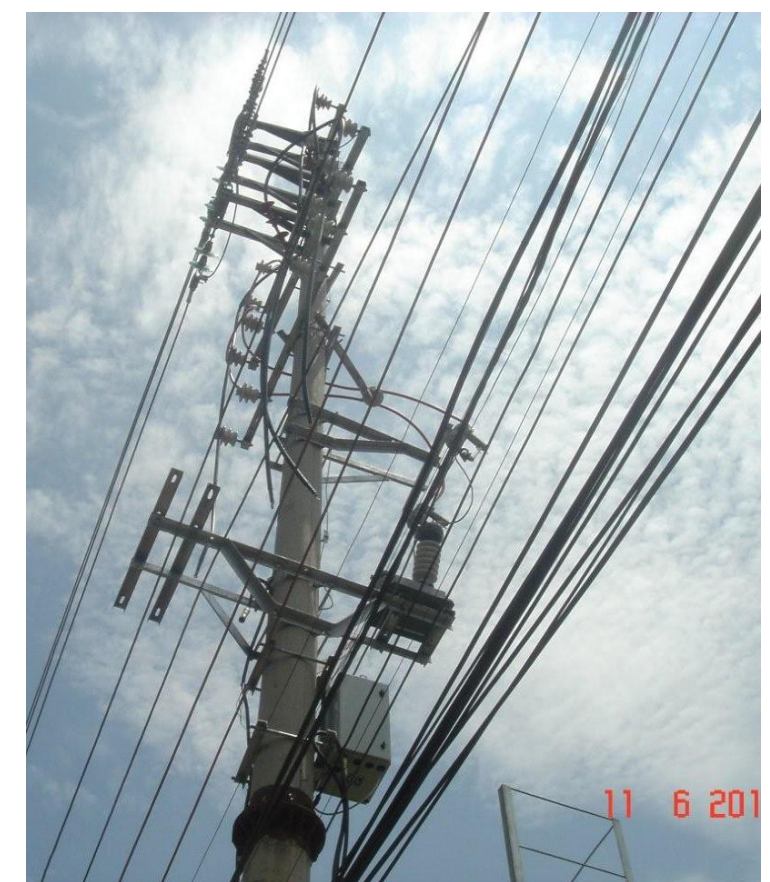

**Trang48** 

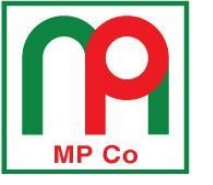

# <u>SAC BATTERY CHO TỦ FXD</u>

- Trường hợp tủ điều khiển được lắp đặt vận hành, có cung cấp nguồn 240Vac cho tủ làm việc thì battery được sạc từ tủ điều khiển.
- Trường hợp lưu kho, Tháo giắc cắm giữa mạch sạc và Battery, theo dõi sạc battery 1 lân/3 tháng bằng cách cấp nguồn 240Vac cho tủ điều khiển và nối lại giắc cắm (mỗi lần sạc ít nhất 12 tiếng).
- Nếu battery nhỏ hơn 23.16Vdc, cũng cần sạc lại battery.

<u>Trang49</u>

**P2-1** 

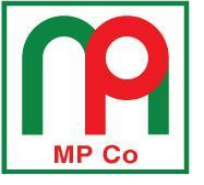

## KHUYẾN CÁO CỦA NHÀ SẢN XUẤT TRÊN NHÃN BATTERY BÊN TRONG TỦ

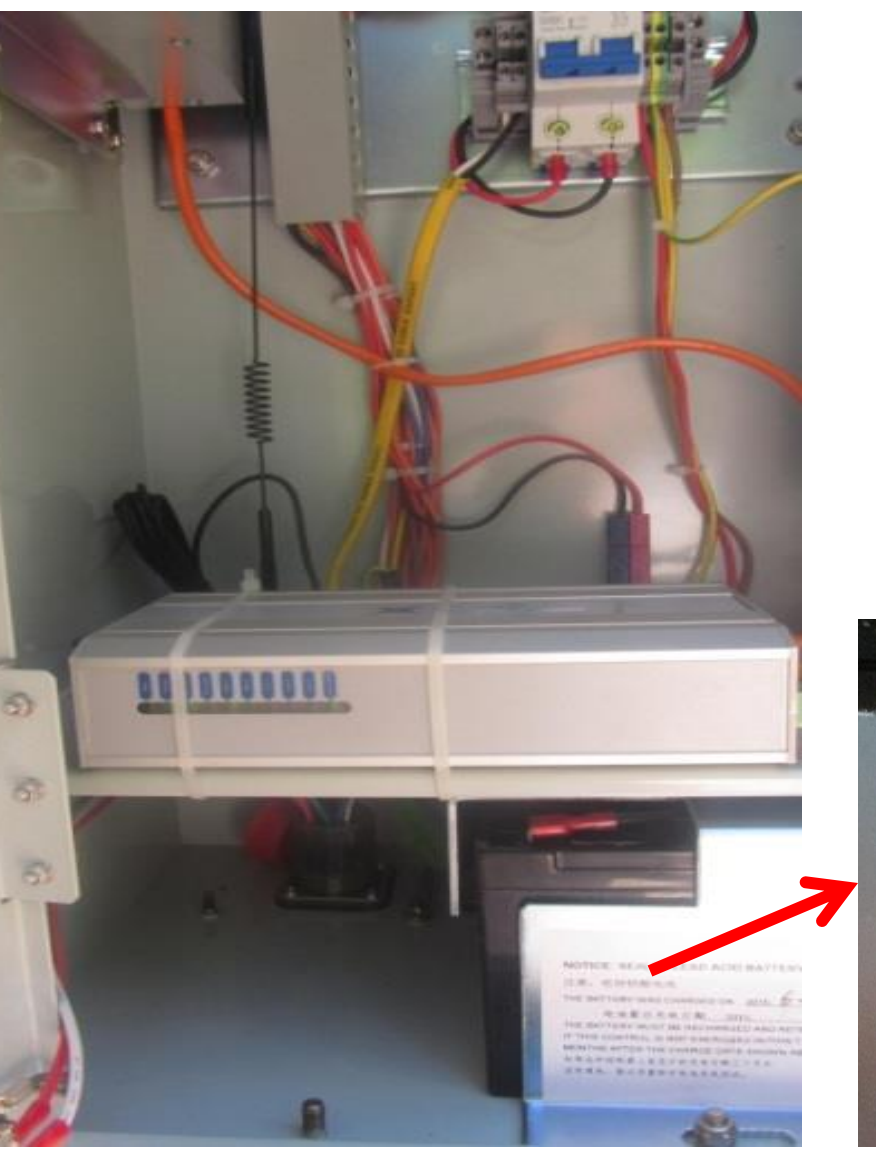

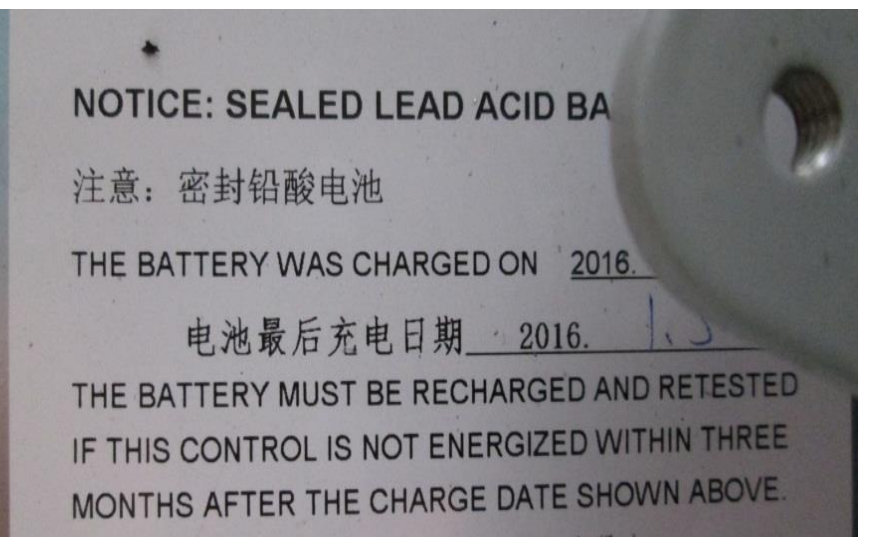

Trang50

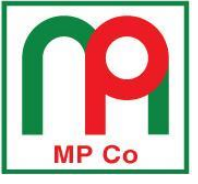

Trang51

<u>P2-1</u>

# MỘT SỐ BƯỚC KIỂM TRA TRƯỚC KHI ĐÓNG ĐIỆN RECLOSER

Trang52

<u>P2-1</u>

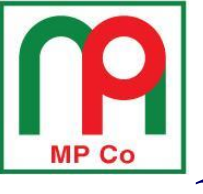

### Kiểm tra điện áp nguồn 220/240Vac cấp vào tủ điều khiển

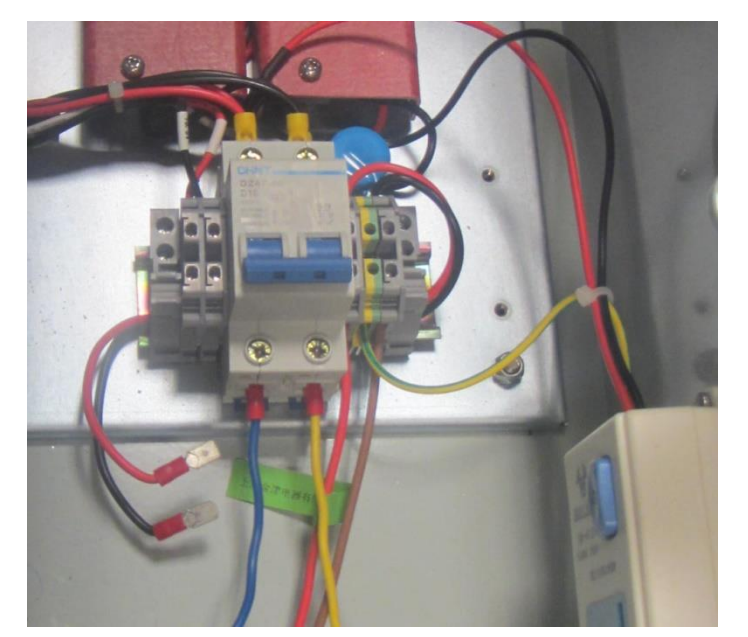

### 2. Nối dây accu vào đầu sạc trong tủ điều khiển

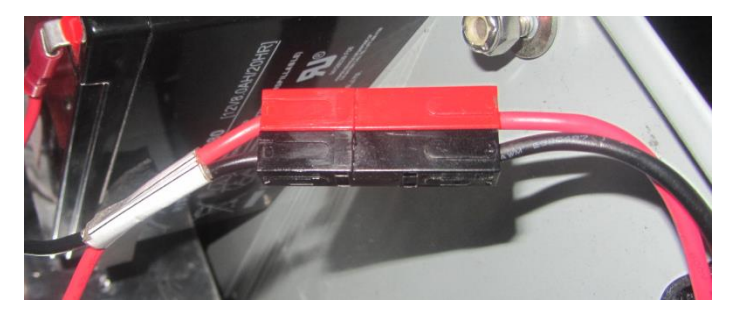

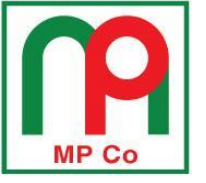

## 3. Kiểm tra cần màu vàng trên recloser phải ở vị trí trên

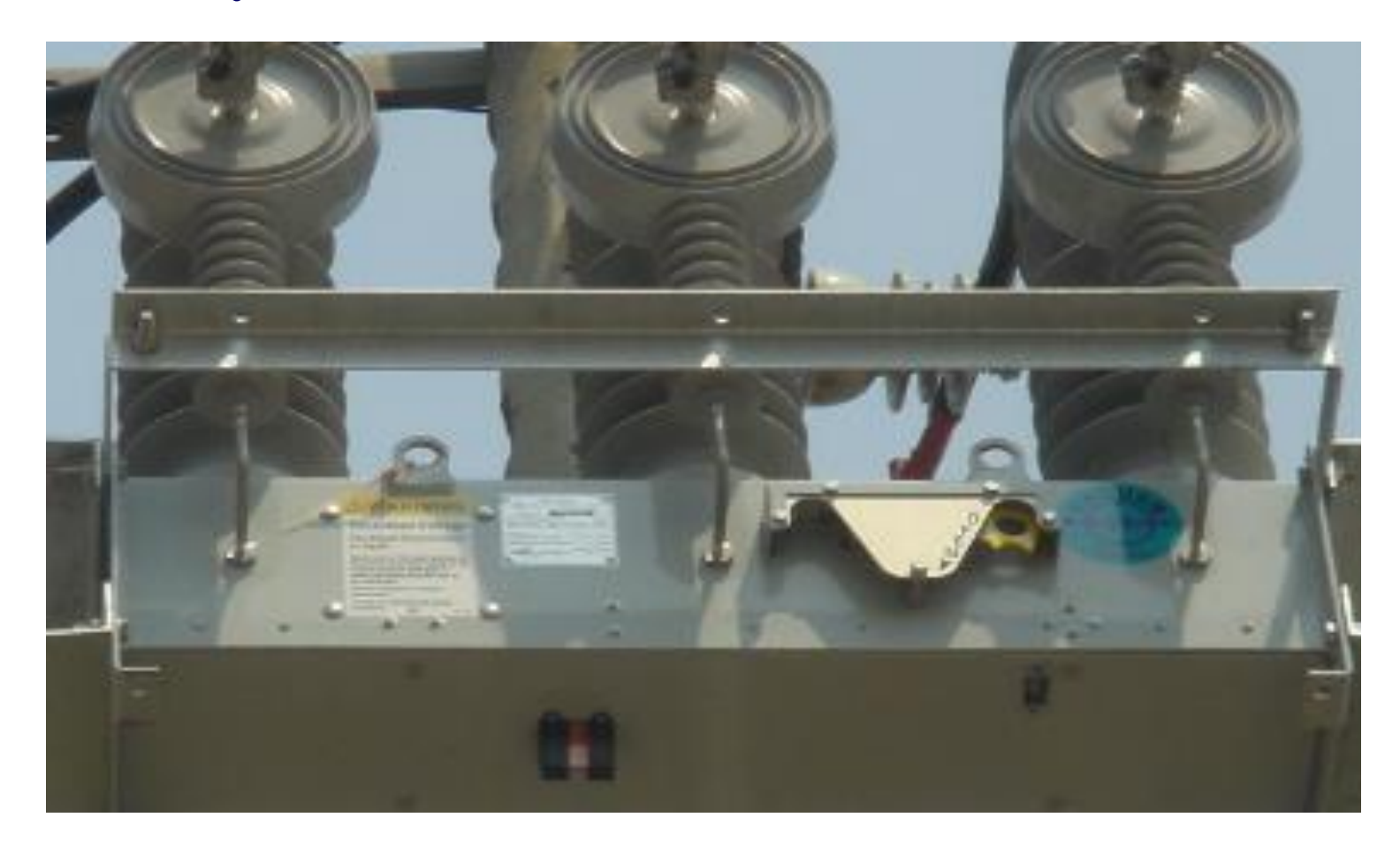

Trang53

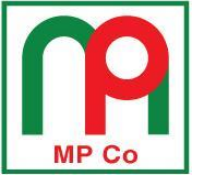

# 4. Kiểm tra cáp điều khiển phía trên recloser và dưới tủ điều khiển đảm bảo đã vặn chặt và đúng khớp

Trang54

**P2-1** 

5. Đèn báo nút nhấn Hot Line Tag trên tủ điều khiển phải tắt

6. Kiểm tra đèn SUPERVISORY OFF trên bảng tủ điều khiển phải sáng.

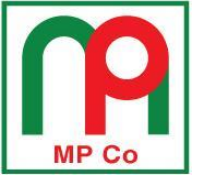

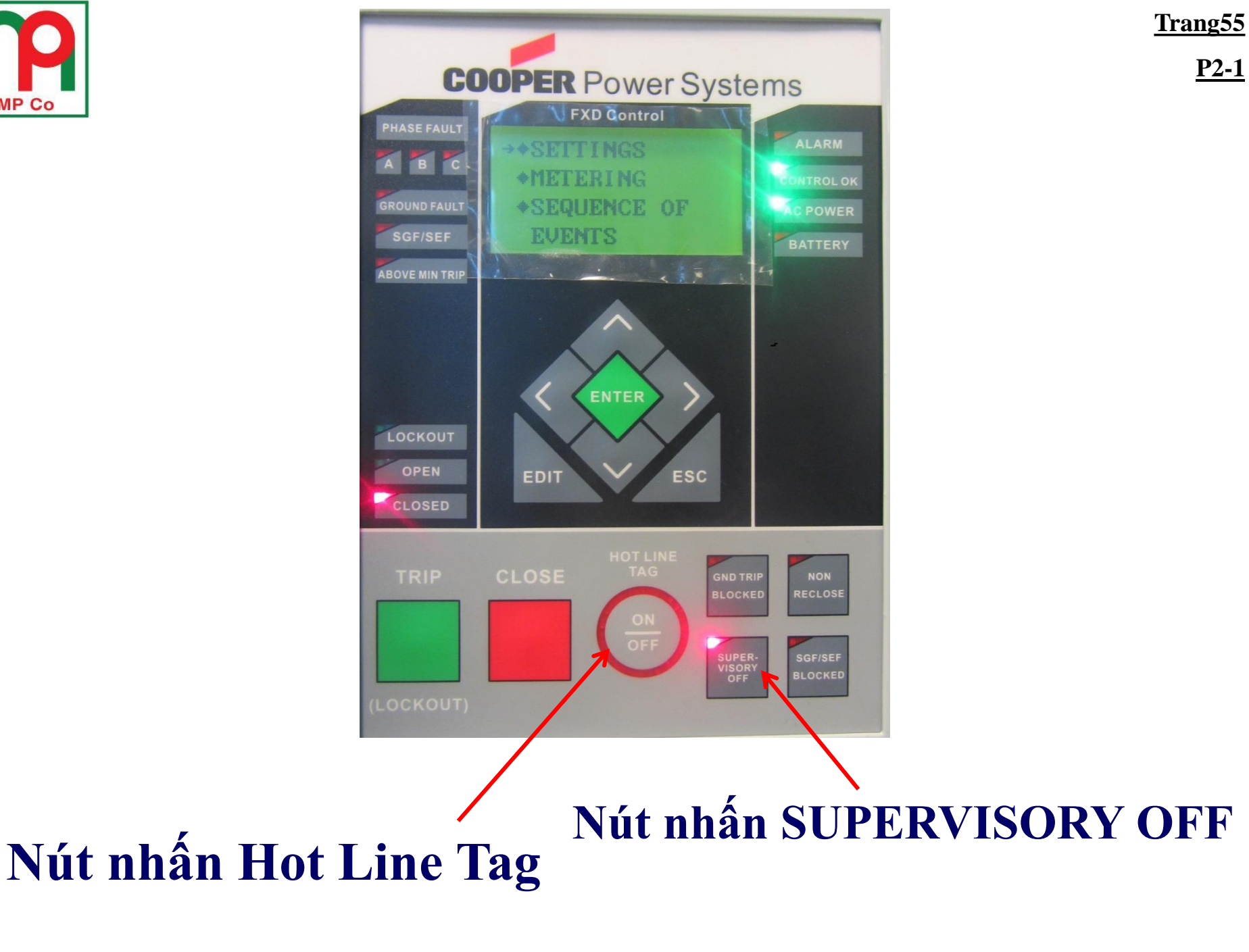

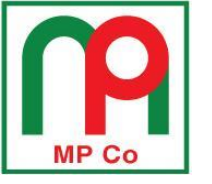

### Kích hoạt tủ điều khiển khi sử dụng nguồn accu 24Vdc

## Nối dây accu vào đầu sạc trong tủ điều khiển

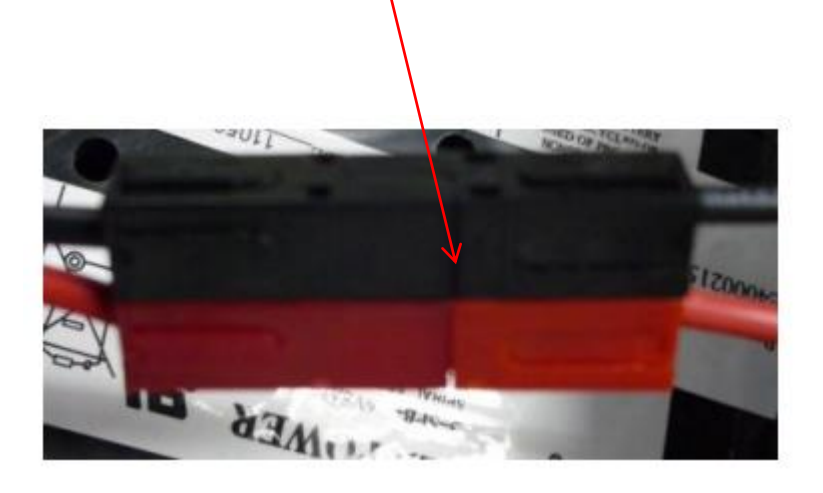

# Nhấn và giữ nút BAT SET trong 2s

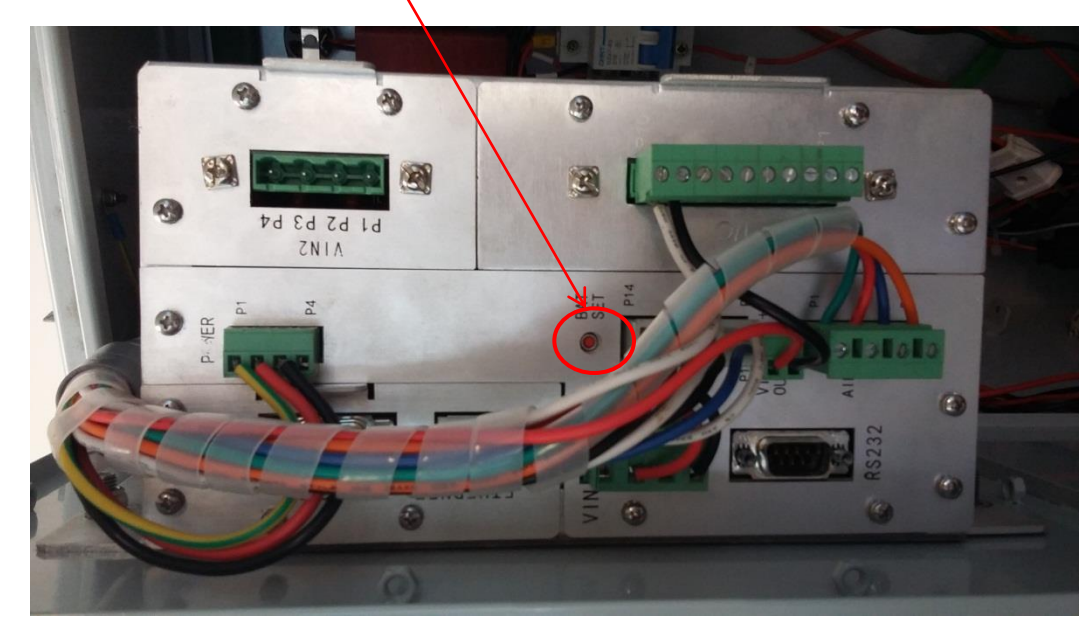

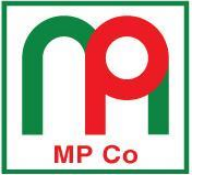

Trang57

<u>P2-1</u>

# MỘT SỐ BƯỚC AN TOÀN CẤM ĐÓNG RECLOSER KHI ĐANG THỰC HIỆN BẢO TRÌ TRÊN LƯỚI ĐIỆN TRUNG THẾ

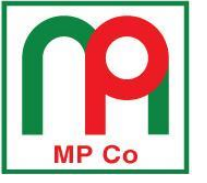

# Cắt recloser từ tủ điều khiển Kéo cần màu vàng trên recloser xuống phía

### dưới

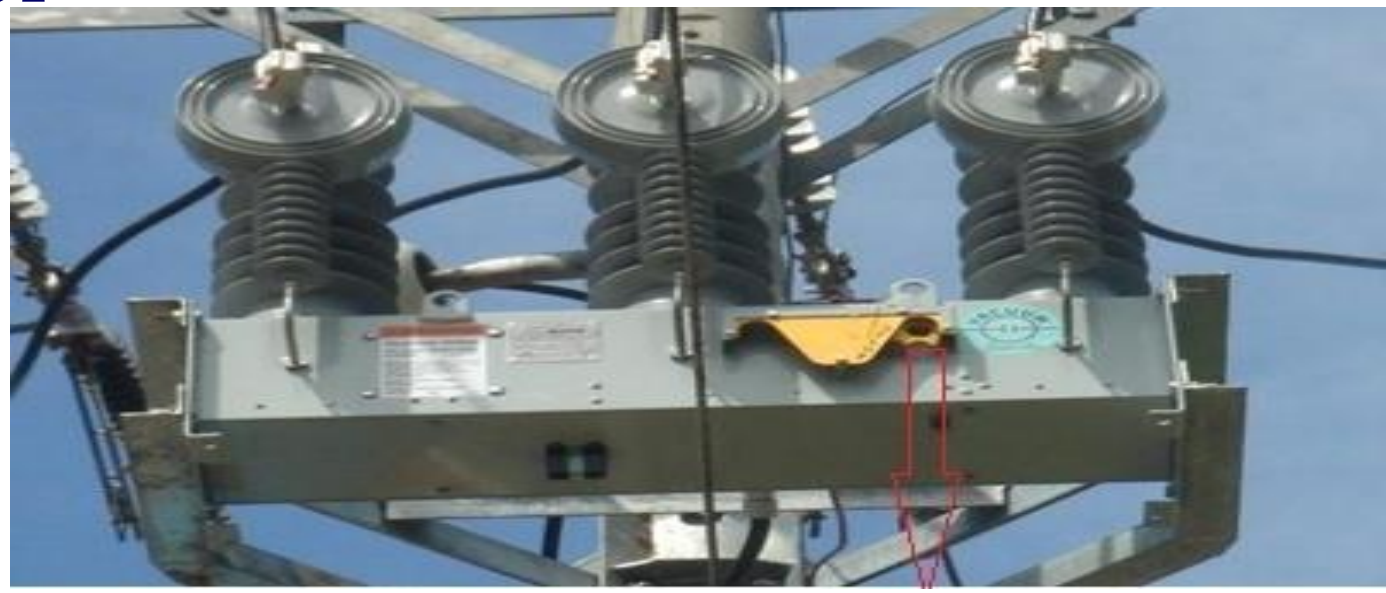

Trang58

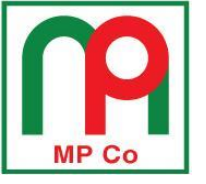

3. Nhấn nút Hot Line Tag trên tủ điều khiển (đèn Hot Line Tag sáng)
4. Tắt Supervisory Off trên tủ điều khiển (đèn Supervisory Off tắt)

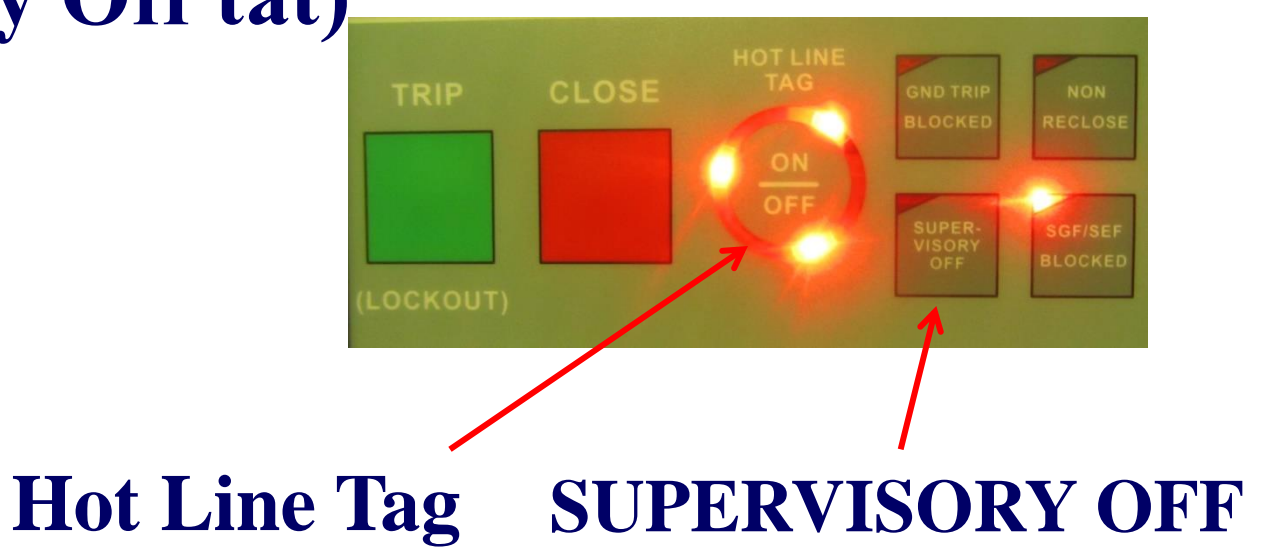

<u>Trang59</u>

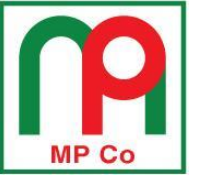

# MỘT SỐ BƯỚC KIỂM TRA KHI RECLOSER <u>KHÔNG ĐÓNG ĐƯỢC</u>

### 1. Kiểm tra cáp điều khiển

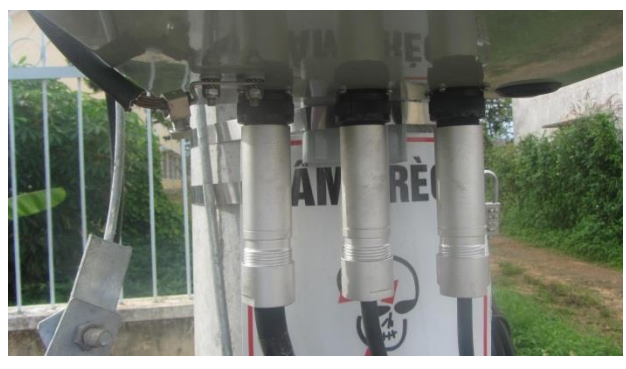

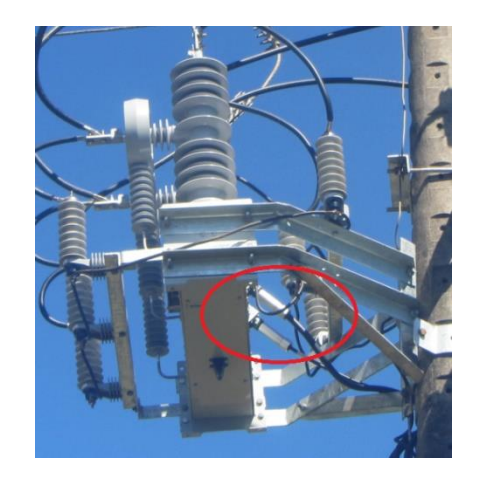

- 2. Kiểm tra cần vàng
- 3. Kiểm tra HOT LINE TAG
- 4. Kiểm tra SUPERVISORY OFF

Trang60

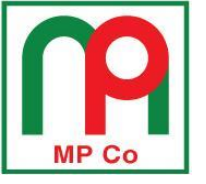

N.

### MỘT SỐ BƯỚC KIỂM TRA KHI RECLOSER <u>KHÔNG ĐÓNG ĐƯỢC</u>

<u>Trang61</u>

<u>P2-1</u>

5. Kiểm tra điện áp cấp nguồn 53Vdc cho bo truyền động trong thân Recloser từ tủ điều khiển bằng cách đo điện áp chân T –

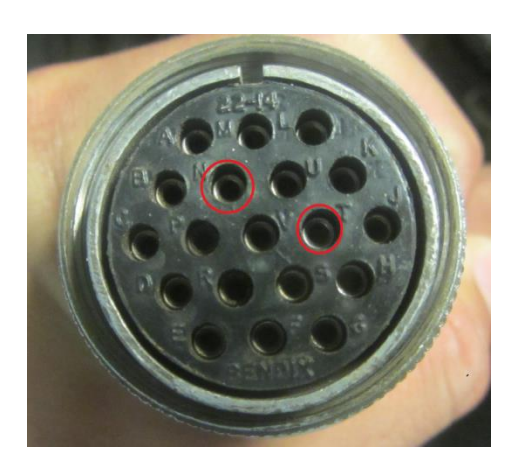

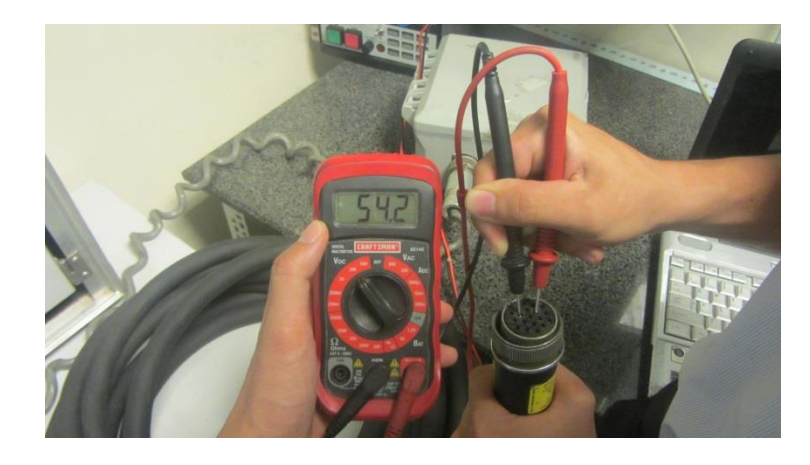

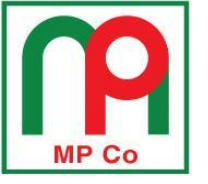

## MỘT SỐ BƯỚC KIỂM TRA KHI RECLOSER KHÔNG CẮT ĐƯỢC

- 1. Kiểm tra cáp điều khiển
- Kiểm tra điện áp cấp nguồn 53Vdc cho Actuator board từ tủ điều khiển bằng cách đo điện áp chân T – N.

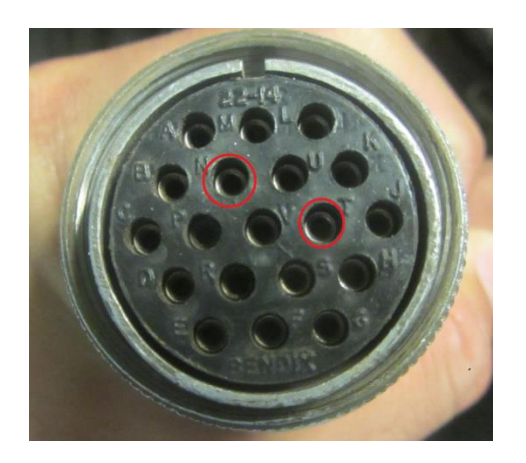

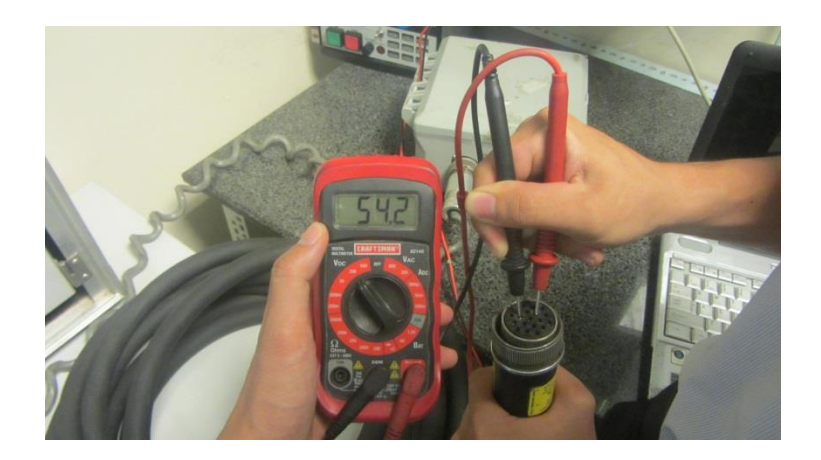

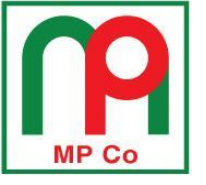

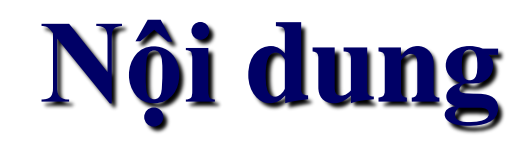

Trang63

### PHẦN 1: GIỚI THIỆU RECLOSER NOVAI & TỦ ĐIỀU KHIỂN FXD

PHÀN 2: HƯỚNG DÃN LẮP ĐẶT, KIỂM TRA RECLOSER & TỦ ĐIỀU KHIẾN PHẦN 2-1: HƯỚNG DẪN LẮP ĐẶT RECLOSER PHẦN 2-2: MỘT SỐ SỰ CỐ HỎNG TỦ ĐIỀU KHIỀN DO LẮP ĐẶT SAI PHẦN 2-3: KIỂM TRA, THỬ NGHIỆM RECLOSER NOVAi

PHẦN 3: HƯỚNG DÃN VẬN HÀNH TỦ ĐIỀU KHIỀN FXD PHẦN 3-1: GIAO DIỆN ĐIỀU KHIỀN CỦA TỦ FXD PHẦN 3-2: CÁC MENU CHÍNH CỦA TỦ FXD PHẦN 3-3: HƯỚNG DÃN CÀI ĐẶT BẰNG TAY PHẦN 3-4: HƯỚNG DÃN CÀI ĐẶT BẰNG MÁY TÍNH PHẦN 4: KHUYẾN CÁO CHO THỰC TẾ LẮP ĐẶT TẠI TỔNG CÔNG TY ĐIỆN LỰC MIỀN NAM

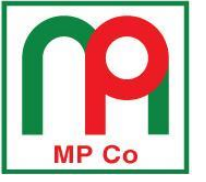

### TỦ ĐIỀU KHIỂN KHÔNG BỊT KÍN LÕ BÊN DƯỚI

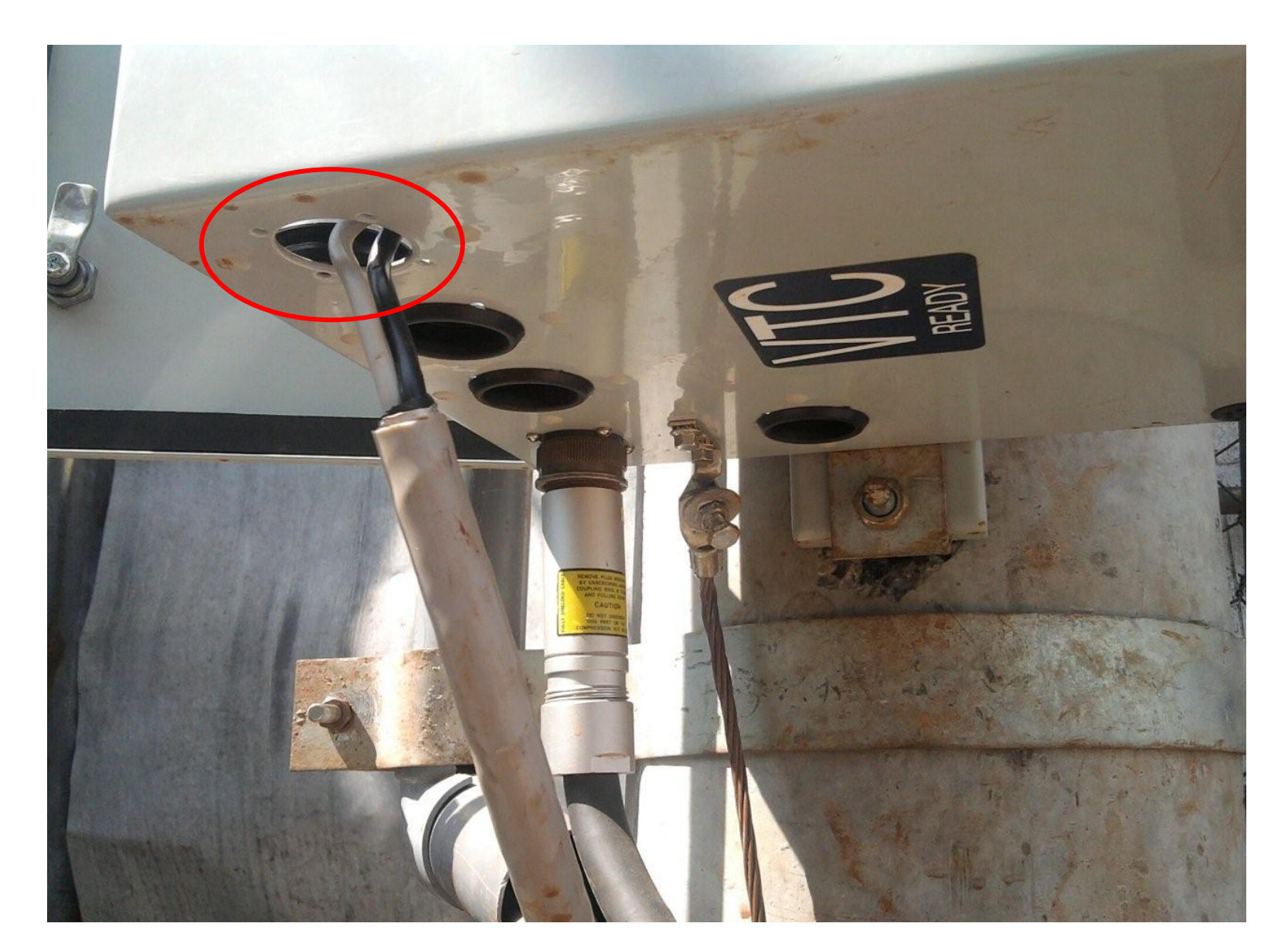

<u>Trang64</u>

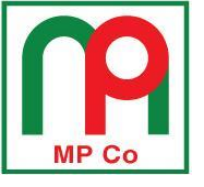

### KIẾN VÀO BÊN TRONG GÂY HƯ HỎNG BO MẠCH

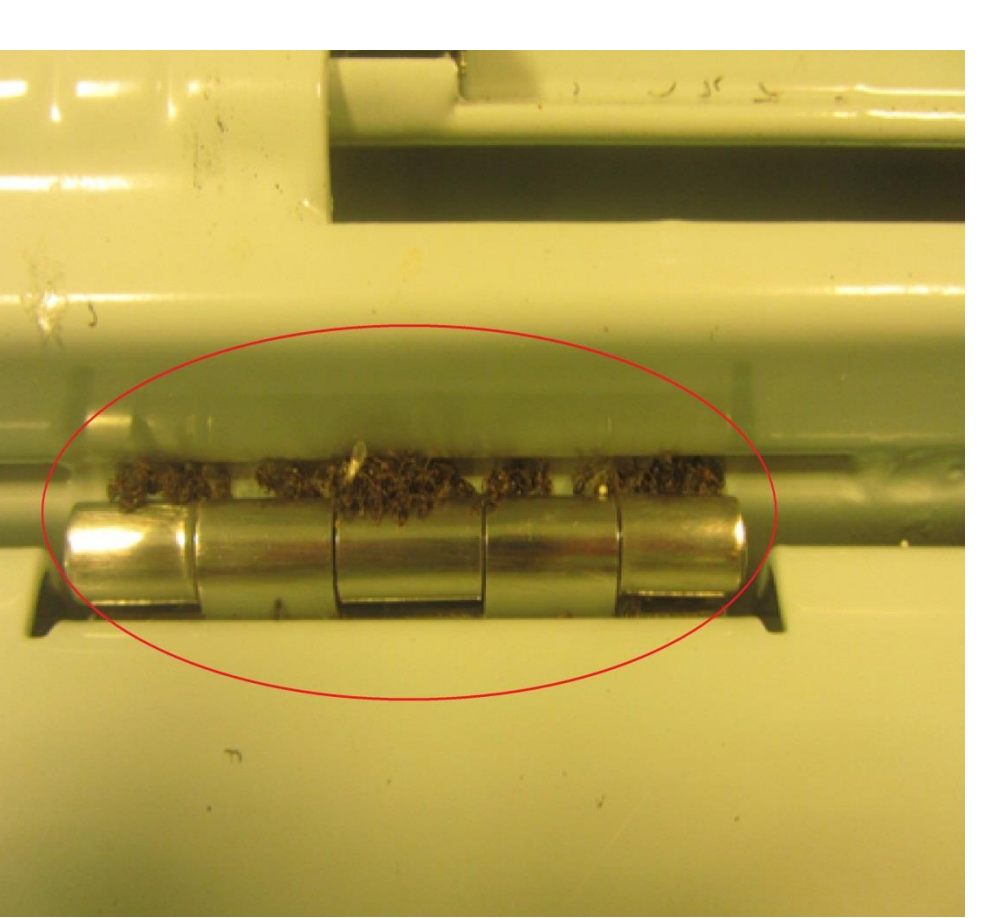

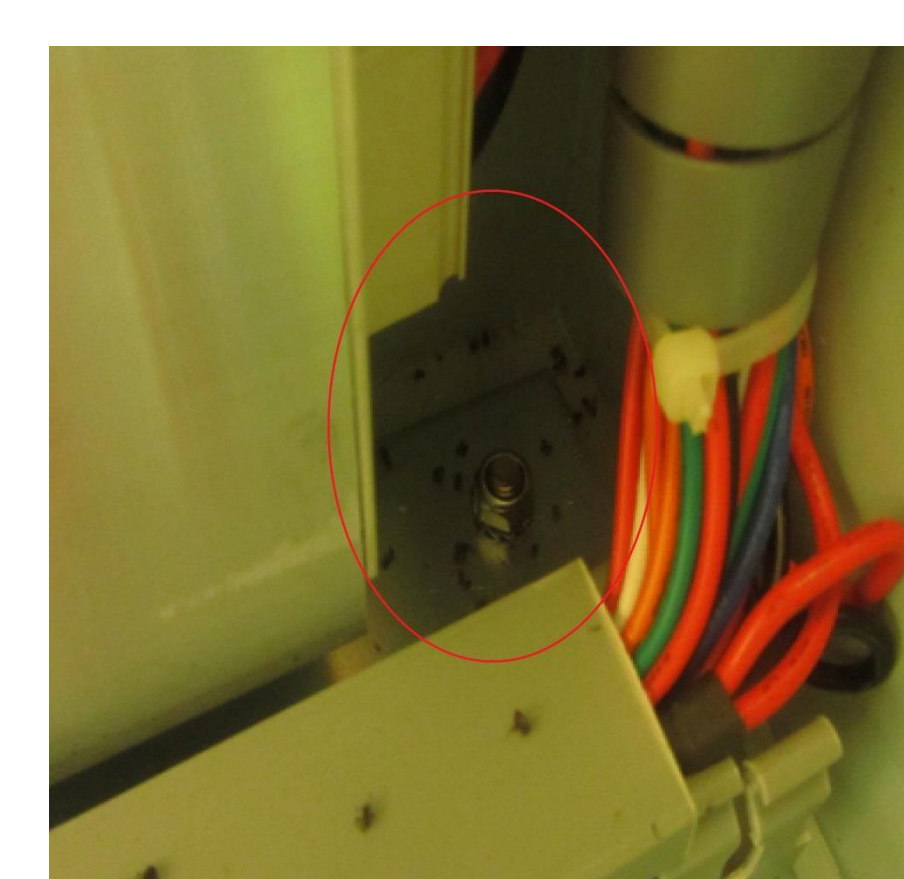

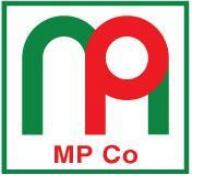

### HƯ HỎNG BO CẤP NGUỒN DO THẰN LẰN CHUI VÀO TỦ

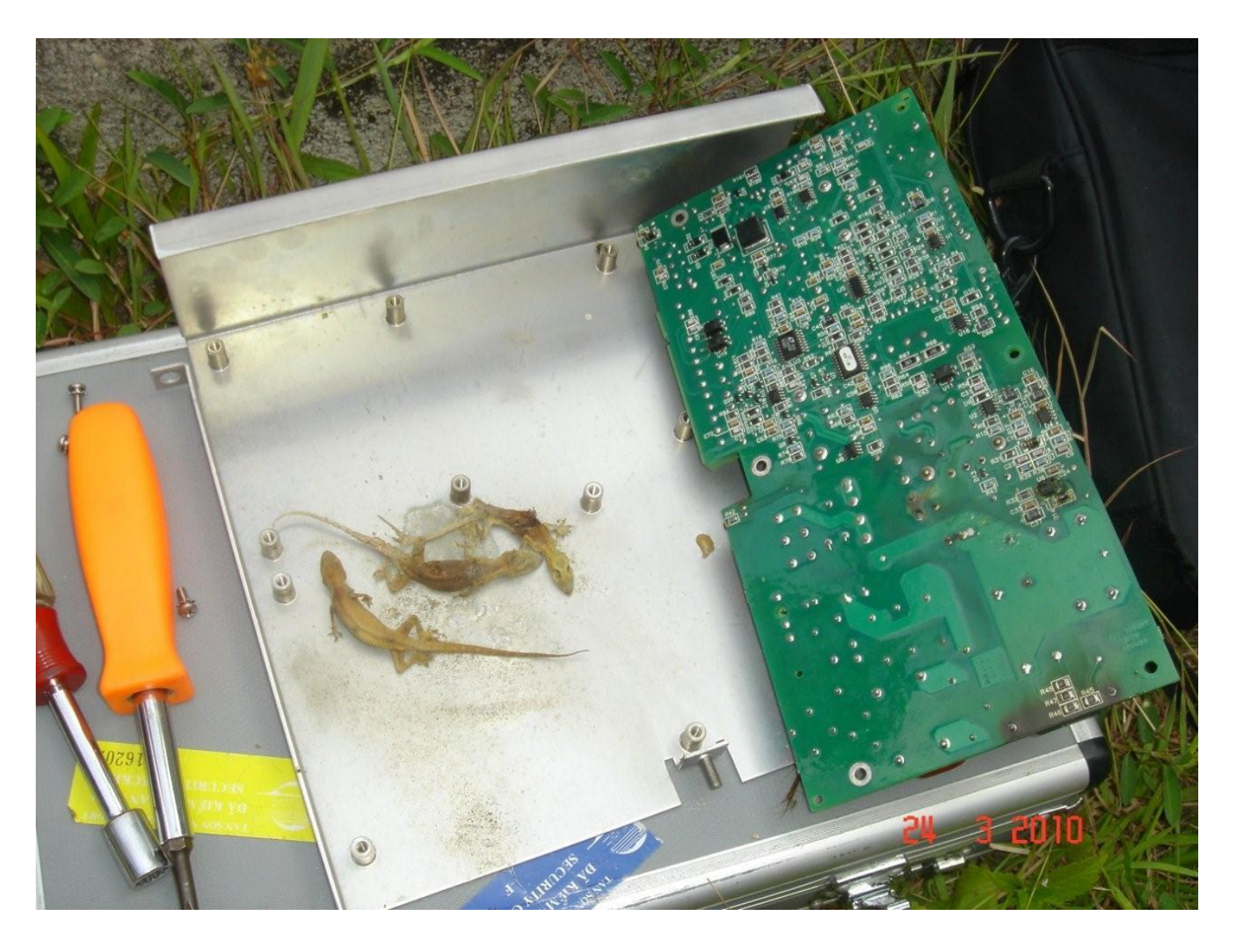

<u>Trang66</u>

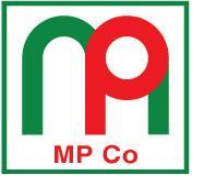

<u>P2-2</u>

### CHIM LÀM TỔ BÊN TRONG TỦ ĐIỀU KHIỂN

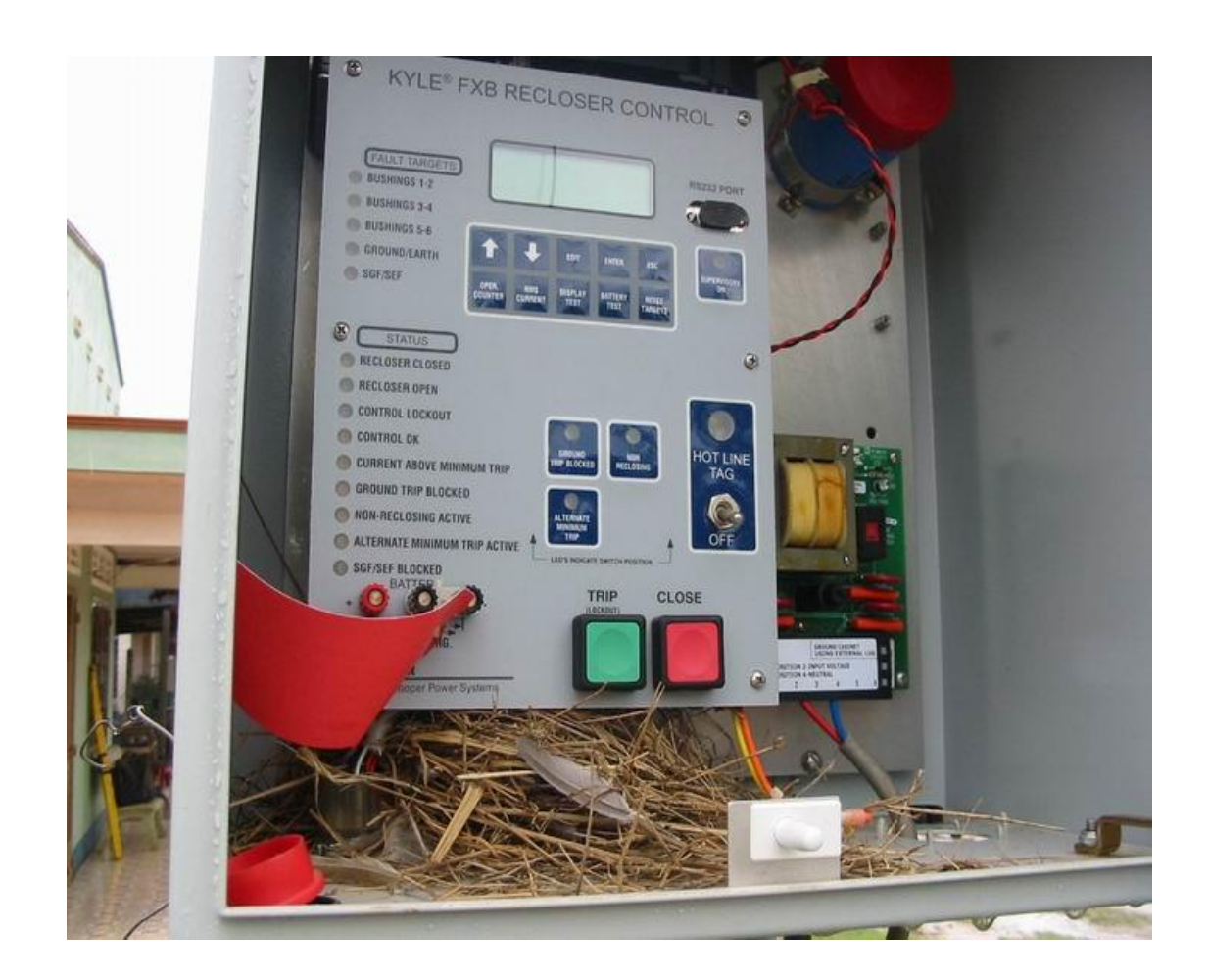

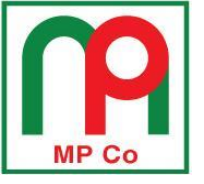

#### <u>Trang68</u>

<u>P2-2</u>

### CHIM LÀM TỔ BÊN TRONG TỦ ĐIỀU KHIỂN

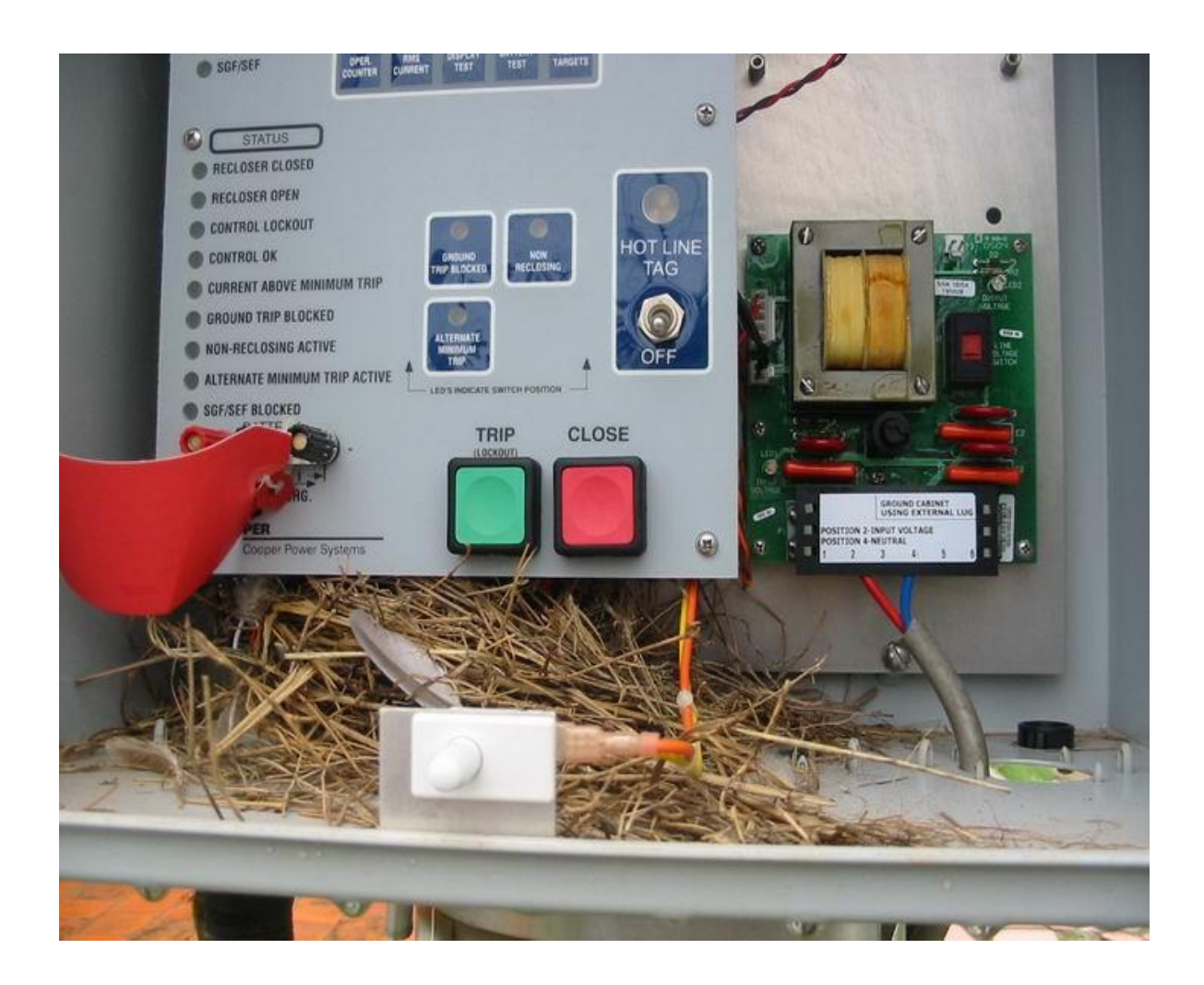

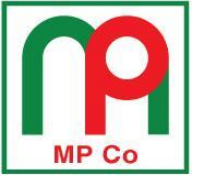

<u>Trang69</u>

<u>P2-2</u>

### CHIM LÀM TỔ BÊN TRONG TỦ ĐIỀU KHIỂN

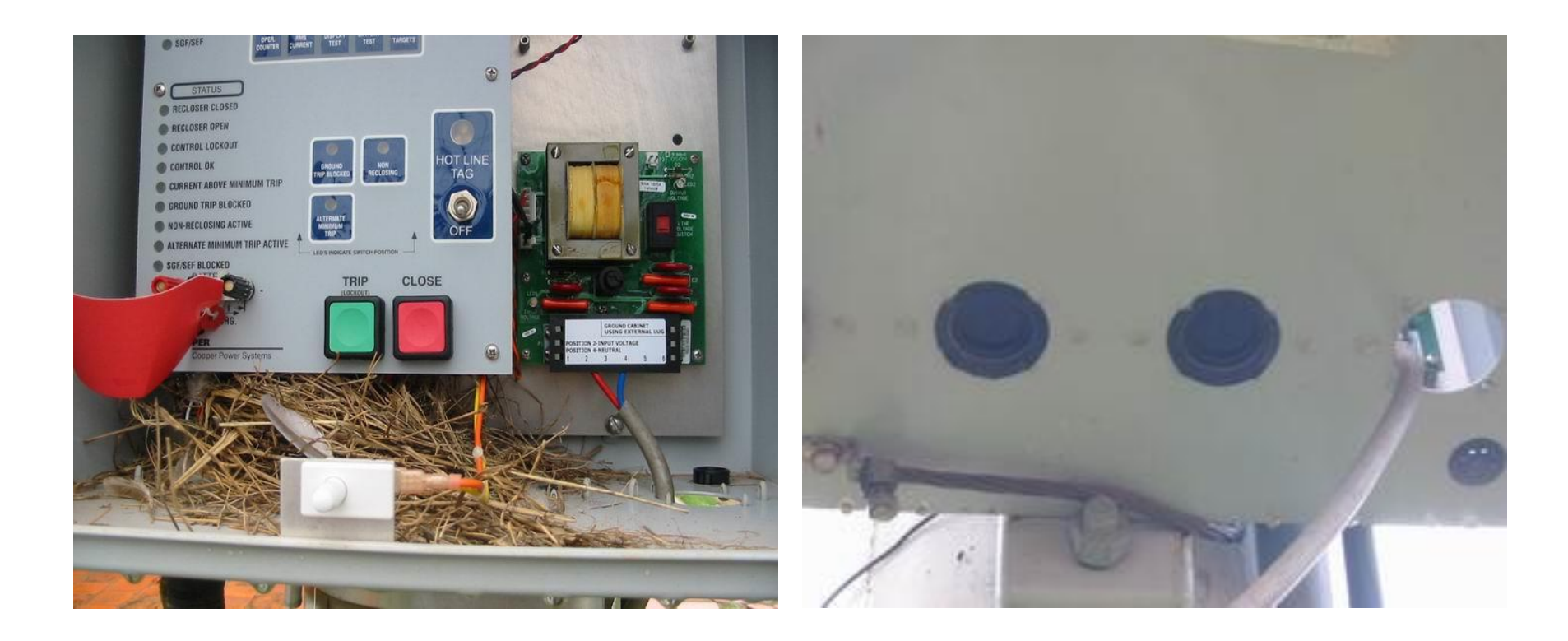

### P2-2 CHÁY CHỐNG SÉT HẠ ÁP TRONG TỦ ĐIỀU KHIỂN SỬ DỤNG NGUỒN NUÔI TỪ MÁY BIẾN ÁP PHÂN PHỐI CÁCH XA TRỤ LẮP TỦ ĐIỀU KHIỂN

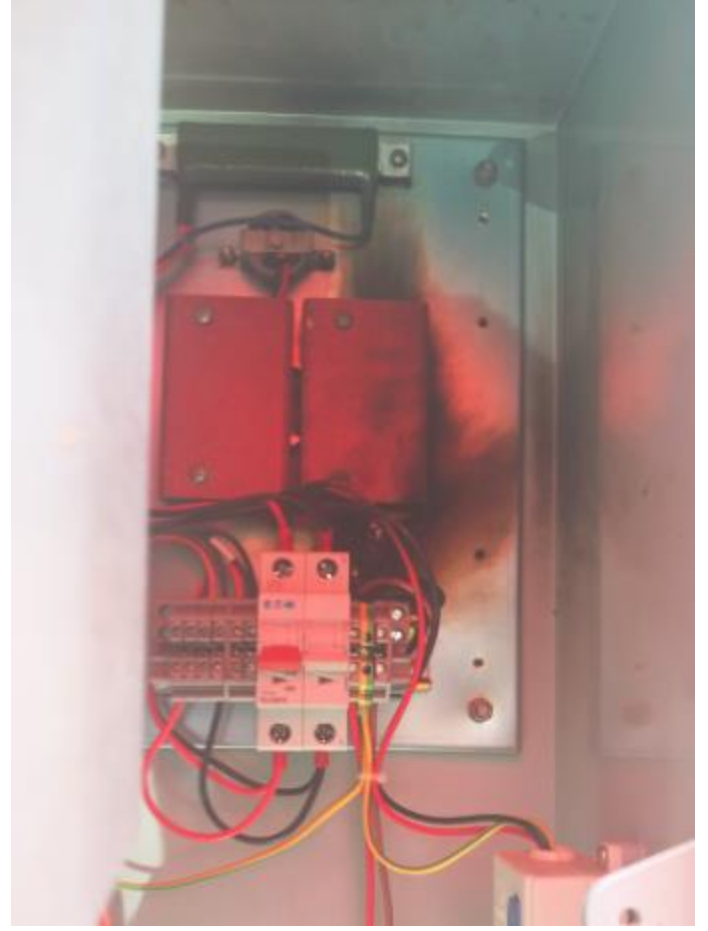

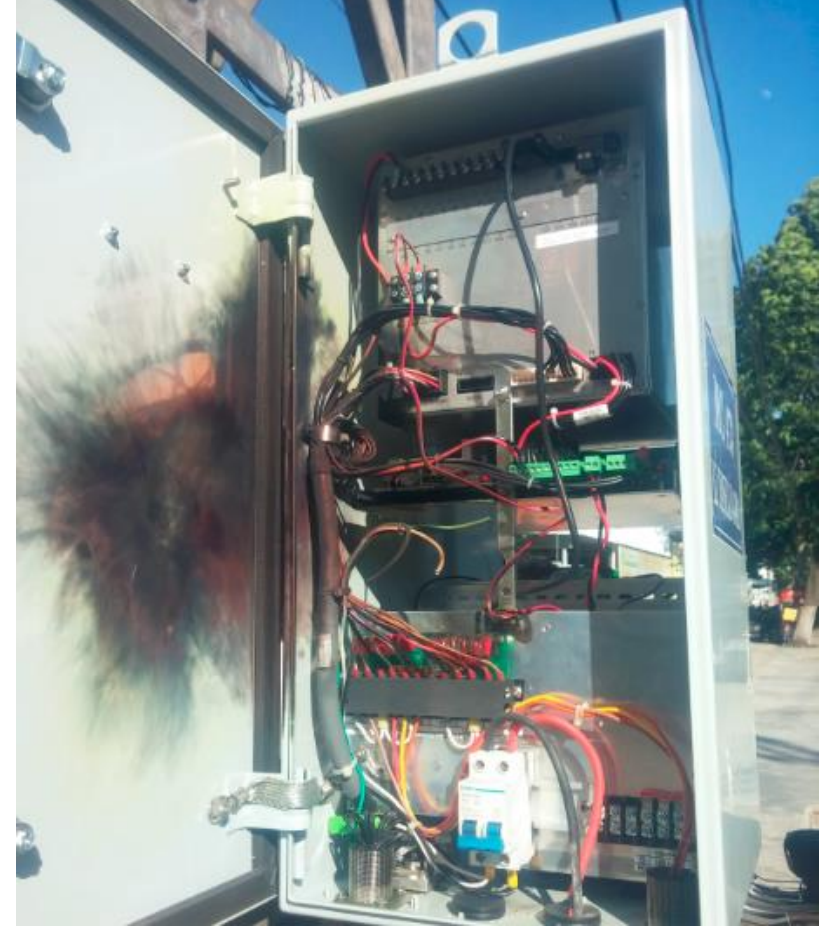

Trang70

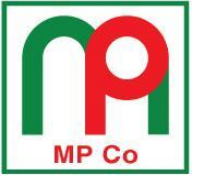

### Kiểm tra định kỳ tình trạng vận hành của thiết bị và dây tiếp địa

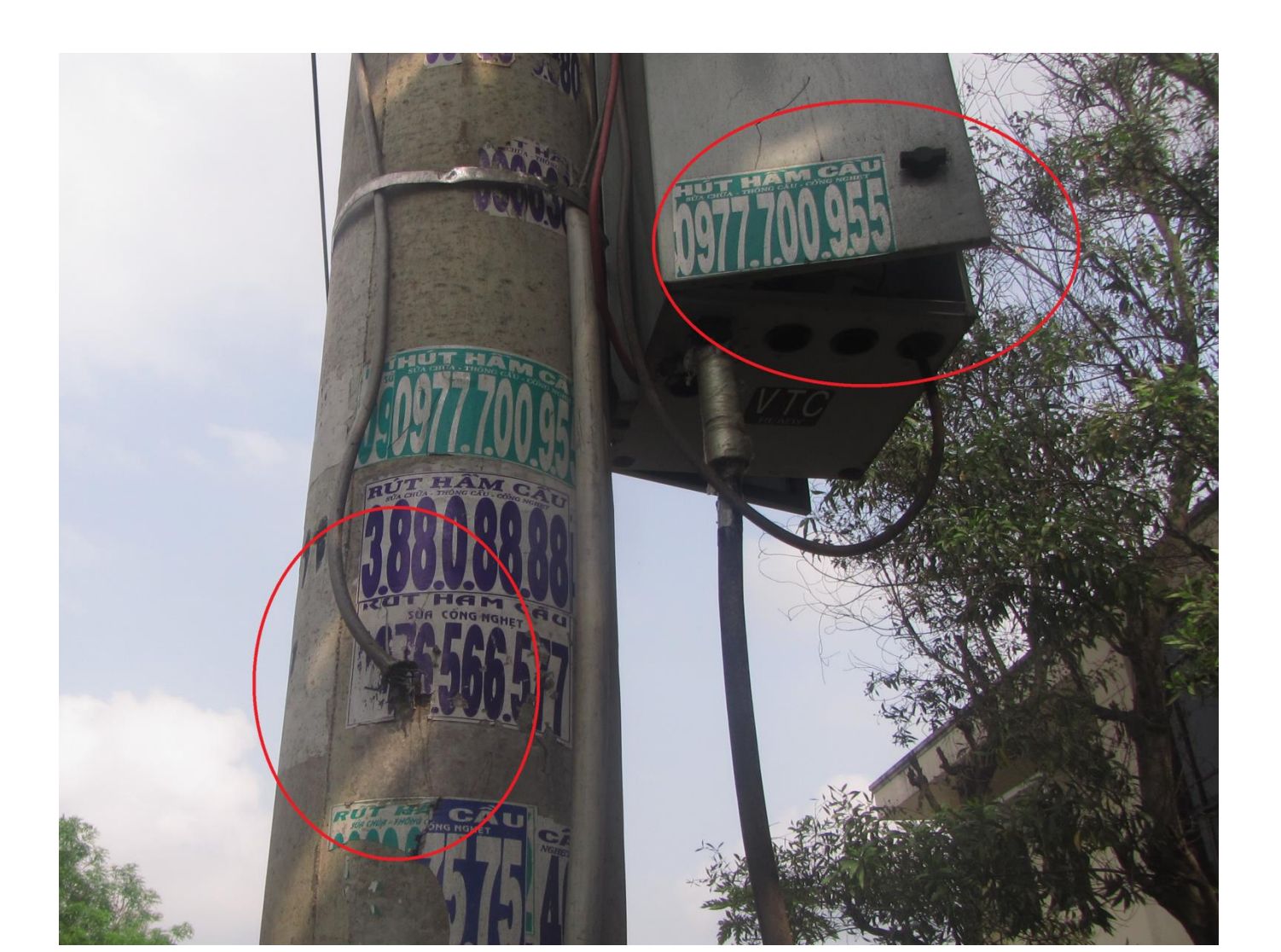

<u>Trang71</u>

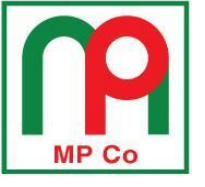

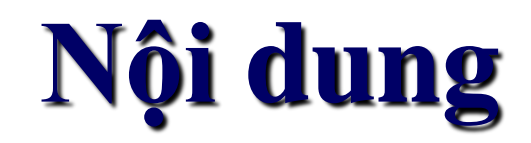

### PHÀN 1: GIỚI THIỆU RECLOSER NOVAI & TỦ ĐIỀU KHIỂN FXD

PHÀN 2: HƯỚNG DÃN LẮP ĐẶT, KIỂM TRA RECLOSER & TỦ ĐIỀU KHIẾN <u>PHÀN 2-1:</u> HƯỚNG DÂN LẮP ĐẶT RECLOSER <u>PHÀN 2-2:</u> MỘT SỐ SỰ CỐ HỎNG TỦ ĐIỀU KHIỀN DO LẮP ĐẶT SAI <u>PHÀN 2-3:</u> KIỂM TRA, THỬ NGHIỆM RECLOSER NOVAi

PHÀN 3: HƯỚNG DÃN VẬN HÀNH TỦ ĐIỀU KHIỀN FXD PHẦN 3-1: GIAO DIỆN ĐIỀU KHIỀN CỦA TỦ FXD PHẦN 3-2: CÁC MENU CHÍNH CỦA TỦ FXD PHẦN 3-3: HƯỚNG DÃN CÀI ĐẶT BẰNG TAY PHẦN 3-4: HƯỚNG DÃN CÀI ĐẶT BẰNG MÁY TÍNH PHẦN 4: KHUYỆN CÁO CHO THỰC TẾ LẮP ĐẶT TẠI TỔNG CÔNG TY ĐIỆN LỰC MIỀN NAM
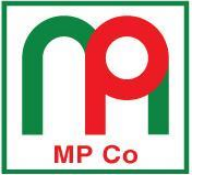

### A/ Kiểm tra đóng/cắt Recloser từ tủ điều khiển

- Nối cáp điều khiển vào Recloser và tủ điều khiển
- 2. Cấp nguồn 220Vac vào tủ điều khiển
- Nhấn nút Close (đóng) recloser từ tủ điều khiển

**P2-3** 

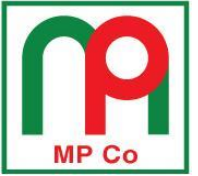

### A/ Kiểm tra đóng/cắt Recloser từ tủ điều khiển

- 4. Kiểm tra trạng thái đóng của Recloser:
  - Đèn LED "Recloser close" trên tủ điều khiển sáng
  - Chỉ thị dưới đáy thùng recloser chuyển sang màu đỏ
  - Dùng VOM đo thông mạch tiếp điểm của 3 pha recloser

**P2-3** 

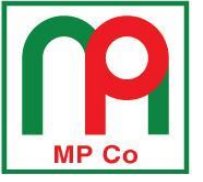

A/ Kiểm tra đóng/cắt Recloser từ tủ điều khiển

- Nhấn nút Open (cắt) recloser từ tủ điều khiển
- 6. Kiểm tra trạng thái cắt của Recloser:
  - Đèn LED "Recloser open" trên tủ điều khiển sáng
  - Chỉ thị dưới đáy thùng recloser chuyển sang màu xanh
  - Dùng VOM đo hở mạch tiếp điểm của 3 pha recloser

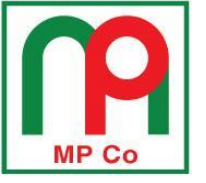

B/ Kiểm tra cắt Recloser từ cần thao tác

Trang76

**P2-3** 

- Đóng recloser từ tủ điều khiển
- Kéo cần màu vàng trên recloser xuống để cắt recloser
- Kiểm tra trạng thái cắt của Recloser như mục A,6 ở trên
- Sau đó đẩy cần màu vàng lên vị trí phía trên để reset mạch đóng recloser

# Lưu ý khi đo điện trở cách điện

Recloser Cooper loại NOVAi có 2 dòng sản phẩm:

- Có cảm biến điện áp chân sứ (có thêm cáp tín hiệu 4 chân)
- Không có cảm biến điện áp (không có đầu cắm cáp tín hiệu 4 chân)

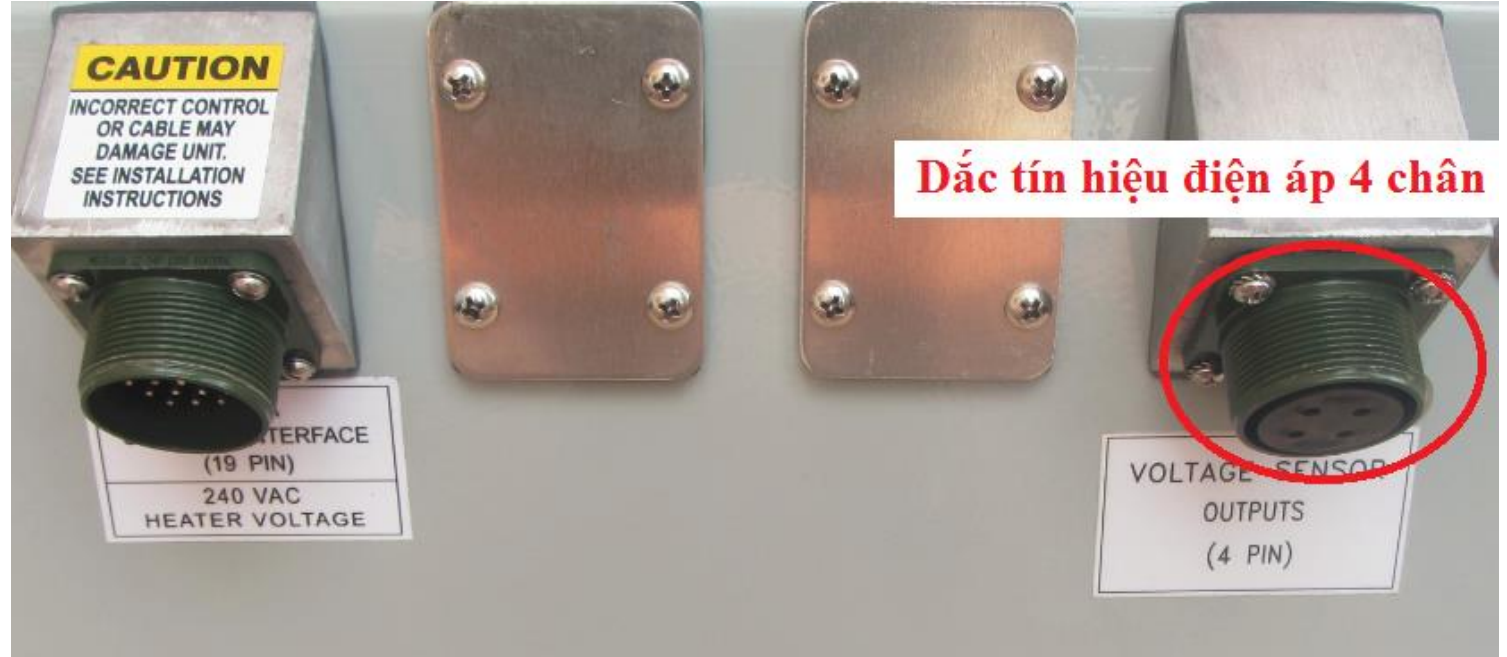

# Lưu ý khi đo điện trở cách điện

Đối với loại Recloser có cảm biến điện áp, điện trở đo được từ đầu cốt sứ ngang xuống vỏ sẽ là giá trị của cảm biến điện áp trong thân Recloser với giá trị 200MΩ.

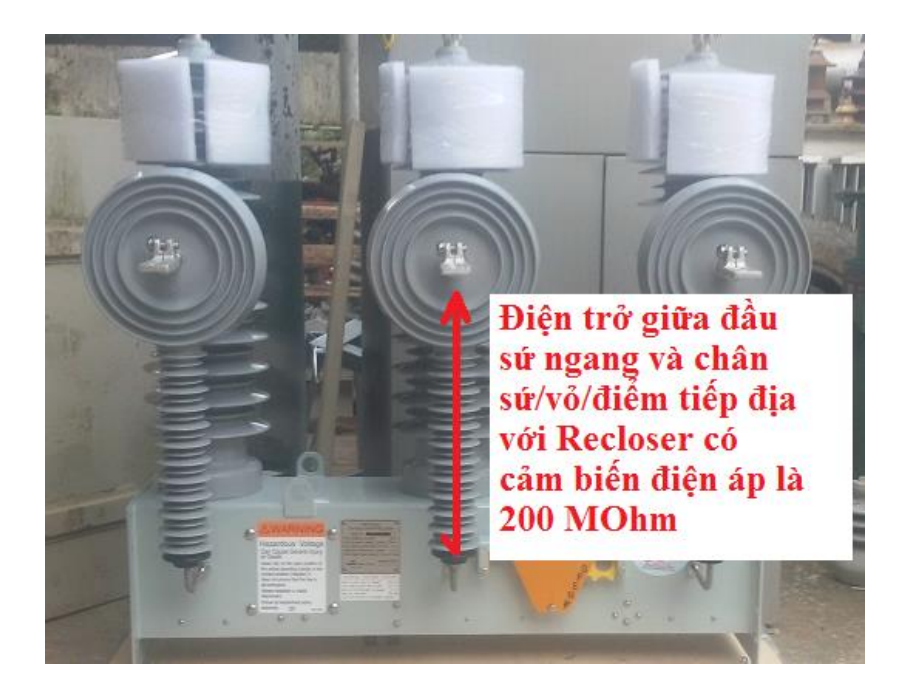

Tuy nhiên Recloser vẫn hoàn toàn đủ điều kiện vận hành an toàn, việc chứng minh khả năng cách điện của Recloser sẽ được thực hiện bằng thử nghiệm cao áp (Power frequency withstand test)

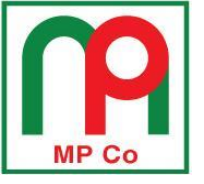

# Thử nghiệm cao thế

Trước khi thử nghiệm cao thế, cần lưu ý tiếp địa tại ngàm tiếp địa trên Recloser và toàn bộ các chân tín hiệu tại đầu cắm cáp điều khiển (tuyệt đối không nối tủ điều khiển với Recloser khi tiến hành thử nghiệm cao thế)

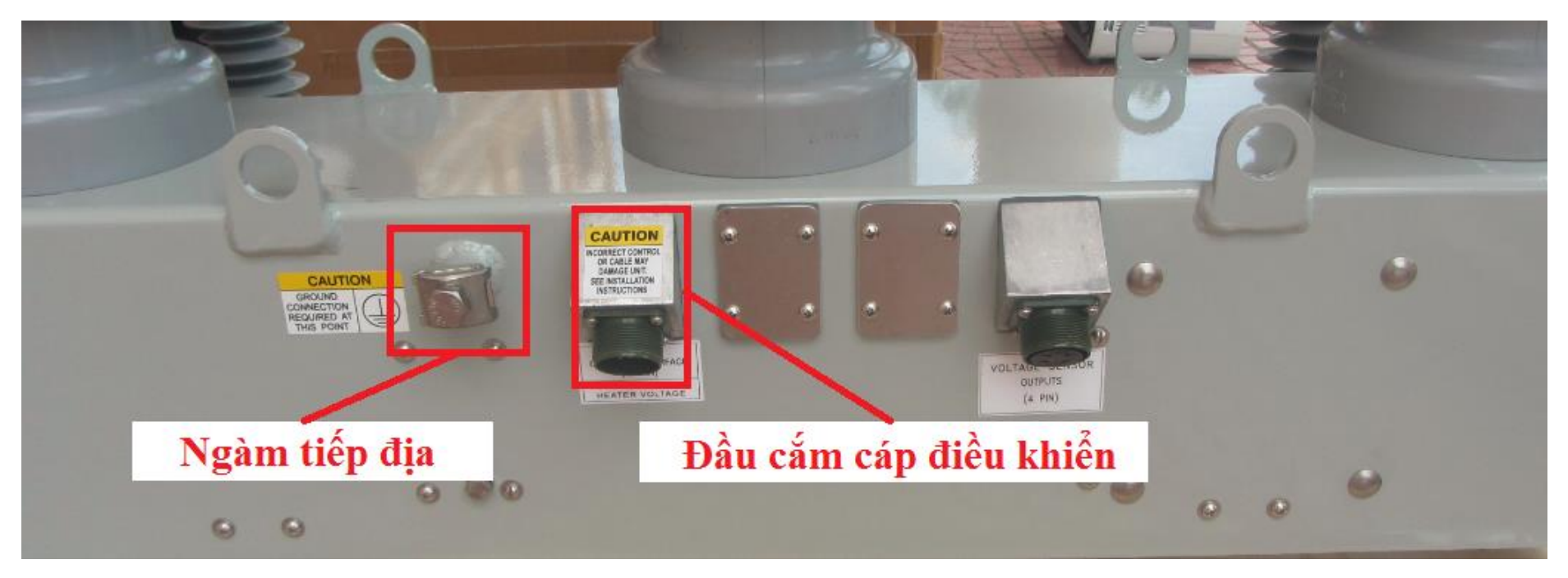

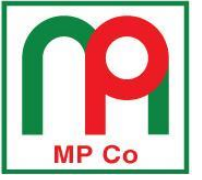

Recloser đã được nhà sản xuất thử nghiệm xuất xưởng theo tiêu chuẩn ANSI. Trường hợp khách hàng muốn thử nghiệm cao thể trước khi vận hành thì nhà sản xuất khuyến cáo giá trị thử nghiệm = 75% giá trị cao thế định mức

**P2-3** 

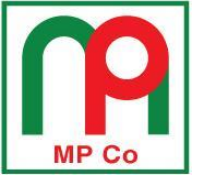

# Thử nghiệm cao thế recloser

Trang81

**P2-3** 

Dối với recloser NOVA27i, giá trị thử nghiệm cao thế <u>khô 1 phút/60 giây</u> trước khi vận hành = 75% x 60kVac = <u>45kVac</u>

Dối với recloser NOVA38i, giá trị thử nghiệm cao thế <u>khô 1 phút/60 giây</u> trước khi vận hành = 75% x 70kVac = <u>52,5kVac</u>

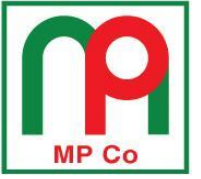

## Thử nghiệm cao thế recloser

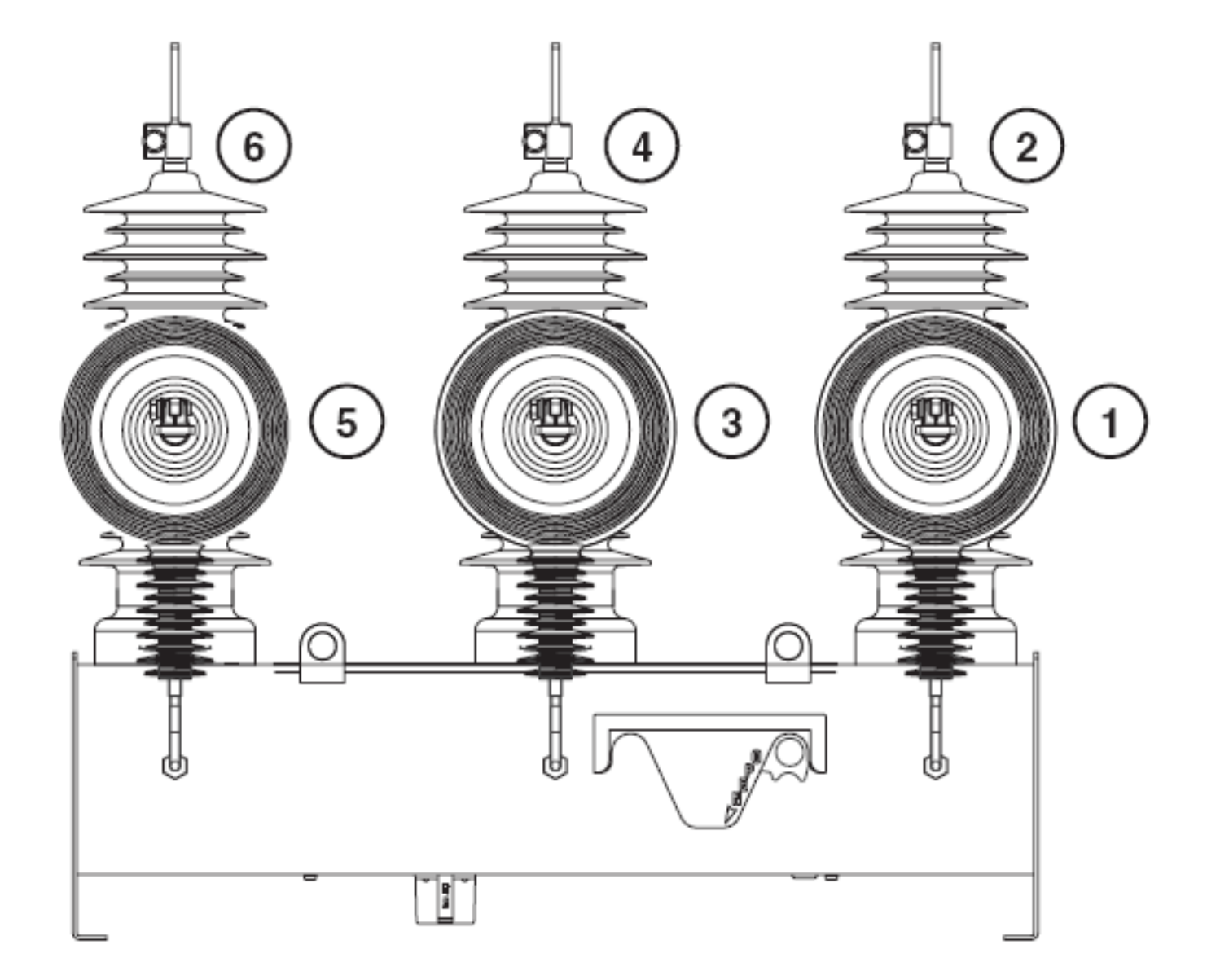

Trang82

<u>P2-3</u>

Trang83

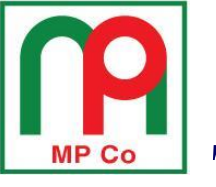

# Thử nghiệm cao thế recloser, <u>khô/60 giây</u>: <u>TRƯỜNG HỢP 1</u>

- Đóng recloser
  Tiếp địa vỏ recloser
  Nối các đầu cực 2-4-6 chung lại với nhau
- Đặt điện áp cao thế <u>75%</u> vào đầu cực 2-4-6
- Recloser phải chịu được điện áp thử trong 60 giây

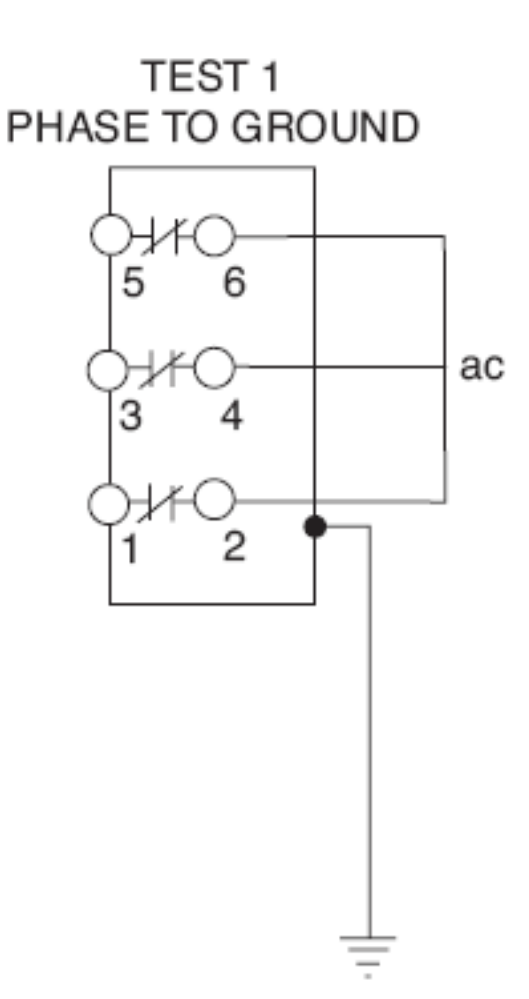

Trang84

Thử nghiệm cao thế recloser, <u>khô/60 giây</u>: <u>TRƯỜNG HỢP 2</u>

- Dóng recloser
- Tiếp địa vỏ recloser
  Tiếp địa pha A (đầu cực 1) và pha C (đầu cực 5)
- Đặt điện áp cao thế <u>75%</u>
   vào pha B (đầu cực 4)
- Recloser phải chịu được điện áp thử trong 60 giây

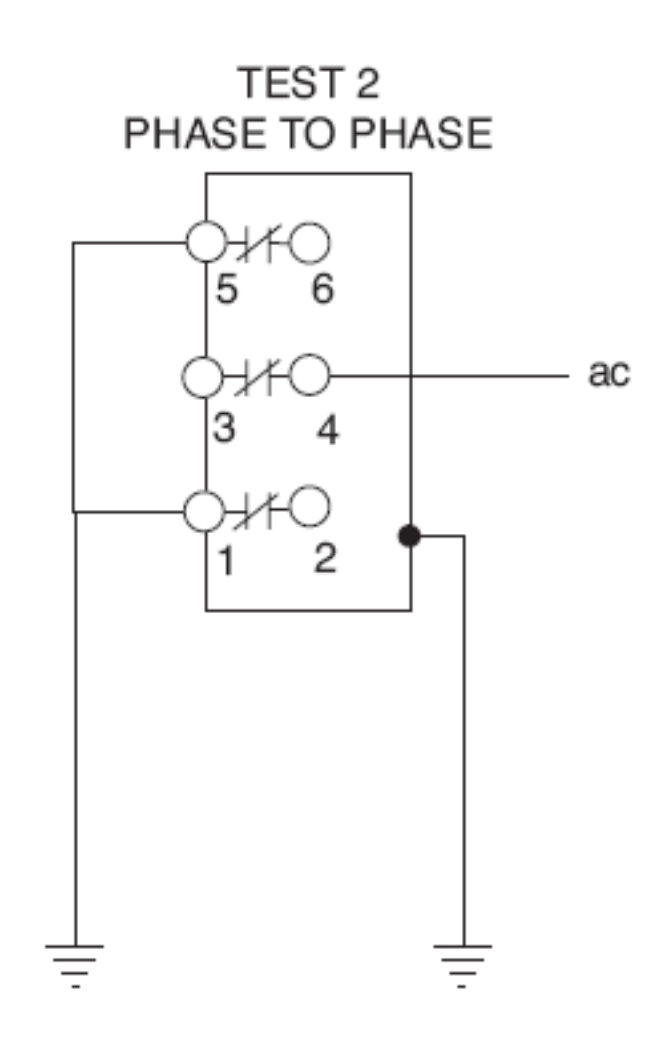

<u>Trang85</u>

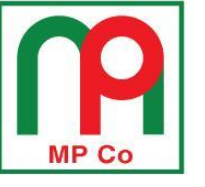

## Thử nghiệm cao thế recloser, <u>khô/60 giây</u>: <u>TRƯỜNG HỢP 3</u>

- Tiếp địa vỏ recloser
- Nối và tiếp địa các đầu cực 1 3-5 chung lại với nhau
- Nối các đầu cực 2-4-6 chung lại với nhau
- Đặt điện áp cao thế <u>75%</u> vào đầu cực 2-4-6
- Recloser phải chịu được điện áp thử trong 60 giây

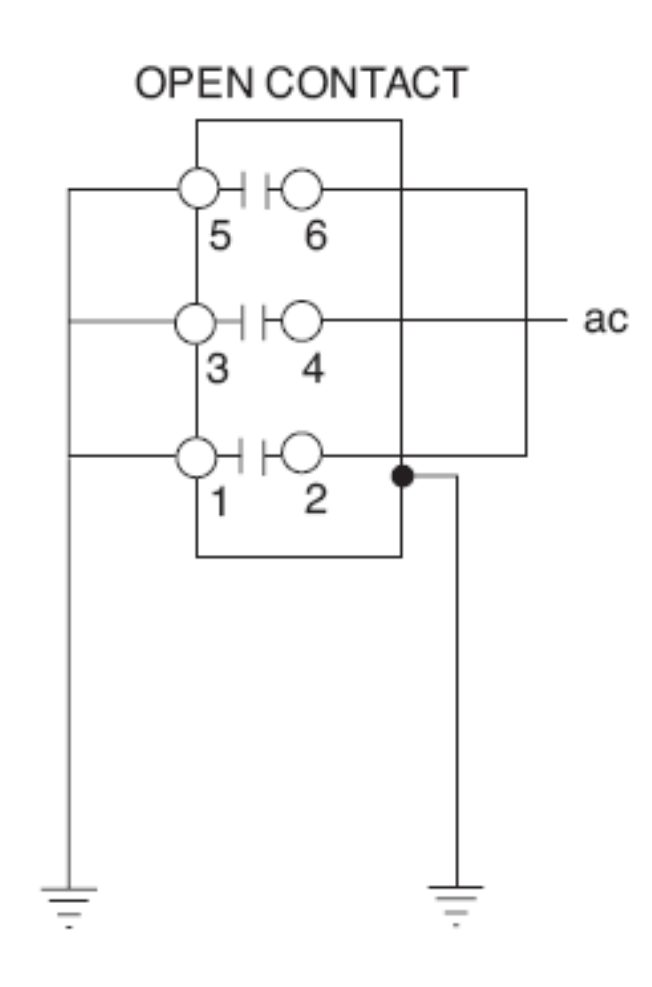

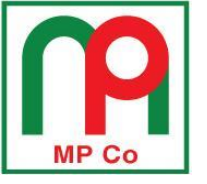

### Thử nghiệm cao thế recloser, <u>khô/60 giây</u>: <u>TRƯỜNG HỢP 3</u>

- Đảo ngược lại đấu nối: Nối và tiếp địa các đầu cực 2-4-6 chung lại với nhau
- Tháo tiếp địa đầu cực 1-3-5
- Đặt điện áp cao thế <u>75%</u> vào đầu cực 1-3-5
- Recloser phải chịu được điện áp thử trong 60 giây

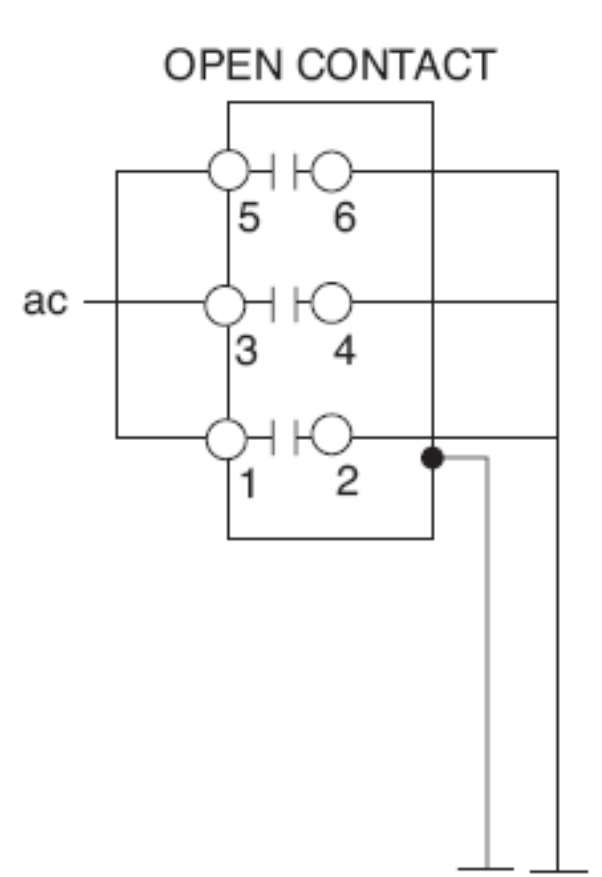

Trang86

**P2-3** 

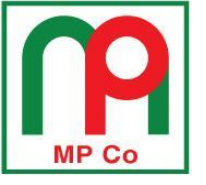

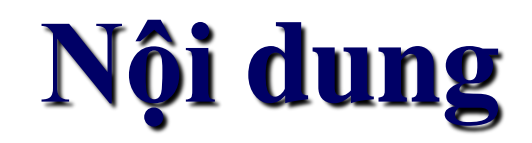

#### PHẦN 1: GIỚI THIỆU RECLOSER NOVAI & TỦ ĐIỀU KHIỂN FXD

#### PHẦN 2: HƯỚNG DÃN LẮP ĐẶT, KIẾM TRA RECLOSER & TỦ ĐIỀU KHIẾN <u>PHẦN 2-1:</u> HƯỚNG DẫN LẮP ĐẶT RECLOSER <u>PHẦN 2-2:</u> MỘT SỐ SỰ CỐ HỎNG TỦ ĐIỀU KHIỀN DO LẮP ĐẶT SAI <u>PHẦN 2-3:</u> KIỀM TRA, THỬ NGHIỆM RECLOSER NOVAi

PHẦN 3: HƯỚNG DÃN VẬN HÀNH TỦ ĐIỀU KHIỀN FXD PHẦN 3-1: GIAO DIỆN ĐIỀU KHIỀN CỦA TỦ FXD PHẦN 3-2: CÁC MENU CHÍNH CỦA TỦ FXD PHẦN 3-3: HƯỚNG DĨN CÀI ĐẶT BẰNG TAY PHẦN 3-4: HƯỚNG DĨN CÀI ĐẶT BẰNG MÁY TÍNH PHẦN 4: KHUYỆN CÁO CHO THỰC TẾ LẮP ĐẶT TẠI TỔNG CÔNG TY ĐIỆN LỰC MIỀN NAM

# GIAO DIỆN TỦ FXD

MP Co

<u>Trang88</u>

<u>P3-1</u>

Màn hình Đèn LED chỉ hiển thị trạng thái **COOPER** Power Systems **Đèn LED** FXD Control chỉ trạng ALARM IA = 1.42 AA B C thái = 47.06 A CONTROL OK = 0.71 A AC POWER IC = 47.26 A BATTERY ABOVE MIN TRIP Các phím thao tác, cài đặt ENTER thông số Соскоит OPEN EDIT ESC Các phím chức năng OF UPER ISOR Thao tác (LOCKOUT) Recloser

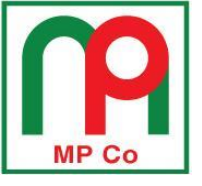

# ĐÈN LED CHỈ THỊ TRẠNG THÁI

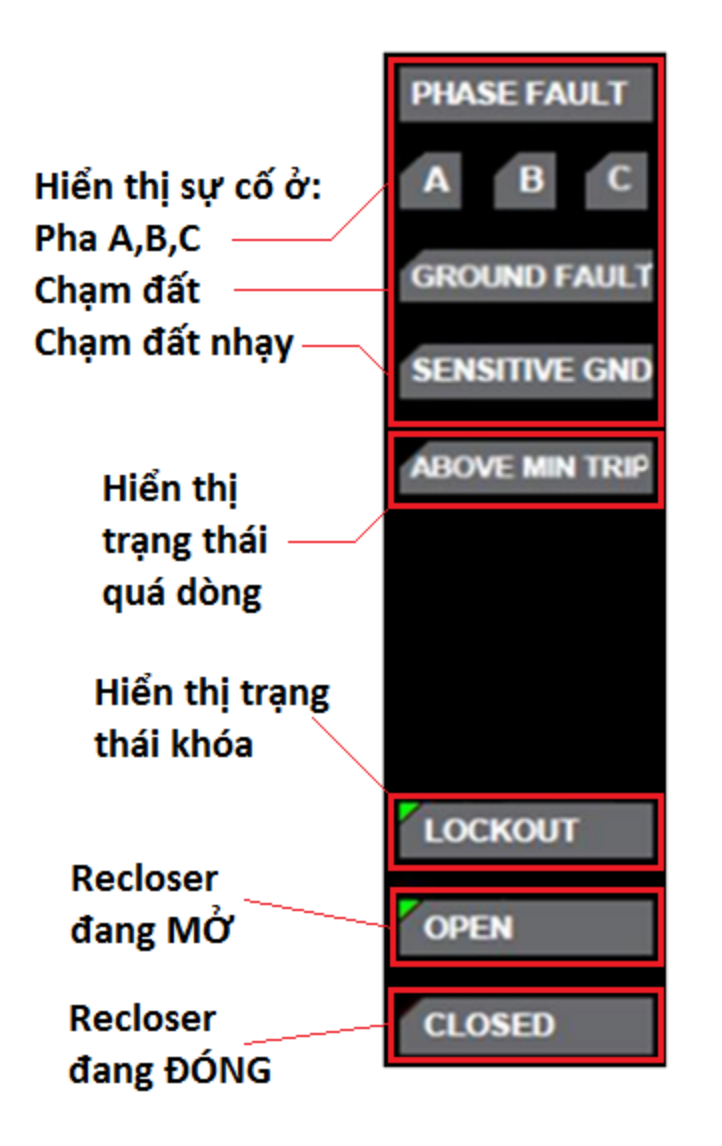

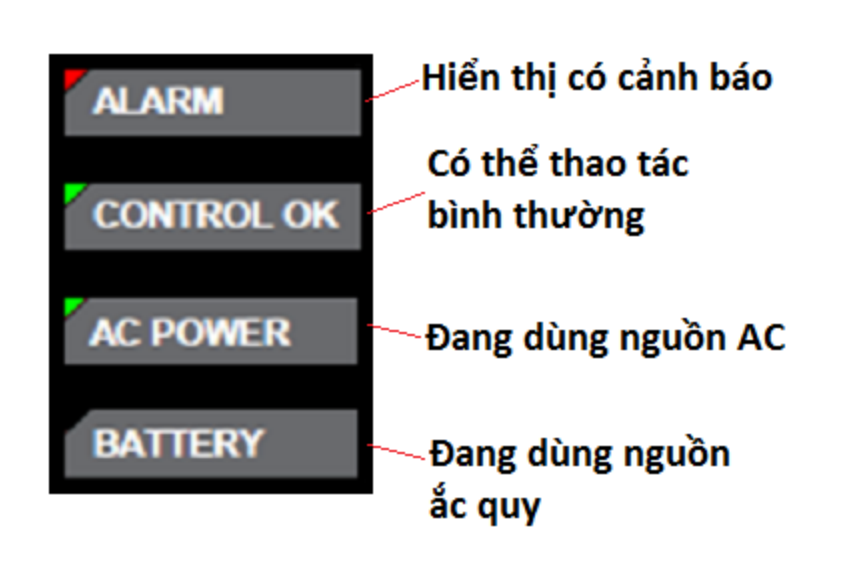

Trang89

**P3-1** 

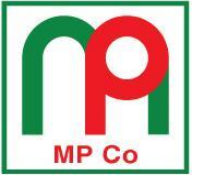

# GIAO DIỆN CÀI ĐẶT THÔNG SỐ

- Màn hình hiển thị tinh thể lỏng LCD: 4 hàng, 16 ký tự
- **ENTER**: lựa chọn một menu
- EDIT: chỉnh sửa các giá trị, thông số
- ESC: thoát khỏi màn hình hiện tại

→\*SETTINGS \*METERING \*SEQUENCE OF EVENTS

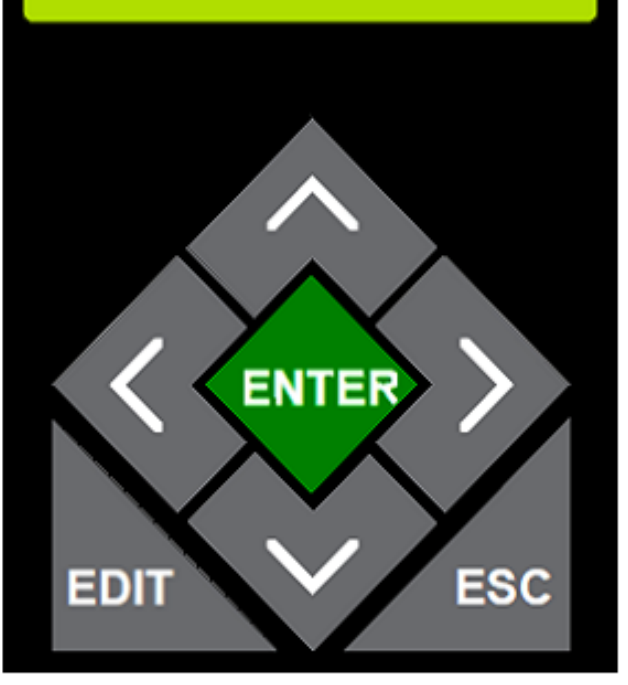

Dấu ↑, ↓: di chuyển con trỏ đi lên/xuống hoặc tăng/giảm giá trị cần hiệu chỉnh.

Dấu ←,→: di chuyển con trỏ qua trái/phải

<u>Trang90</u> <u>P3-1</u>

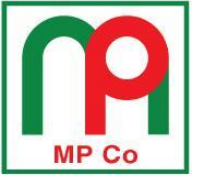

#### CÔNG GIAO TIẾP MÁY TÍNH RS232

Cổng RS232 giao tiếp với thiết bị truyền thông SCADA

Cổng RS232 giao tiếp máy tính kết nối phần mềm

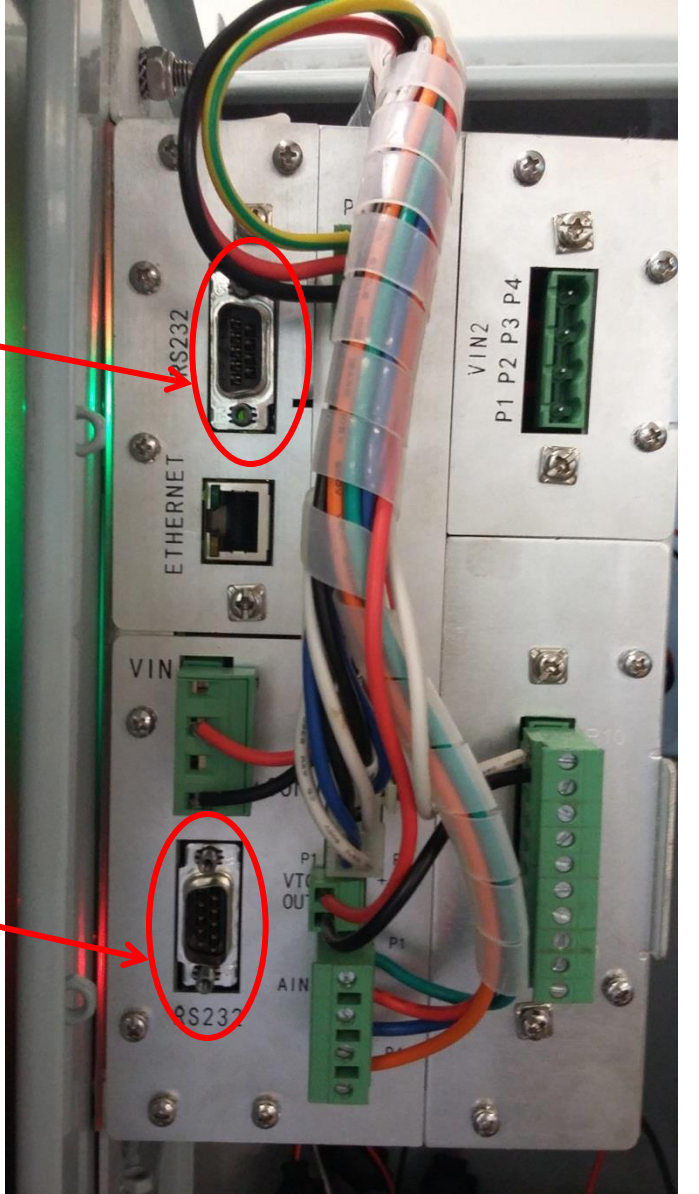

<u>Trang91</u>

<u>P3-1</u>

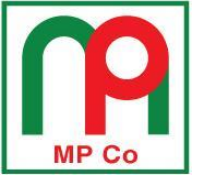

#### THAO TÁC RECLOSER

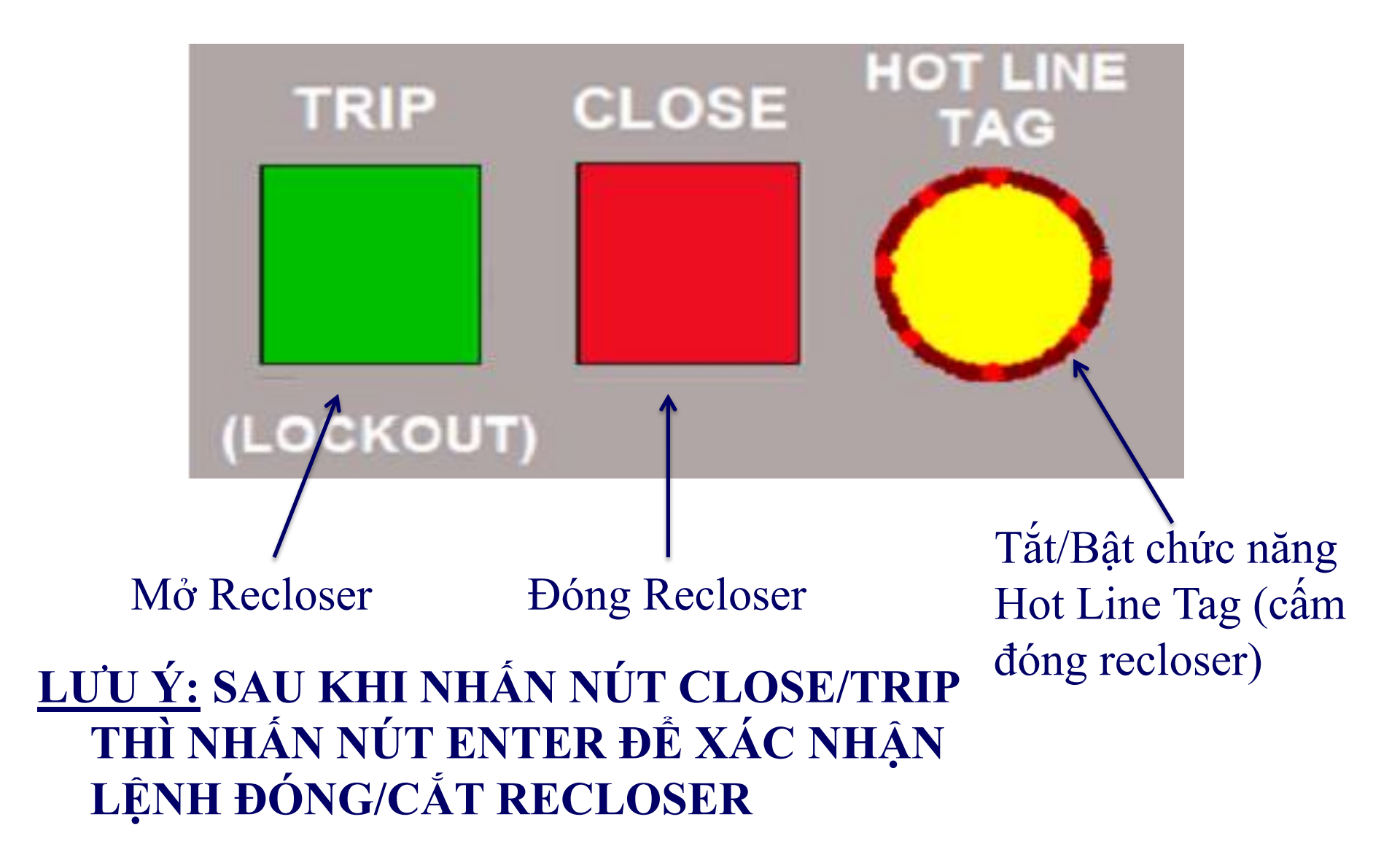

Trang92

<u>P3-1</u>

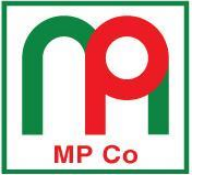

### CÁC PHÍM CHỨC NĂNG

<u>P3-1</u>

Cấm cắt khi Câm tự đóng chạm đất lai recloser Tắt/Bật chức Cấm cắt khi năng điều có cham đất khiến, giám nhạy sát từ xa

<u>LƯU Ý:</u> ĐỂ KÍCH HOẠT PHÍM CHỨC NĂNG: NHẤN VÀO PHÍM CHỨC NĂNG, SAU ĐÓ NHÂN NÚT ENTER

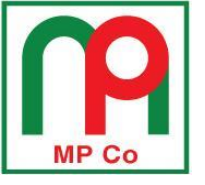

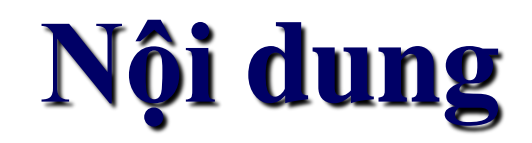

Trang94

#### PHẦN 1: GIỚI THIỆU RECLOSER NOVAI & TỦ ĐIỀU KHIỂN FXD

PHẦN 2: HƯỚNG DÃN LẮP ĐẶT, KIẾM TRA RECLOSER & TỦ ĐIỀU KHIẾN <u>PHẦN 2-1:</u> HƯỚNG DẫN LẮP ĐẶT RECLOSER <u>PHẦN 2-2:</u> MỘT SỐ SỰ CỐ HỎNG TỦ ĐIỀU KHIỀN DO LẮP ĐẶT SAI <u>PHẦN 2-3:</u> KIỀM TRA, THỬ NGHIỆM RECLOSER NOVAi

PHẦN 3: HƯỚNG DÃN VẬN HÀNH TỦ ĐIỀU KHIẾN FXD PHẦN 3-1: GIAO DIỆN ĐIỀU KHIỂN CỦA TỦ FXD PHẦN 3-2: CÁC MENU CHÍNH CỦA TỦ FXD PHẦN 3-3: HƯỚNG DÃN CÀI ĐẶT BẰNG TAY PHẦN 3-4: HƯỚNG DÃN CÀI ĐẶT BẰNG MÁY TÍNH PHẦN 4: KHUYẾN CÁO CHO THỰC TẾ LẮP ĐẶT TẠI TỔNG CÔNG TY ĐIỆN LỰC MIỀN NAM

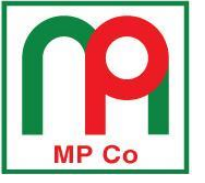

### CÁC MENU CHÍNH CỦA TỦ FXD

- 1. Settings menu
- 2. Metering menu
- 3. Sequence of events menu
- 4. Alarm log and status menu
- 5. Counters menu
- 6. Battery menu
- 7. Clock menu
- 8. Nameplate menu

<u>P3-2</u>

MP Co

- Active Profile : kích hoạt nhóm bảo vệ
- Edit Profile : chọn nhóm bảo vệ cần thay đổi thông số
- Overcurrent setting: bảo vệ quá dòng pha, đất và thứ tự ngược.
- Oper sequence: số lần và trình tự tác động
- Reclose intervals: khoảng thời gian chờ đóng lại
- Reset time: thời gian phục hồi về trình tự ban đầu sau khi recloser đóng lại thành công
- Cold load pickup: chế độ đóng xung kích
- Voltage: chế độ bảo vệ theo điện áp
- Frequency: chế độ bảo vệ theo tần số
- Sensitive earth fault: chế độ bảo vệ chạm đất nhạy

-\*SETTINGS \*METERING

\*SEQUENCE OF

EVENTS

\*Actv Profile -\*Edit Profile \*OverCurrent \*Oper Sequence

<u>Trang96</u>

<u>P3-2</u>

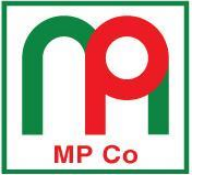

#### 2. <u>Metering menu:</u> xem các thông số đo lường

- Inst. Metering: giá trị đo lường tức thời dòng điện và điện áp
- Demand Metering: giá trị đo lường nhu cầu của phụ tải về dòng điện và công suất
- Power metering: giá trị đo lường công suất kW và kVAr
- Energy metering: giá trị đo lường kWh và kVArh
- Power factor: giá trị đo lường hệ số công suất
- Frequency: giá trị đo lường tần số hệ thống

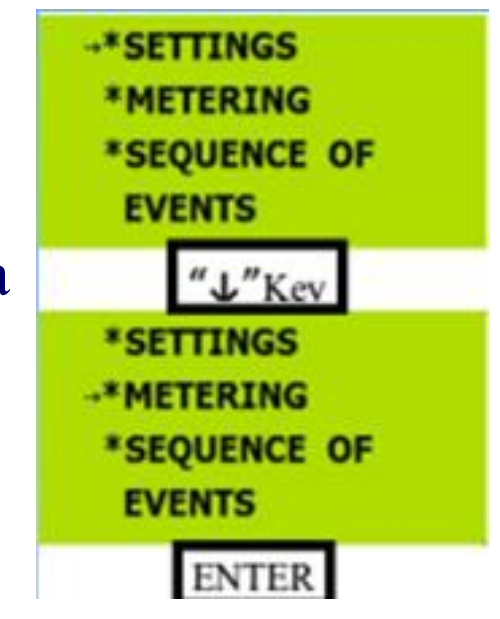

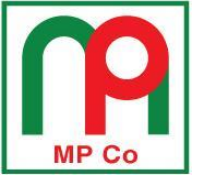

#### 3. <u>Sequence of events menu</u>: xem các sự kiện mà tủ điều khiển ghi lại trong quá trình vận hành

- Event definition: loại sự kiện
- Date of event: ngày sự kiện (năm/tháng/ngày)
- Time of event: thời gian sự kiện

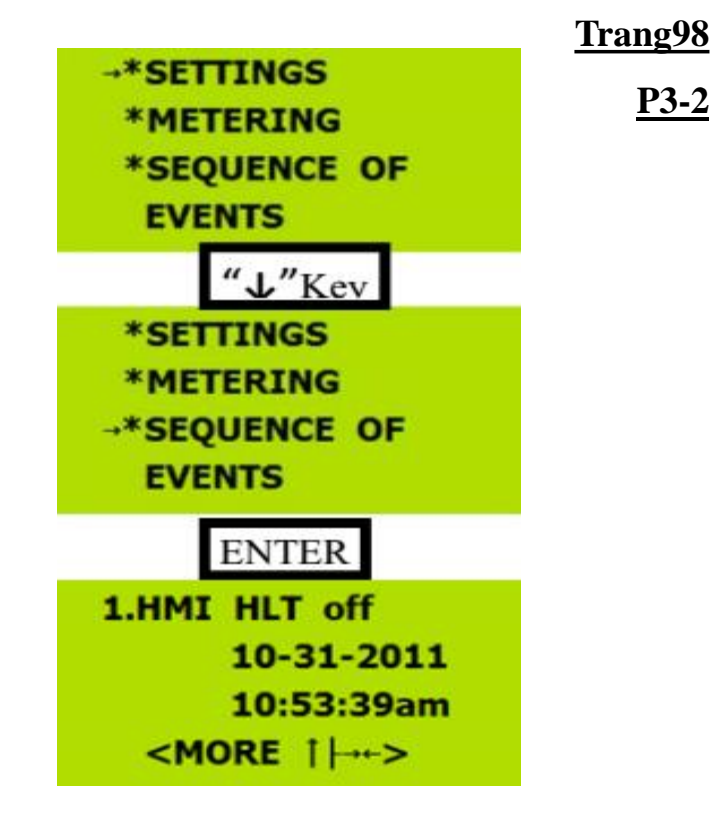

- A, B, C phase current: dòng điện trên các pha tại thời điểm ghi lại sự kiện
- Ground current: dòng điện thứ tự không tại thời điểm ghi lại sự kiện
- A, B, C phase voltage: điện áp pha (giá trị thứ cấp) tại thời điểm ghi lại sự kiện

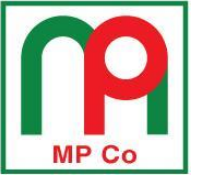

<u>Trang99</u>

- 4. <u>Alarm log and status menu</u>: ghi lại các cảnh báo và trạng thái của tủ điều khiển trong quá trình vận hành
- Alarms Status
  - RAM Failure
  - ROM Failure
  - No AC present
  - Battery alarm
  - Counter alarm
  - Trip Malfunction
  - Close Malfunction
  - Freq. Trip
  - Volt. Trip
- Reset Alarms

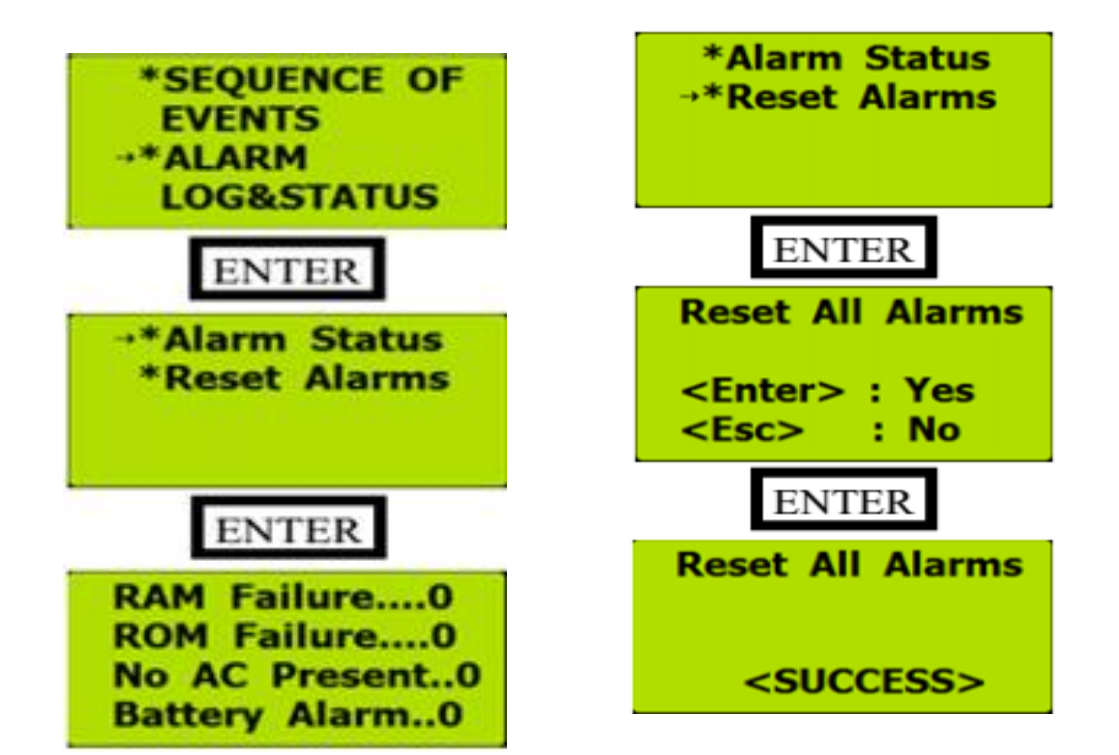

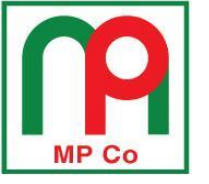

5.

Trang100

Counter menu: xem số lần thao tác \*ALARM LOG&STATUS của recloser →\*COUNTERS \*BATTERY Trip counter: tổng số lần cắt của recloser ENTER Manual Trip →\*Trip Counter **Protection Trip** \*Reset Counter (*Trip Counter = Manual Trip + Protection Trip*) ENTER Trip Cntrs =88 Manual Trip =25 Protect Trip=63

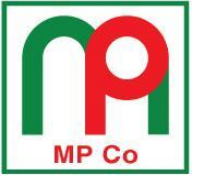

<u>P3-2</u>

6. <u>Battery menu</u>: kiểm tra tình trạng của ắc quy dự phòng

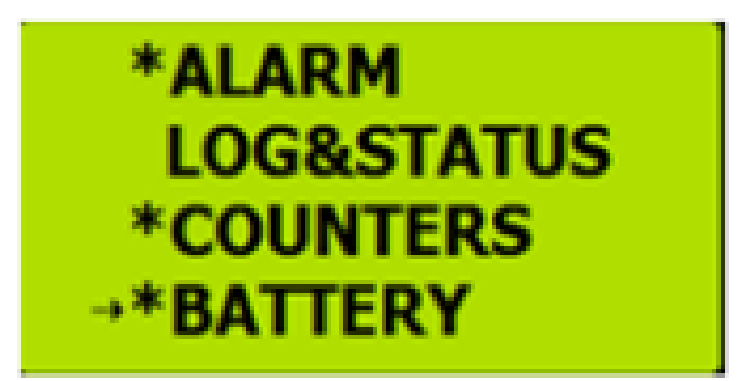

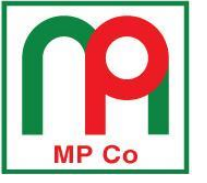

# 7. <u>Clock menu</u>: hiển thị các thông tin dữ liệu thời gian trong tủ điều khiển

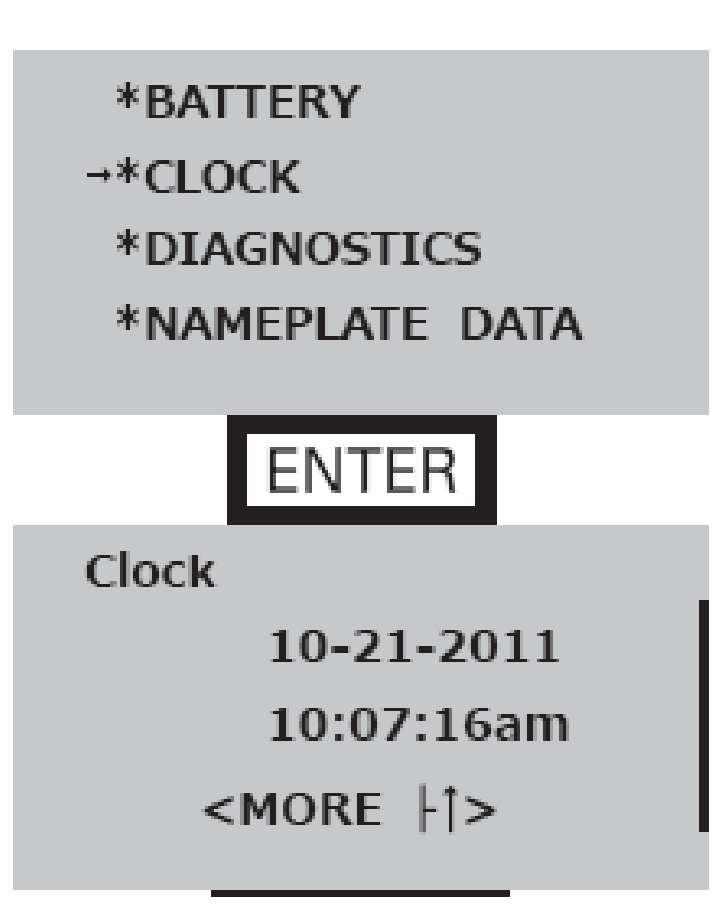

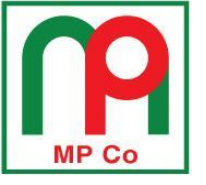

- <u>Nameplate menu</u>: hiển thị các thông tin dữ liệu về tủ điều khiển
  - Xem phiên bản hiện hữu của: Firmware, Front Panel, Digital Hardware, BootLoader

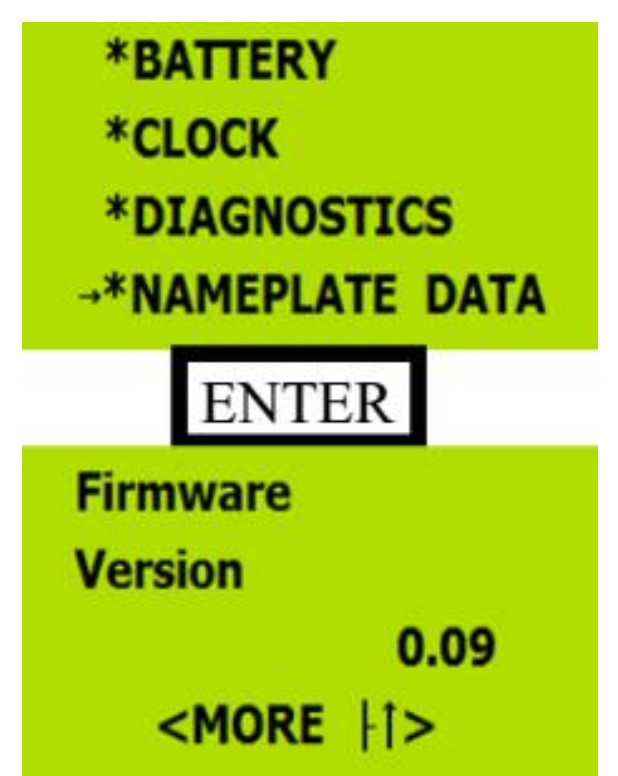

<u>Trang104</u>

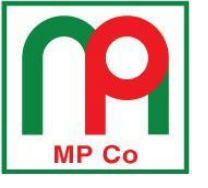

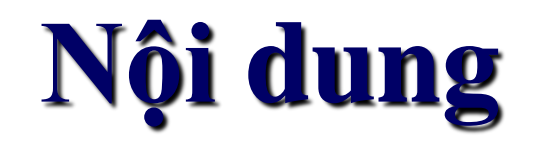

#### PHẦN 1: GIỚI THIỆU RECLOSER NOVAI & TỦ ĐIỀU KHIỂN FXD

PHẦN 2: HƯỚNG DÃN LẮP ĐẶT, KIỂM TRA RECLOSER & TỦ ĐIỀU KHIỂN <u>PHẦN 2-1:</u> HƯỚNG DẫN LẮP ĐẶT RECLOSER <u>PHẦN 2-2:</u> MỘT SỐ SỰ CỐ HỎNG TỦ ĐIỀU KHIỀN DO LẮP ĐẶT SAI <u>PHẦN 2-3:</u> KIỂM TRA, THỬ NGHIỆM RECLOSER NOVAi

PHÂN 3: HƯỚNG DÃN VẬN HÀNH TỦ ĐIỀU KHIẾN FXD PHẦN 3-1: GIAO DIỆN ĐIỀU KHIẾN CỦA TỦ FXD PHẦN 3-2: CÁC MENU CHÍNH CỦA TỦ FXD PHẦN 3-2: HƯỚNG DÃN CÀI ĐẶT BẰNG TAY PHẦN 3-4: HƯỚNG DÃN CÀI ĐẶT BẰNG MÁY TÍNH PHẦN 4: KHUYẾN CÁO CHO THỰC TẾ LẮP ĐẶT TẠI TỔNG CÔNG TY ĐIỆN LỰC MIỀN NAM

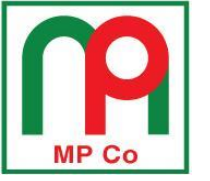

<u>Trang105</u>

<u>P3-3</u>

### <u>Thay đổi thông số Minimum trip</u>

<u>Bước 1:</u> dịch chuyển con trỏ ( $\rightarrow$ ) đến Menu Setting » Enter

→\*SETTINGS \*METERING \*SEQUENCE OF EVENTS

Bước 2: chọn Mod/view setting » Enter

→\*Mod/View Setting

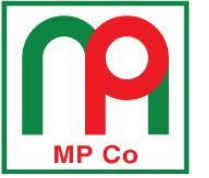

#### P3-3

<u>Thay đổi thông số Minimum trip</u>

<u>Bước 3:</u> tại mục **Enter password** nhấn **Enter**. (Mật mã chuẩn là 0000)

Enter Password To EDIT 0000 <View Only: ESC>

Bước 4: dùng phím **A,V** để vào mục **OverCurrent** » Enter

\*Actv Profile \*Edit Profile →\*OverCurrent \*Oper Sequence

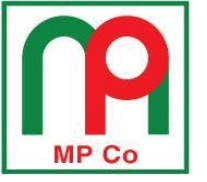

<u>Trang107</u>

<u>P3-3</u>

### <u>Thay đổi thông số Minimum trip</u>

<u>Bước 5</u>: dùng phím ∧,∨ để đưa con trỏ đến thông số cần thay đổi : pha (Phase Param) hoặc đất (Ground Param) » **Enter** 

→\*Phase Param
\*Ground Param

<u>Bước 6:</u> chọn Phase Min Trip Current (thay đổi thông số dòng pha) và nhấn Enter

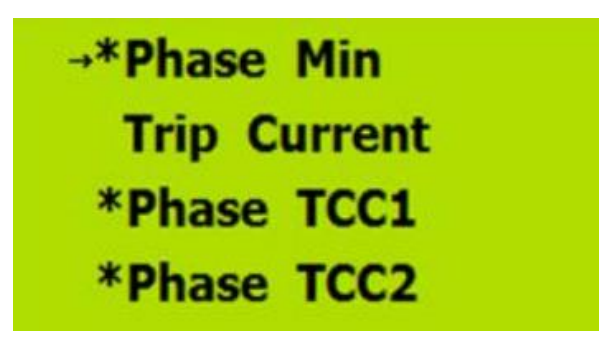

Trang108

**P3-3** 

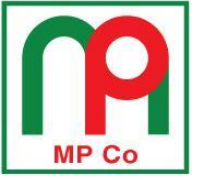

### <u>Thay đổi thông số Minimum trip</u>

<u>Bước 7:</u>

- Nhấn EDIT để chỉnh sửa,
- Dùng phím <,> để dịch chuyển con trỏ đến vị trí chữ số muốn thay đổi
- > Nhấn phím  $\Lambda$ ,  $\vee$  để tăng giảm đến giá trị cần thay đổi.

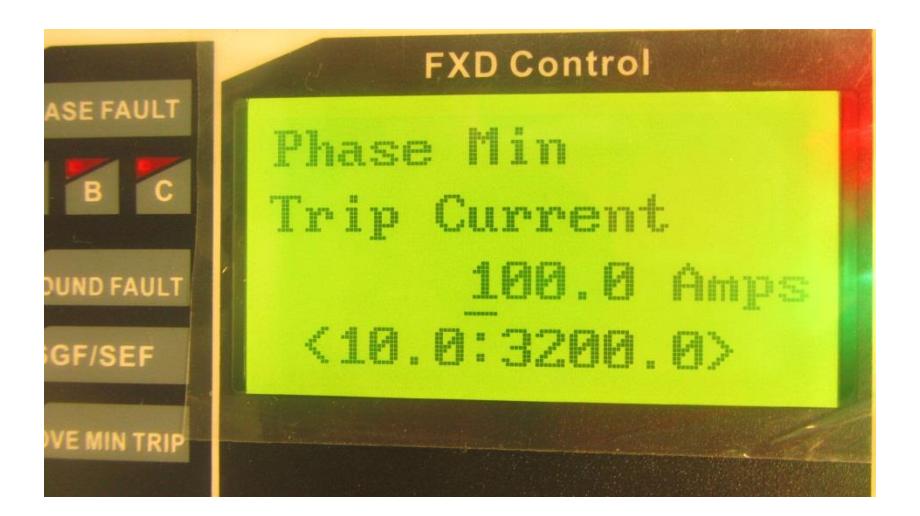
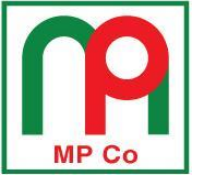

**P3-3** 

### <u>Thay đổi thông số Minimum trip</u>

<u>Bước 8:</u> nhấn **Enter** để xác nhận giá trị mới thay đổi (hoặc **ESC** để hủy bỏ việc thay đổi)

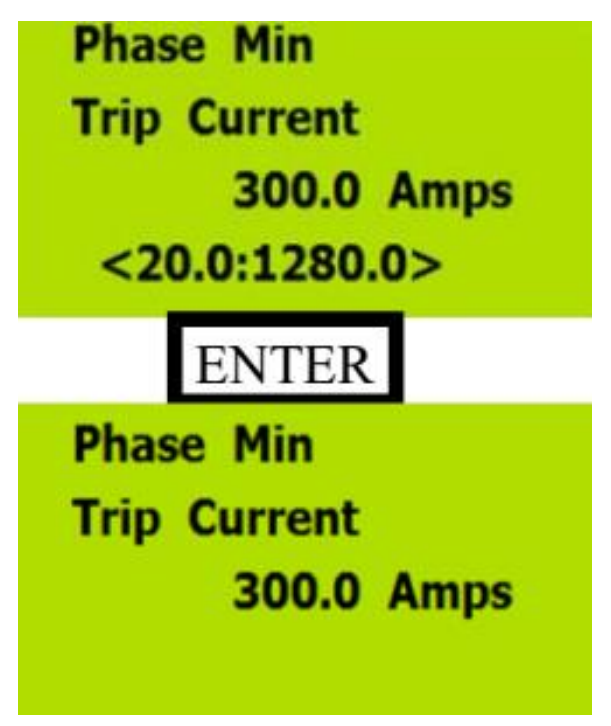

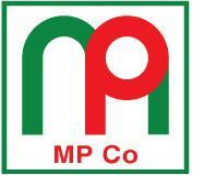

### <u>Thay đổi thông số Minimum trip</u>

<u>Bước 9 : **Lưu**</u> giá trị cài đặt mới bằng cách nhấn ESC cho đến khi màn hình xuất hiện thộp thoại như bên dưới:

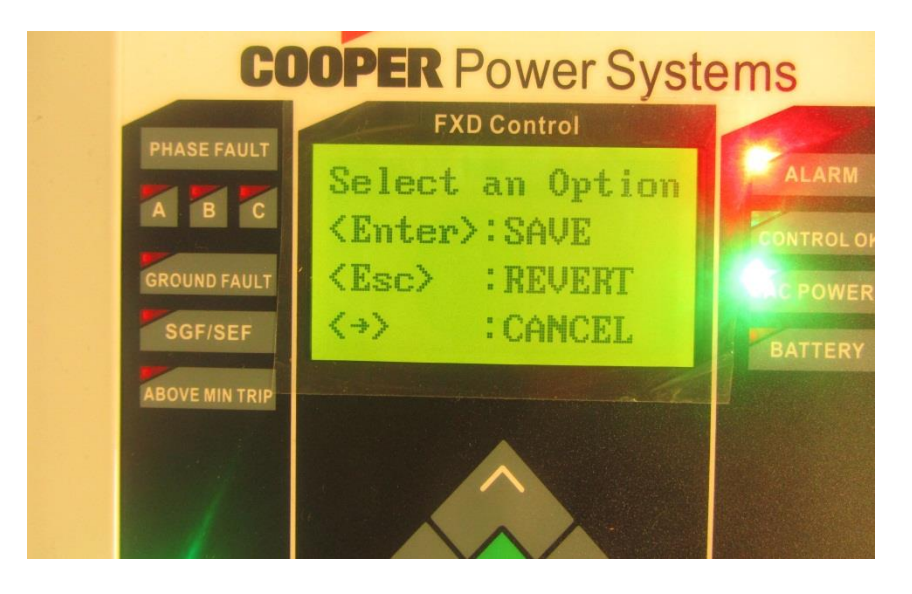

- Enter: Để lưu giá trị
- ESC: Giữ nguyên giá trị ban đầu
- →: Hủy

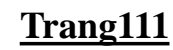

**P3-3** 

## MP Co

Việc thay đổi thông số cho các chế độ còn lại gồm:

- Oper sequence: số lần và trình tự tác động
- Reclose intervals: khoảng thời gian chờ đóng lại
- Reset time: thời gian phục hồi về trình tự ban đầu sau khi recloser đóng lại thành công
- Cold load pickup: chế độ đóng xung kích
- Voltage : chế độ bảo vệ theo điện áp
- Frequency: chế độ bảo vệ theo tần số
- Sensitive earth fault: chế độ bảo vệ chạm đất nhạy

Được thực hiện tương tự như chế độ Overcurrent setting

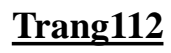

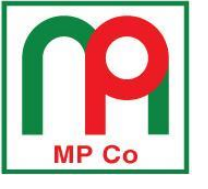

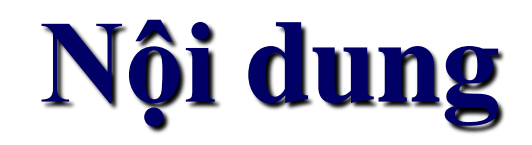

#### PHẦN 1: GIỚI THIỆU RECLOSER NOVAI & TỦ ĐIỀU KHIỂN FXD

PHẦN 2: HƯỚNG DÃN LẮP ĐẶT, KIỂM TRA RECLOSER & TỦ ĐIỀU KHIỂN <u>PHẦN 2-1:</u> HƯỚNG DẫN LẮP ĐẶT RECLOSER <u>PHẦN 2-2:</u> MỘT SỐ SỰ CỐ HỎNG TỦ ĐIỀU KHIỀN DO LẮP ĐẶT SAI <u>PHẦN 2-3:</u> KIỂM TRA, THỬ NGHIỆM RECLOSER NOVAi

PHẦN 3: HƯỚNG DÃN VẬN HÀNH TỦ ĐIỀU KHIẾN FXD PHẦN 3-1: GIAO DIỆN ĐIỀU KHIẾN CỦA TỦ FXD PHẦN 3-2: CÁC MENU CHÍNH CỦA TỦ FXD PHẦN 3-3: HƯỚNG DÃN CÀI ĐẶT BẰNG TAY PHẦN 3-4: HƯỚNG DÃN CÀI ĐẶT BẰNG MÁY TÍNH PHẦN 4: KHUYÉN CÁO CHO THỰC TẾ LẮP ĐẶT TẠI TÔNG CÔNG TY ĐIỆN LỰC MIỀN NAM

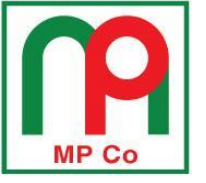

#### Bước 1: Kết nối cáp giao tiếp RS232-USB giữa tủ FXD và máy tính

#### <u>Bước 2:</u> Mở phần mềm InSight View, hộp thoại Login xuất hiện

| Login/Logout | ×               |
|--------------|-----------------|
| Name :       |                 |
| Password :   | Admin<br>Modify |
| Login        | Operate<br>View |
|              |                 |

Để cài đặt thông số bảo về cho tủ điều khiển, chọn "Modify" tại thẻ **Name,** nhập **Password**: "Modify", và chọn **Login** 

<u>P3-4</u>

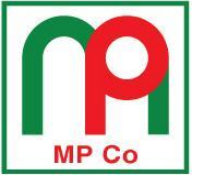

<u>Bước 3:</u> Kiểm tra cổng COM trên máy tính nhận được sau khi kết nối vật lý với tủ điều khiển FXD qua cáp giao tiếp RS232-USB bằng cách: click phải biểu tượng My computer>Manage>Device Manage> Ports

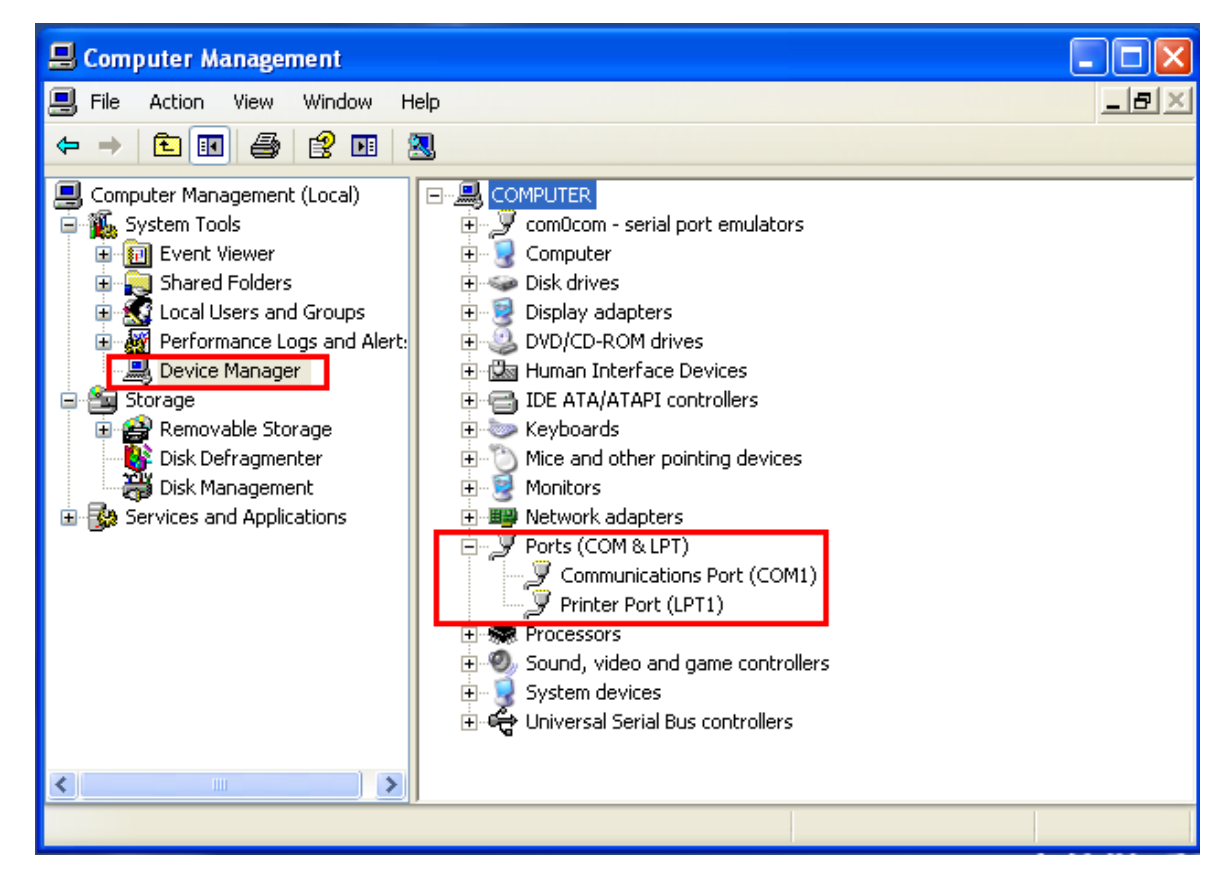

Trang114

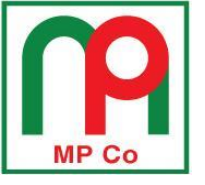

<u>Trang115</u>

<u>P3-4</u>

<u>Bước 4:</u> Nếu máy tính nhận cổng vật lý RS232-USB là COM1 (Cổng COM defaut của phần mềm Insightview) > trở lại giao diện phần mềm Insightview chọn:

- File> Open scheme from file: mở file setting mặc định của phần mềm, cài đặt và đổ lên tủ
- Hoặc File> Open scheme from Device: tải file setting của tủ về máy

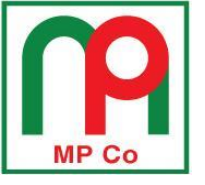

Tất cả các thao tác đều sử thông qua cổng "Default port (COM1)" khi hộp thoại lựa chọn kết nối hiện ra, trùng khớp với cổng COM1 vật lý mà máy tính nhận được.

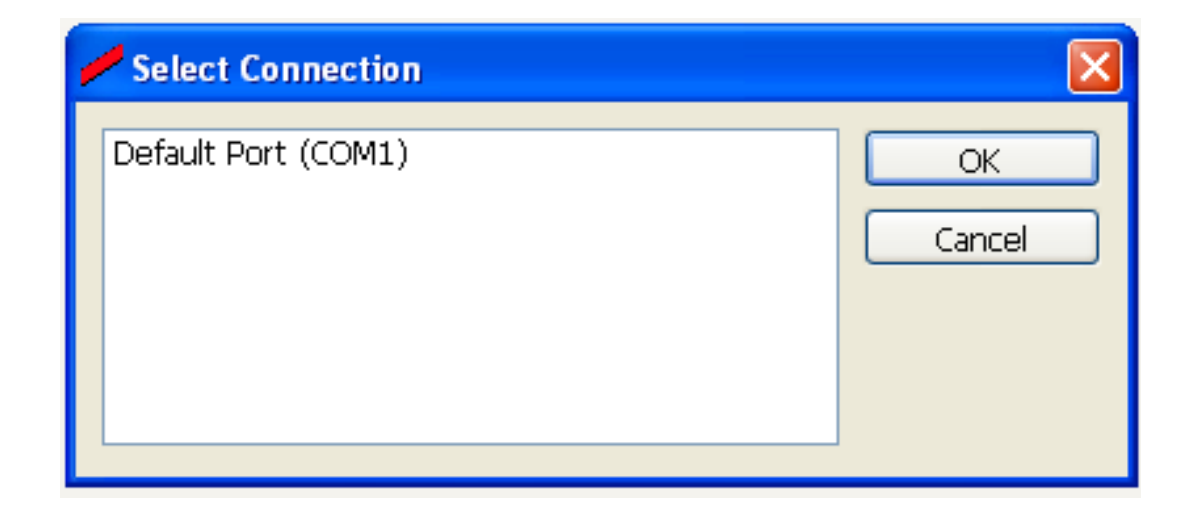

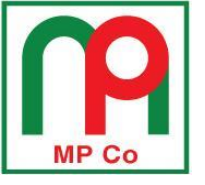

Trang117

<u>P3-4</u>

<u>Bước 5:</u> Nếu máy tính nhận cổng vật lý RS232-USB là COM# (Cổng COM port bất kỳ, mà ví dụ ở đây máy tính nhận COM3) thì trở lại giao diện phần mềm Insightview chọn thẻ Manage> Connection để thiết lập kết nối COM mới (khác với COM1). Hộp thoại tạo cổng COM mới hiện ra:

| Manage Connections                             | ×      |
|------------------------------------------------|--------|
| Configured Ports:                              |        |
| Default Port (COM1)                            | Add    |
|                                                | Delete |
|                                                | Modify |
|                                                | Close  |
| Add, Modify or Delete a port using the buttons |        |

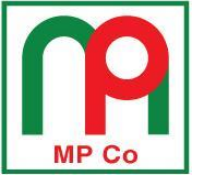

Để tạo thêm cổng mới chọn **Add**> chọn loại cổng kết nối là **Serial** (RS232) và chọn **Ok** 

| Manage Connections                       | $\mathbf{X}$ |
|------------------------------------------|--------------|
| Please select the connection type to add |              |
| Serial                                   | *            |
| OK Cancel                                |              |

Hộp thoại để khai báo cổng COM được hiện ra, và khai báo với các thông số như sau cho loại cổng Serial:

| 🟓 Manage Connec | ctions - Add | Serial Port  |        | $\mathbf{X}$ |
|-----------------|--------------|--------------|--------|--------------|
| Connection Name | сомз         |              |        |              |
| Port Settings   |              |              |        |              |
| Port            | сомз 💽       | Baud Rate    | 19200  | ~            |
| Data Bits       | 8            | Stop Bits    | 1      | ~            |
| Parity          | None 💽       | Flow Control | None   | ~            |
|                 |              |              |        |              |
|                 |              | Save         | Cancel |              |

Trang118

<u>P3-4</u>

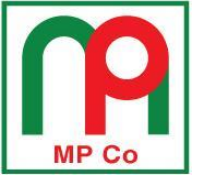

<u>Trang119</u>

<u>P3-4</u>

Tiến hành thực hiện kết nối với các lựa chọn sau:

- File> Open scheme from file: mở file setting mặc định của phần mềm, cài đặt và đổ lên tủ
- Hoặc File> Open scheme from Device: tải file setting của tủ về máy
- Bây giờ, tất cả các thao tác đều thông qua cổng COM3 vừa mới tạo ra khi hộp thoại lựa chọn kết nối hiện ra, trùng khớp với cổng COM3 vật lý mà máy tính nhận được.

| Select Connection           |              |
|-----------------------------|--------------|
| Default Port (COM1)<br>COM3 | OK<br>Cancel |
|                             |              |

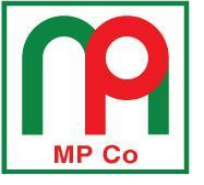

Trang120

<u>P3-4</u>

# <u>Bước 6:</u> Sau khi thay đổi thông số cài đặt và muốn download lên tủ, chọn thẻ Manage>Device>Download setting hoặc biểu tượng 🐺 trên giao diện phần mềm.

| 🛩 InsightView - FXD                                  |      |
|------------------------------------------------------|------|
| File Manage User Settings Configure Display Metering | Help |
| Connections                                          |      |
| Download Settings<br>Update Firmware<br>FUP Maker    |      |
|                                                      |      |
|                                                      |      |
|                                                      |      |
|                                                      |      |
|                                                      |      |
|                                                      |      |
|                                                      |      |
|                                                      |      |
|                                                      |      |
|                                                      |      |
|                                                      |      |
|                                                      |      |
|                                                      |      |

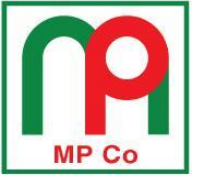

Hộp thoại so sánh thông số cài đặt giữa tủ FXD và phần mềm **Connect Device** hiện ra như bên dưới

| 💋 Connect De   | evice     |      | ×       |
|----------------|-----------|------|---------|
| - Configuratio | on        |      |         |
| Setting        | Different |      | Details |
| Clock          |           |      |         |
| Time           | Same      |      | Details |
|                | Done      | Help |         |

Tại phần **Configuration-Setting** sẽ hiển thị "Different" nếu có sự sai khác các thông số cài đặt giữa tủ điều khiển FXD và phần mềm. Chọn **Detail** để liệt kê các thông số sai khác đó

Trang121

<u>P3-4</u>

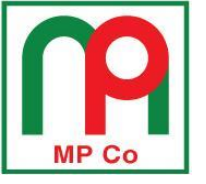

Trang122

<u>P3-4</u>

## <u>Bước 7:</u> Hộp thoại **Setting Compare** hiện ra>Chọn "Select all" và tiến hành dowload thông số cài đặt mới lên tủ> chọn "Dowload selected setting to device"

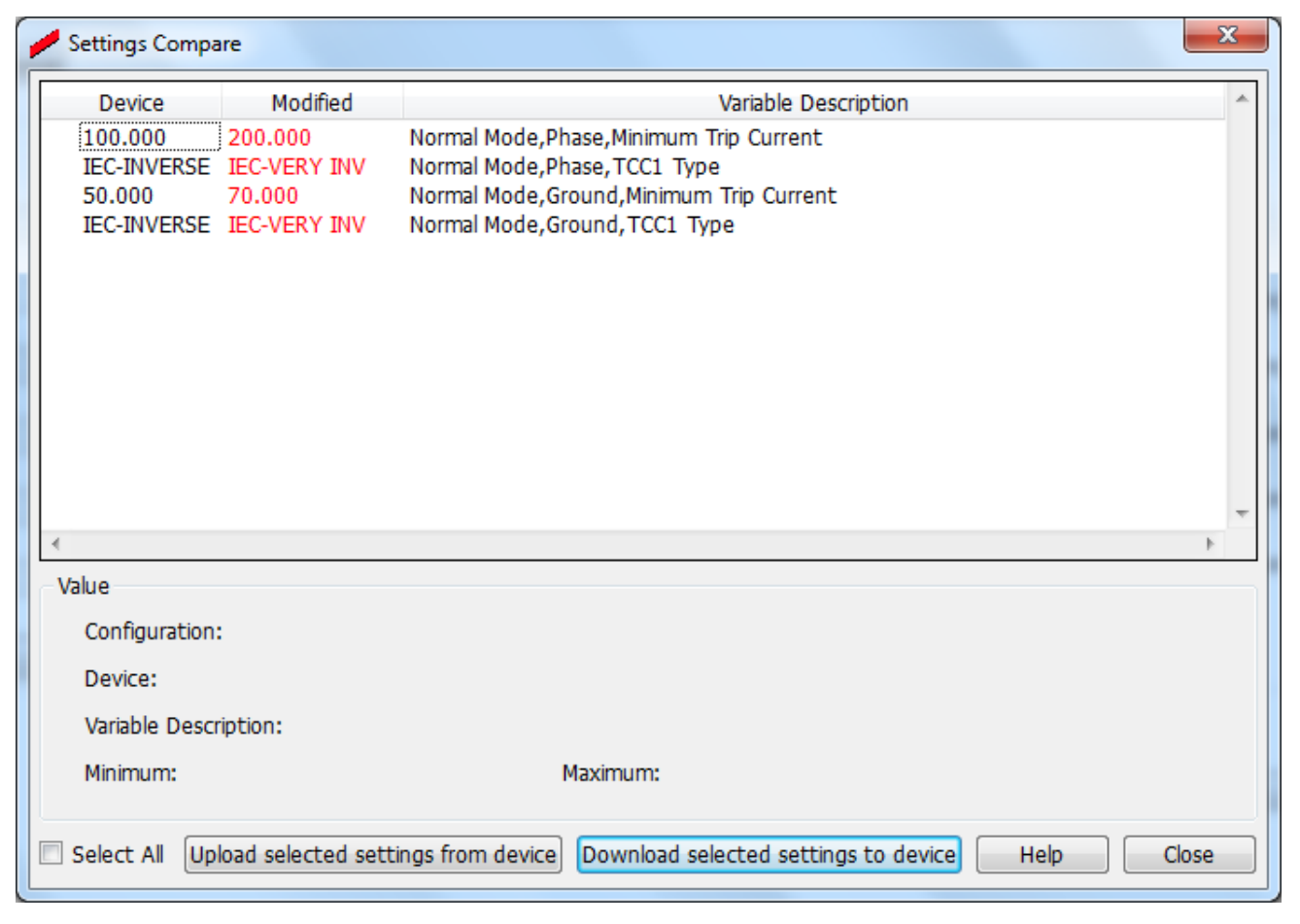

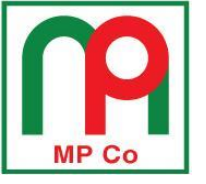

<u>Bước 8:</u> Lúc này hôm thoại *Confirm Password* sẽ hiện ra. Nhập Password của thiết bị là 0000 vào, sau đó nhấn OK để tiến hành download Settings lên tủ

| Confirm Password                          | x |
|-------------------------------------------|---|
| Please Enter Device Password<br>OK Cancel |   |
| Confirm Password                          |   |
| Please Enter Device Password 0000         |   |
| OK Cancel                                 |   |
|                                           |   |

Trang123

<u>P3-4</u>

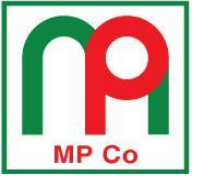

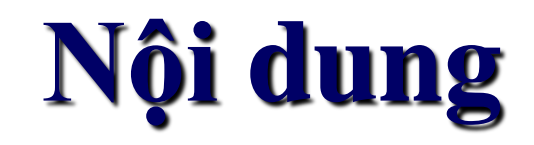

#### PHẦN 1: GIỚI THIỆU RECLOSER NOVAI & TỦ ĐIỀU KHIỂN FXD

#### PHẦN 2: HƯỚNG DÃN LẮP ĐẶT, KIỂM TRA RECLOSER & TỦ ĐIỀU KHIỂN <u>PHẦN 2-1:</u> HƯỚNG DẫN LẮP ĐẶT RECLOSER <u>PHẦN 2-2:</u> MỘT SỐ SỰ CỐ HỎNG TỦ ĐIỀU KHIỀN DO LẮP ĐẶT SAI <u>PHẦN 2-3:</u> KIỂM TRA, THỬ NGHIỆM RECLOSER NOVAi

PHẦN 3: HƯỚNG DÃN VẬN HÀNH TỦ ĐIỀU KHIỀN FXD PHẦN 3-1: GIAO DIỆN ĐIỀU KHIỀN CỦA TỦ FXD PHẦN 3-2: CÁC MENU CHÍNH CỦA TỦ FXD PHẦN 3-2: HƯỚNG DÃN CÀI ĐẶT BẰNG TAY PHẦN 3-4: HƯỚNG DÃN CÀI ĐẶT BẰNG MÁY TÍNH PHẦN 4: KHUYỆN CÁO CHO THỰC TẾ LẮP ĐẶT TẠI TỔNG CÔNG TY ĐIỆN LỰC MIỀN NAM

## Lưu ý với trường hợp Tủ điều khiển không sử dụng MBA cấp nguồn tại chỗ

#### Phương án I:

Dùng dây dẫn nối điểm tiếp địa tại ví trí MBA cấp nguồn với tiếp địa tại vị trí lắp đặt tủ điều khiển

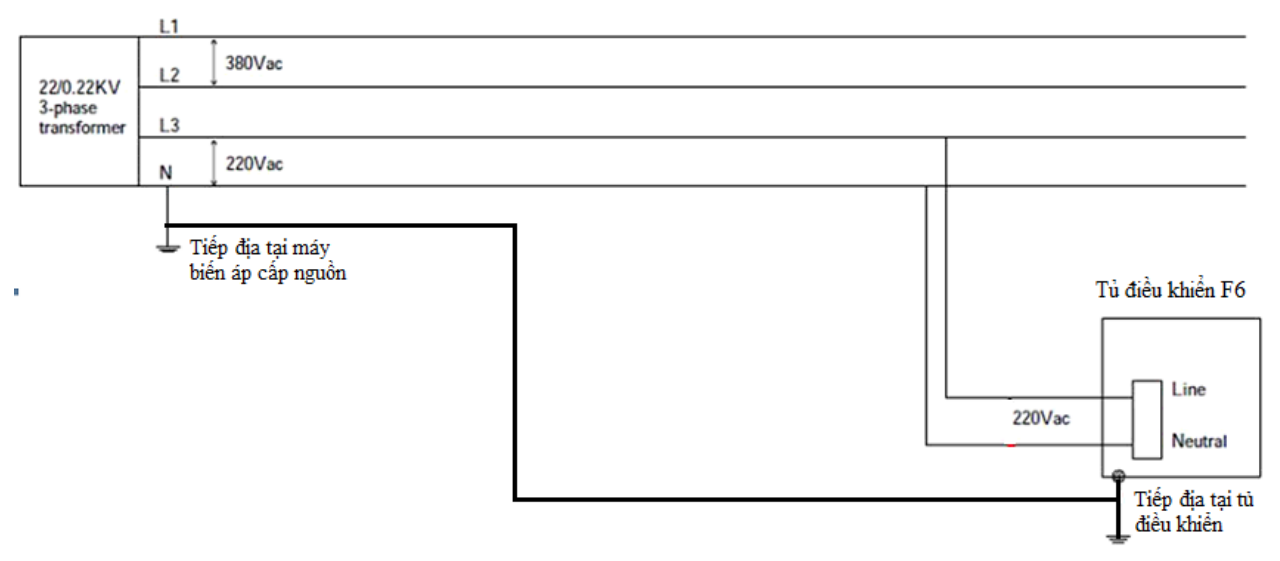

Khoảng cách giữa MBA cấp nguồn với tủ điều khiển không nên vượt quá một quãng trụ

## Lưu ý với trường hợp Tủ điều khiển không sử dụng MBA cấp nguồn tại chỗ

#### Phương án II:

Đấu dây nguội với điểm tiếp địa tại vị trí lắp đặt tủ điều khiển. Lưu ý kiểm tra chính xác đúng chiều cực tính dây Hot (Nóng) và Neutral (Nguội) trước khi đấu vào tủ điều khiển.

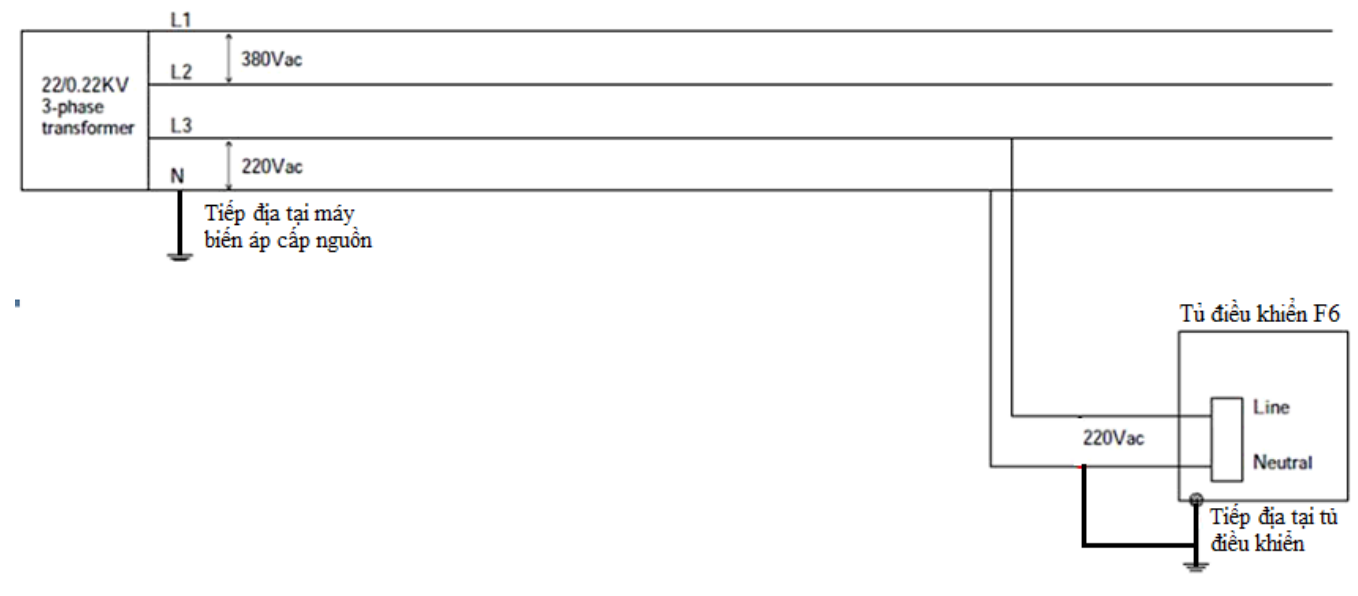

Khoảng cách giữa MBA cấp nguồn với tủ điều khiến không nên vượt quá một quãng trụ

Trang127

## Lưu ý với trường hợp sử dụng băng keo cách điện bọc cáp lèo Recloser

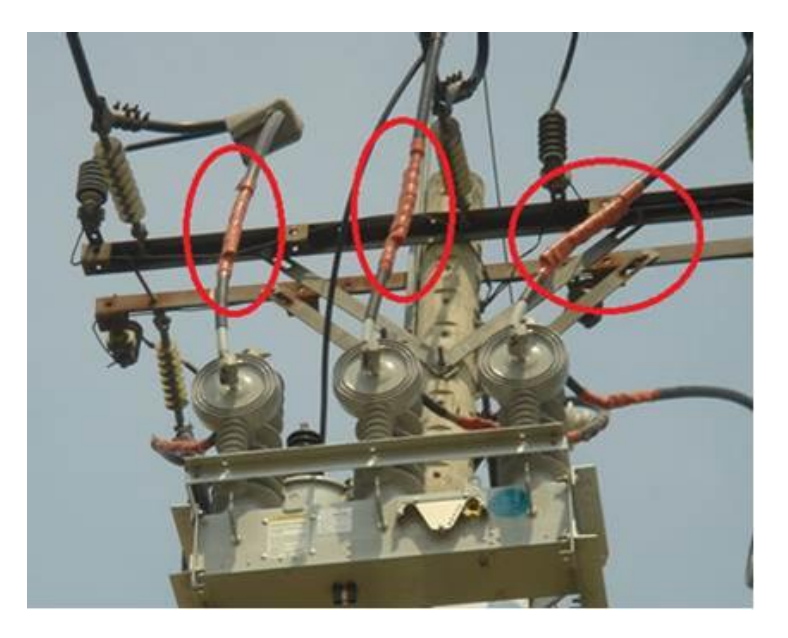

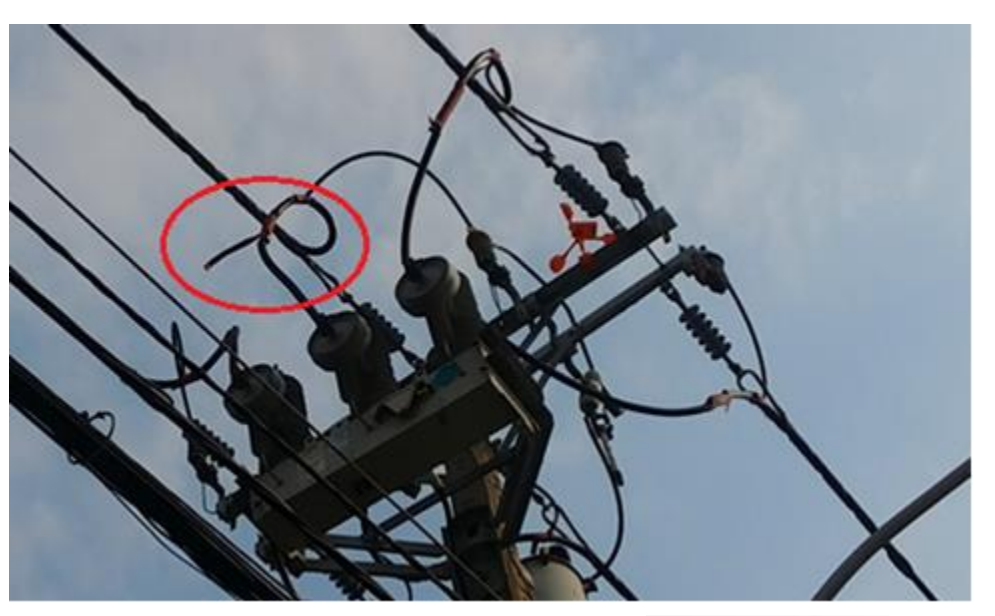

Băng keo cách điện có nguy cơ bị bung ra sau một thời gian vận hành, gây nguy cơ xảy ra phóng điện trong thời tiết giông bão. **Khuyến cáo:** 

Có thể sử dụng co nguội để bọc cáp lèo Recloser.

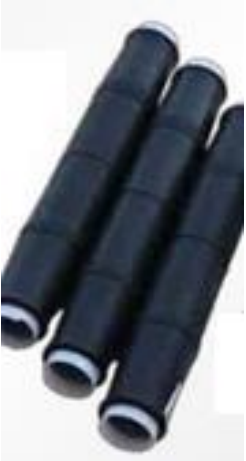

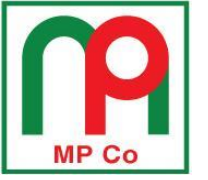

#### ĐẦU NỐI CẤP NGUỒN CHO TỬ ĐIỀU KHIỀN FXD ĐẦU DÂY CẤP NGUỒN VÀO MBA ĐỨNG CỰC TÍNH NÓNG/NGUỘI

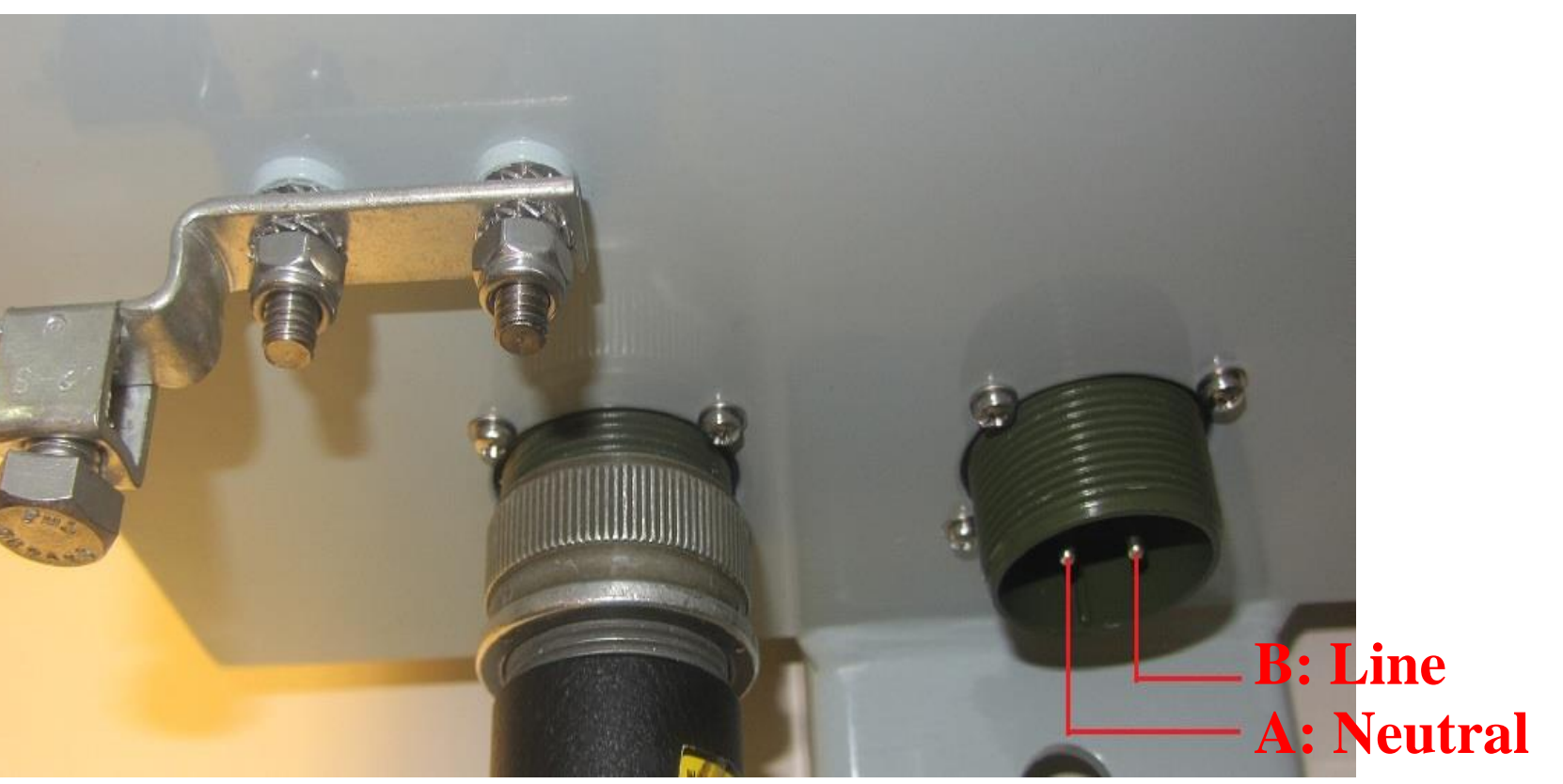

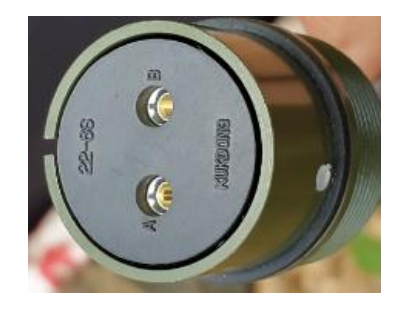

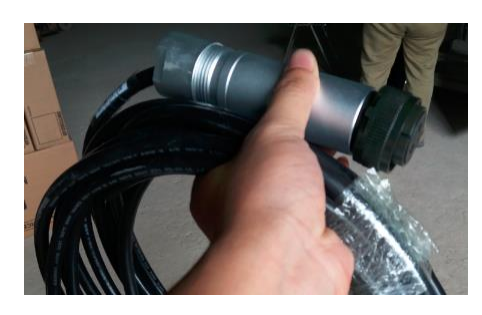

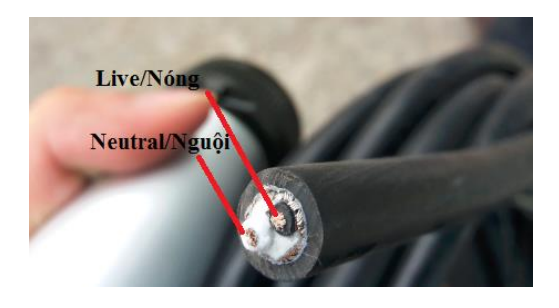

Trang128

<u>P2-1</u>

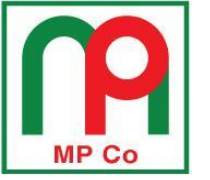

#### ĐẦU NỐI CẤP NGUỒN CHO TỦ ĐIỀU KHIỂN FXD ĐẦU DÂY CẤP NGUỒN VÀO MBA ĐỨNG CỰC TÍNH NÓNG/NGUỘI

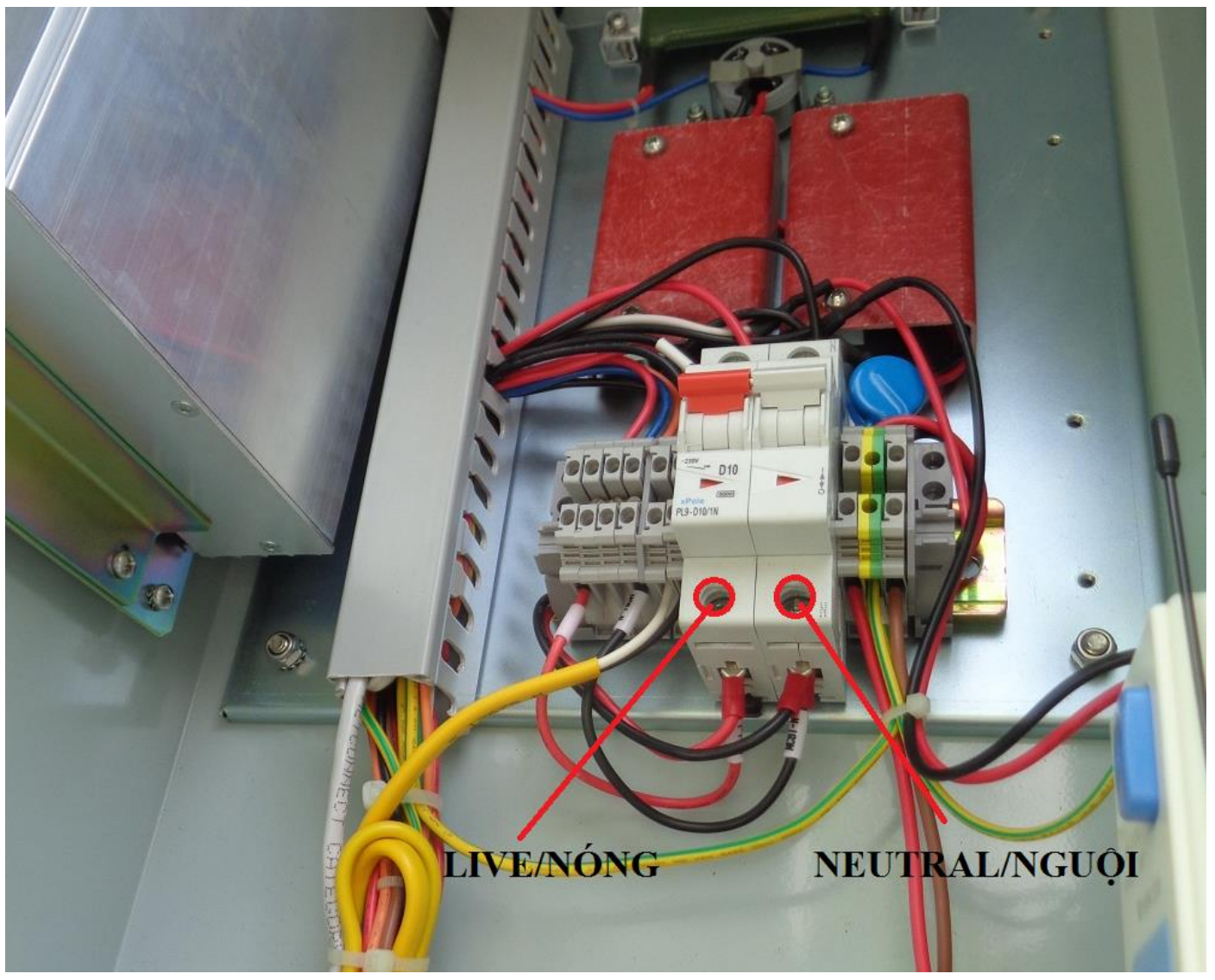

<u>Trang129</u>

<u>P2-1</u>

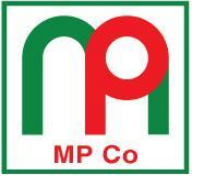

#### LẮP CHỐNG SÉT HẠ THẾ BẢO VỆ BỔ SUNG CHO TỦ ĐIỀU KHIỂN

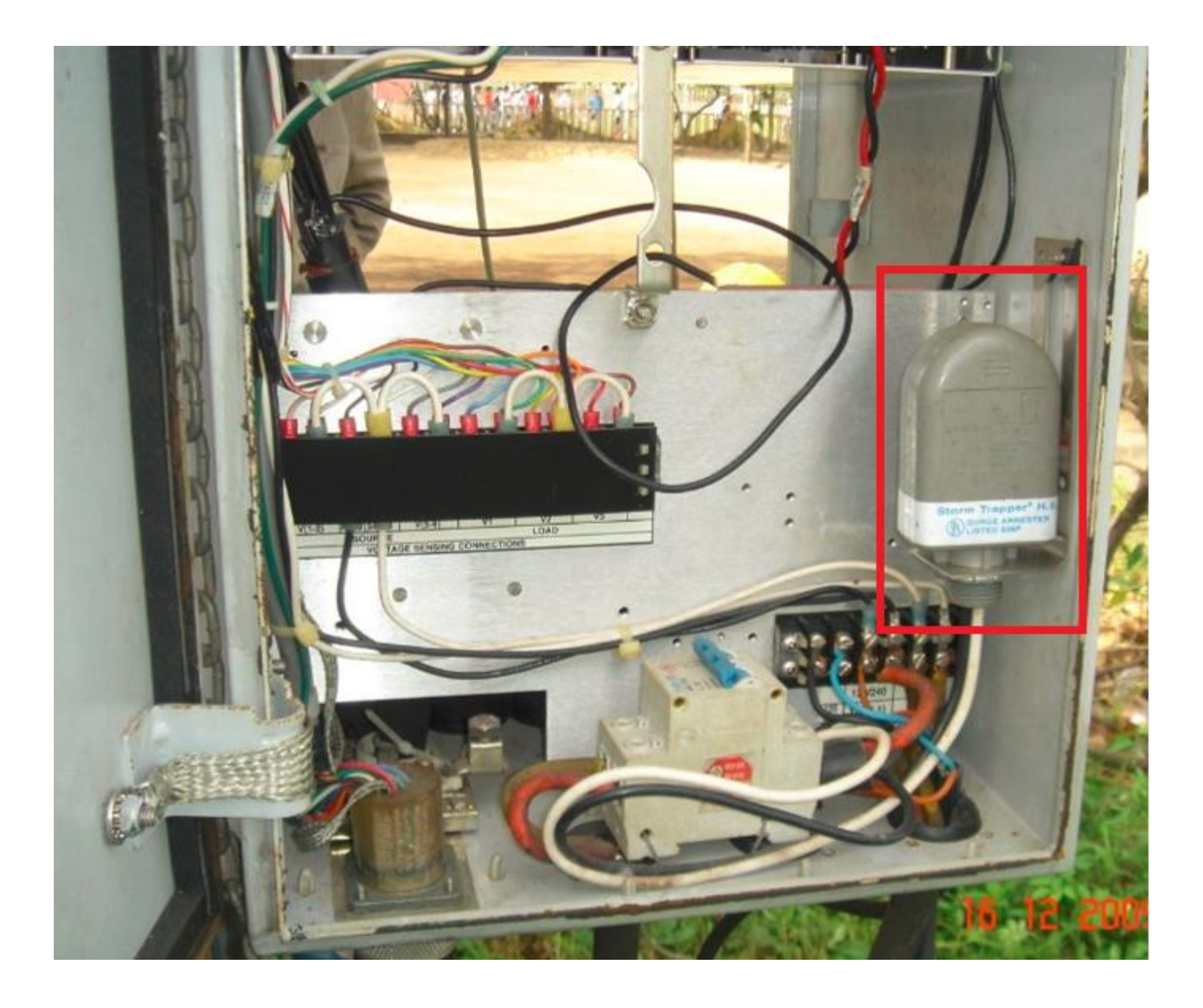

Page130